#### Payroll / HR Spooktacular Thursday, October 30, 2014

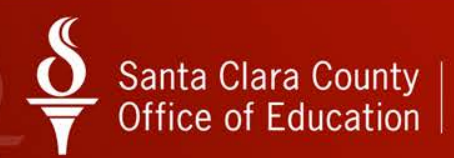

## Santa Clara County $\underbrace{\mathbf{O}}_{\mathbf{T}}$ Office of Education

Harvesting QCC Payroll Data

October 30, 2014

#### **Presenter Information**

### Marie Sequeira

Application Systems Analyst Santa Clara County Office of Education marie\_sequeira@sccoe.org

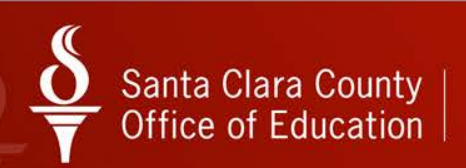

### QCC Payroll Harvesting Payroll Data

October 30, 2014 Spooktacular (Session B) QCC Payroll Marie Sequeira

#### **QCC Payroll Data – Vehicles**

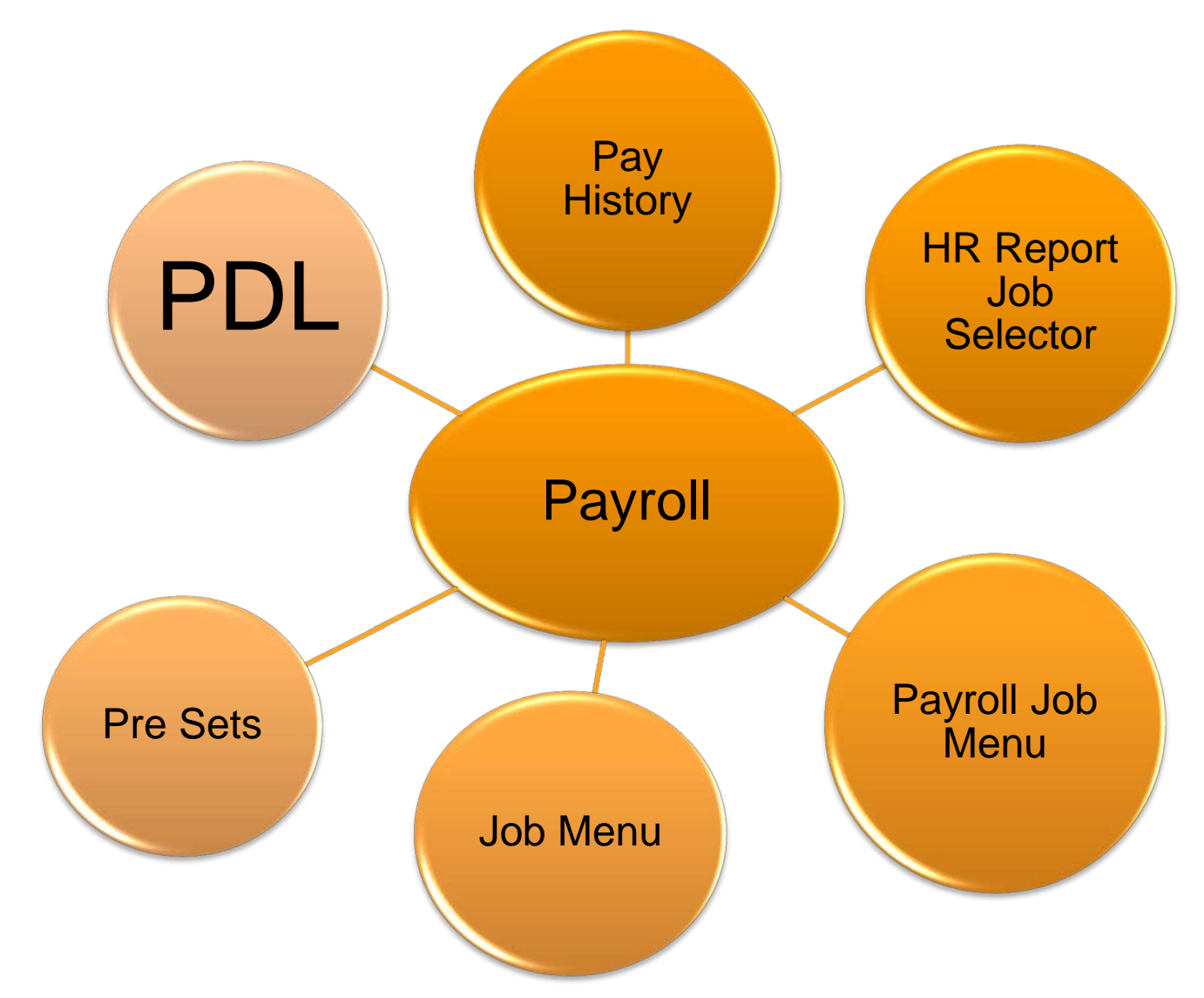

#### **Accessing QCC/Payroll**

<u>C</u>ancel

X

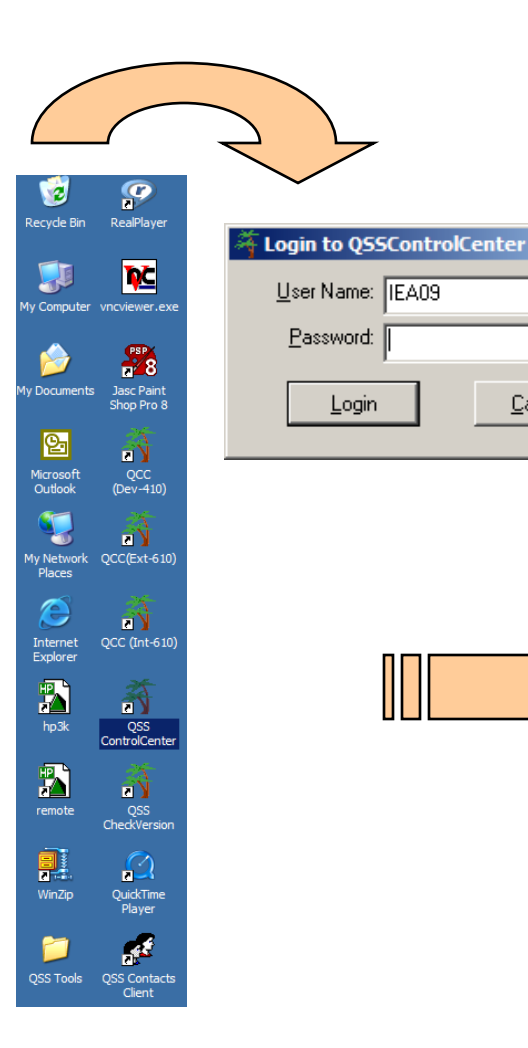

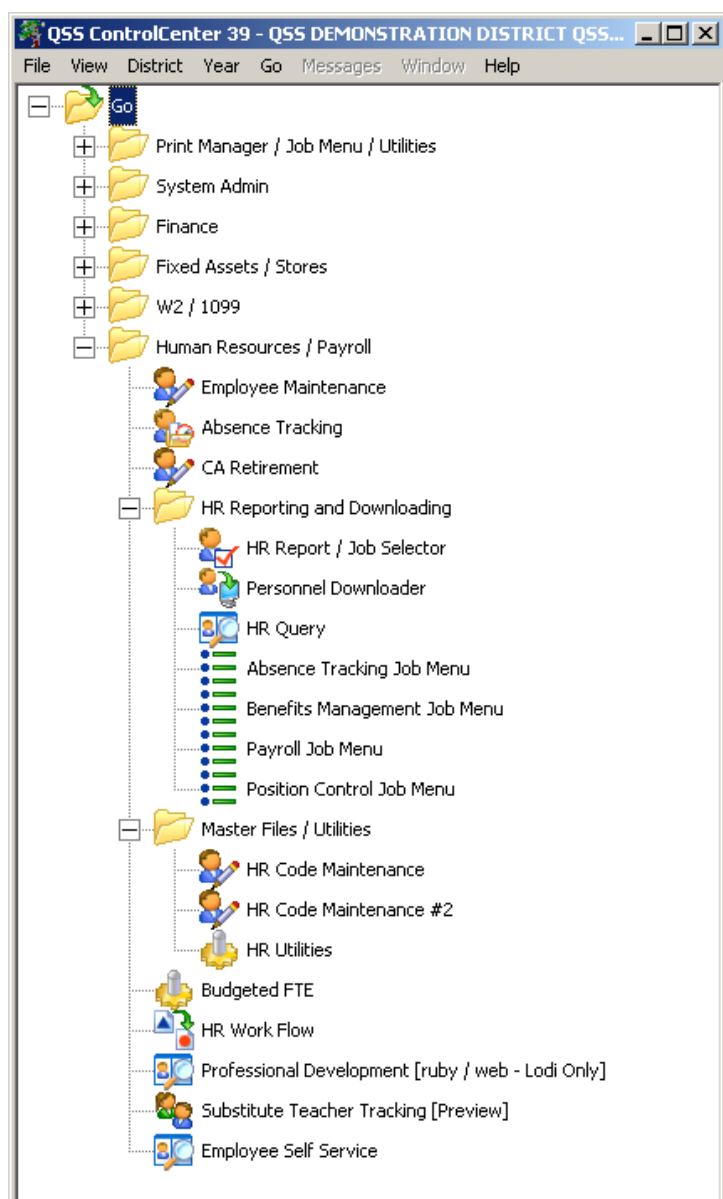

#### Payroll Data – Where can I find it?

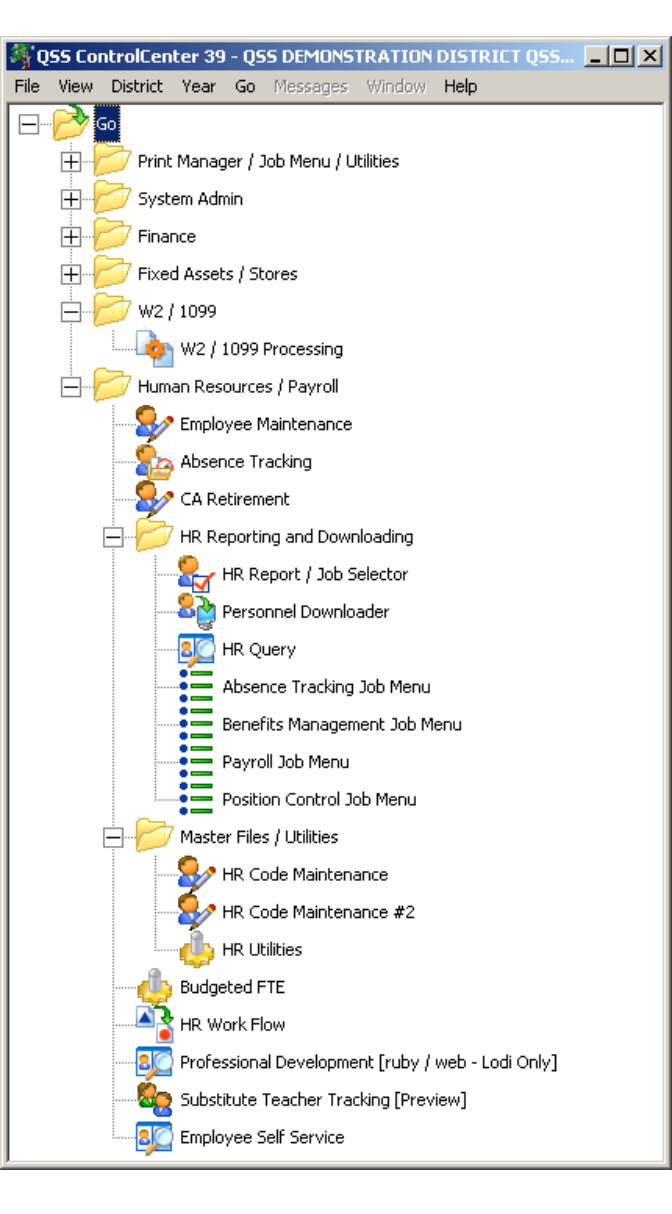

HR Report/Job Selector – various simple reports/jobs

- Personnel Downloader download payroll data (PD/PH/W4)
  - Employee Maintenance Pay History & Salary & Benefit search for employee
- Payroll Job Menu prelists, history reports, DE6 Qtrly report, etc.
- Print manager manage Ispool reports

#### **HR Report / Job Selector**

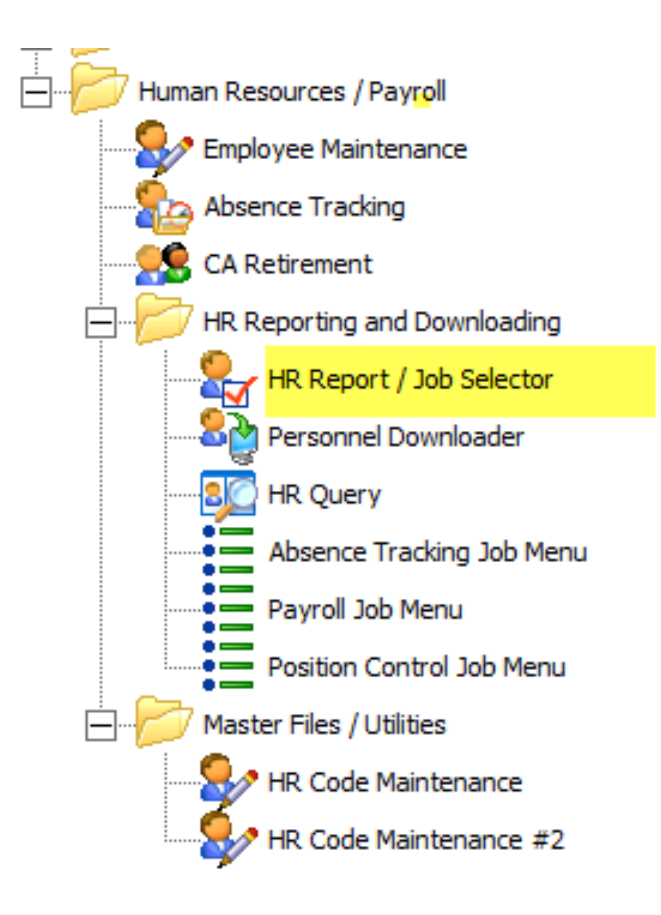

## HR Report / Job Selector – Category PAY reports

| 2 | HR Re                                                                                                    | eport/Job Sel                                                                                                  | ector                                            |          |  |  |  |  |
|---|----------------------------------------------------------------------------------------------------|----------------------------------------------------------------------------------------------------|--------------------------------------------------|----------|--|--|--|--|
| F | File Options Help+Video                                                                                                    |                                                                                                    |                                                  |          |  |  |  |  |
| ŀ | 🔒 🤌 👺 🍖 🗙 📰 🛛 🖸 📄 🕜 🖽 🌷                                                                                                    |                                                                                                    |                                                  |          |  |  |  |  |
|   |                                                                                                    |                                                                                                    |                                                  |          |  |  |  |  |
|   | <u>Beports</u> <u>Global Settings</u> <u>Field Selection</u> <u>Districts</u> <u>Employee Selection</u> <u>Custom Selection Screen</u> <u>Schedule Job</u> |                                                                                                    |                                                  |          |  |  |  |  |
| [ | Show Reports C Show Jobs                                                                                                    |                                                                                                    |                                                  |          |  |  |  |  |
|   | ID                                                                                                    | Name                                                                                                    | Description                                      | Category |  |  |  |  |
| Þ | 099                                                                                                    | PAY930ST                                                                                                    | Personnel/Payroll Comparative Report             | PAY      |  |  |  |  |
|   | 100                                                                                                    | PYS530ST                                                                                                    | Payroll W4 Control Report                        | PAY      |  |  |  |  |
|   | 101                                                                                                    | 101         PYS590ST         Payline Edit List           102         PYS850ST         Excess TSA Contributions |                                                  |          |  |  |  |  |
|   | 102                                                                                                    |                                                                                                    |                                                  |          |  |  |  |  |
|   | 103                                                                                                    | PYS960ST                                                                                                    | YTD FICA/Medicare Verification                   | PAY      |  |  |  |  |
|   | 104                                                                                                    | PYS965ST                                                                                                    | Marginal Tax Bracket Calculation Report          | PAY      |  |  |  |  |
|   | 105                                                                                                    | TXR 100ST                                                                                                    | On-Line Tax Rate Report                          | PAY      |  |  |  |  |
|   | 106                                                                                                    | PYS595ST                                                                                                    | Rate Pay Payline Edit List                       | PAY      |  |  |  |  |
|   | 110                                                                                                    | PYS600ST                                                                                                    | Pay Deduction Listing                            | PAY      |  |  |  |  |
| _ | 111                                                                                                    | PYS610ST                                                                                                    | Voluntary Deduction Listing                      | PAY      |  |  |  |  |
| _ | 112                                                                                                    | PYS611ST                                                                                                    | Employee Voluntary Deduction Listing             | PAY      |  |  |  |  |
| _ | 113 PYS630ST Employee Voluntary Deduction History Report                                                                                                   |                                                                                                    |                                                  | PAY      |  |  |  |  |
| _ | 114                                                                                                    | TB0100ST                                                                                                    | Tuberculosis Notifications Report/Checklist      | PAY      |  |  |  |  |
|   | 118                                                                                                    | PAY690ST                                                                                                    | Employee Payroll/Benefit Fact Sheet              | PAY      |  |  |  |  |
|   | 120                                                                                                    | DED 160ST                                                                                                    | Child Support Deduction Report                   | PAY      |  |  |  |  |
|   | 121                                                                                                    | PAY932ST                                                                                                    | Personnel/Payroll Comparitive Report (EH PosCtl) | PAY      |  |  |  |  |

#### HR Report / Job Selector Global Settings

| 🔐 HR Report/Job Selector                                                                                                    |  |
|----------------------------------------------------------------------------------------------------|--|
| File Options Help+Video                                                                                                    |  |
| 🖶 📂   👺 🍡   🗙 📖 🖪 💽   🖻   🚱 📰 🌷                                                                                                    |  |
| <u>Reports</u> <u>Global Settings</u> <u>Field Selection</u> <u>Districts</u> <u>Employee Selection</u> <u>Custom Selection Screen</u> <u>Schedule Job</u> |  |
| Report: PYS630ST - Employee Voluntary Deduction History Report                                                                                             |  |
| Global / Default Settings                                                                                                    |  |
| Include Applicants?                                                                                                    |  |
| Include Substitutes?                                                                                                    |  |
| ✓ Honor Restrict Address Flag?                                                                                                    |  |
| ✓ Honor Restrict Phone Flag?                                                                                                    |  |
| SSN Mask (# of digits to replace with "0") 7 (0 = None, 1-9 = Mask, L/R = ExtRef)                                                                          |  |
| Payroll/Position control selection fy: 15                                                                                                    |  |
| Control Date: 10/16/2014 💌                                                                                                    |  |
| ReportTitle:                                                                                                    |  |
|                                                                                                    |  |
|                                                                                                    |  |

#### HR Report / Job Selector Field Selection

| 😪 HR Report/Job Selector                |                                                                                            |                     |  |  |  |  |  |  |  |
|-----------------------------------------|--------------------------------------------------------------------------------------------|---------------------|--|--|--|--|--|--|--|
| File Options Help+Video                 |                                                                                            |                     |  |  |  |  |  |  |  |
|                                         |                                                                                            |                     |  |  |  |  |  |  |  |
| Beports Global Settings Field Selection | tistricts   <u>E</u> mployee Selection   <u>C</u> ustom Se<br>▼ Report: PYS630ST - Employe | election Screen     |  |  |  |  |  |  |  |
| Selection Field:                        |                                                                                            | Field Selection can |  |  |  |  |  |  |  |
| Field Len Type Sort Brea                | Field Len Type Sort Breal From To refine your criteria                                     |                     |  |  |  |  |  |  |  |
| and sort breaks.                        |                                                                                            |                     |  |  |  |  |  |  |  |
|                                         |                                                                                            |                     |  |  |  |  |  |  |  |
|                                         |                                                                                            |                     |  |  |  |  |  |  |  |

#### HR Report / Job Selector Field Selection – Barg Unit field

| 😪 HR Report/Job Selec                             | ctor                                                                                    |                                                                  |                        |                                                        |  |  |  |  |
|---------------------------------------------------|-----------------------------------------------------------------------------------------|------------------------------------------------------------------|------------------------|--------------------------------------------------------|--|--|--|--|
| File Options Help+                                | Video                                                                                   |                                                                  |                        |                                                        |  |  |  |  |
| 🔒 📂 😼 🖣                                           | a 🖻 🖗 🗙 📖 🖸 🖸 💼 🥘                                                                       |                                                                  |                        |                                                        |  |  |  |  |
| Reports Global Settings<br>Selection Category: Al | s <u>Field Selection</u> Di                                                             | istricts <u>E</u> mployee Selection <u>C</u><br>Report: PYS630ST | ustom Selection Screen | hedule Job                                             |  |  |  |  |
| Selection Field:                                  |                                                                                         | <br>▼ ■                                                          |                        | Click on a field                                       |  |  |  |  |
| Field<br>Field<br>Ar<br>Ba<br>Ba<br>Ba<br>Bin     | Dependents<br>nnv. date<br>rea Code<br>ank ABA#<br>ank Hold<br>ank Tr Type<br>arg. unit | ► From                                                           | То                     | that you want to<br>have as a<br>selection<br>criteira |  |  |  |  |

#### HR Report / Job Selector Field Selector – BU Grid

| HR Report/Job Selector                                                                                                    |           |          |            |       |                   |                     |                               |
|----------------------------------------------------------------------------------------------------|-----------|----------|------------|-------|-------------------|---------------------|-------------------------------|
| File Options He                                                                                                    | elp+Vi    | deo      |            | -     |                   |                     |                               |
| 🔒 🔗 😼 🗙 🖂 🖸 🖸 🕒 📄 🥝 🚍 🌷                                                                                                    |           |          |            |       |                   |                     |                               |
| Beports       Global Settings       Field Selection       Districts       Employee Selection       Custom Selection Screen       Schedule Job |           |          |            |       |                   |                     |                               |
| Selection Category                                                                                                    | : All fie | elds     |            |       | ✓ Report: PYS6309 | T - Employee Volunt | tary Deduction History Report |
| Selection Field                                                                                                    | Barg      | j. unit  |            |       |                   |                     |                               |
| Field                                                                                                    | Len       | Туре     | Sort       | Breal | From              | То                  |                               |
| Barg. unit                                                                                                    | 02        | Num      |            |       |                   |                     | Enter the selection           |
|                                                                                                    |           |          |            |       |                   |                     | criteria for the              |
| Selec                                                                                                    | tion r    | ules fo  | r Baro, ur | nit   | X                 |                     | Bargaining Unit for the       |
| File                                                                                                    |           |          |            |       |                   |                     | group of employees you        |
|                                                                                                    |           |          |            |       |                   |                     | wish to select.               |
|                                                                                                    | •         |          |            |       |                   |                     | -                             |
| 1                                                                                                    | 9         | Sort Lev | rel:       | -     | Break: 🗖          |                     | The employee must             |
|                                                                                                    |           |          | - I30      | rom   | _ /               |                     | order to be selected          |
| SAVE                                                                                                    |           | 1        | 100        | To    | K                 |                     | onto the report.              |
| to Grid 30                                                                                                    |           |          |            |       |                   |                     |                               |
|                                                                                                    | _         |          |            |       |                   |                     |                               |
|                                                                                                    |           |          |            |       |                   |                     |                               |
| <u> </u>                                                                                                    | _         | _        | _          | _     |                   | _                   |                               |
|                                                                                                    |           |          |            |       |                   |                     |                               |

#### HR Report / Job Selector Field Selector – Grid criteria

| HR Report/Job Selector                         |                                                                                                    |                                                     |  |  |  |  |  |  |  |
|------------------------------------------------|----------------------------------------------------------------------------------------------------|-----------------------------------------------------|--|--|--|--|--|--|--|
| File Options Help+Video                        |                                                                                                    |                                                     |  |  |  |  |  |  |  |
|                                                |                                                                                                    |                                                     |  |  |  |  |  |  |  |
| Benorts Global Settings                        | Descrite L. Childer Collection L. District L. Evolution Collection Collection Control Collection L. Collection L. |                                                     |  |  |  |  |  |  |  |
|                                                |                                                                                                    | BU range 30-30 is                                   |  |  |  |  |  |  |  |
| Selection Category: All fields   Report: PYS63 | 30ST - Employee Voluntary Deduc                                                                                                    | included as part of the                             |  |  |  |  |  |  |  |
| Selection Field: Barg. unit 💌 💻                |                                                                                                    | selection criteria that an<br>employee must meet to |  |  |  |  |  |  |  |
| Field Len Type Sort Breal From                 | То                                                                                                    | be selected to the                                  |  |  |  |  |  |  |  |
| Barg. unit 02 Num 30                           | 30                                                                                                    | report.                                             |  |  |  |  |  |  |  |
|                                                |                                                                                                    |                                                     |  |  |  |  |  |  |  |
|                                                |                                                                                                    |                                                     |  |  |  |  |  |  |  |

#### HR Report / Job Selector Employee Selection option

| HR Report/Job Selector                                                                                                    |                                                                                                    |  |  |  |  |  |  |  |
|----------------------------------------------------------------------------------------------------|----------------------------------------------------------------------------------------------------|--|--|--|--|--|--|--|
| File Options Help+Video                                                                                                    |                                                                                                    |  |  |  |  |  |  |  |
| 🔚 🤌 😼 🗙 🖂 🚺 🚺 🙆 🚍                                                                                                    | <b>?</b>                                                                                                    |  |  |  |  |  |  |  |
| <u>Reports</u> <u>G</u> lobal Settings <u>Field Selection</u> <u>Districts</u> <u>Employee Selection</u> <u>C</u> ustom Selection Screen <u>Schedule Job</u><br>Report: PYS630ST - Employee Voluntary Deduction History Report |                                                                                                    |  |  |  |  |  |  |  |
| District Employee SSN/ExtRef District                                                                                                    | ct Employee SSN/ExtRef   Image: SSN/ExtRef   Image: |  |  |  |  |  |  |  |

#### HR Report / Job Selector Custom Selection Screen

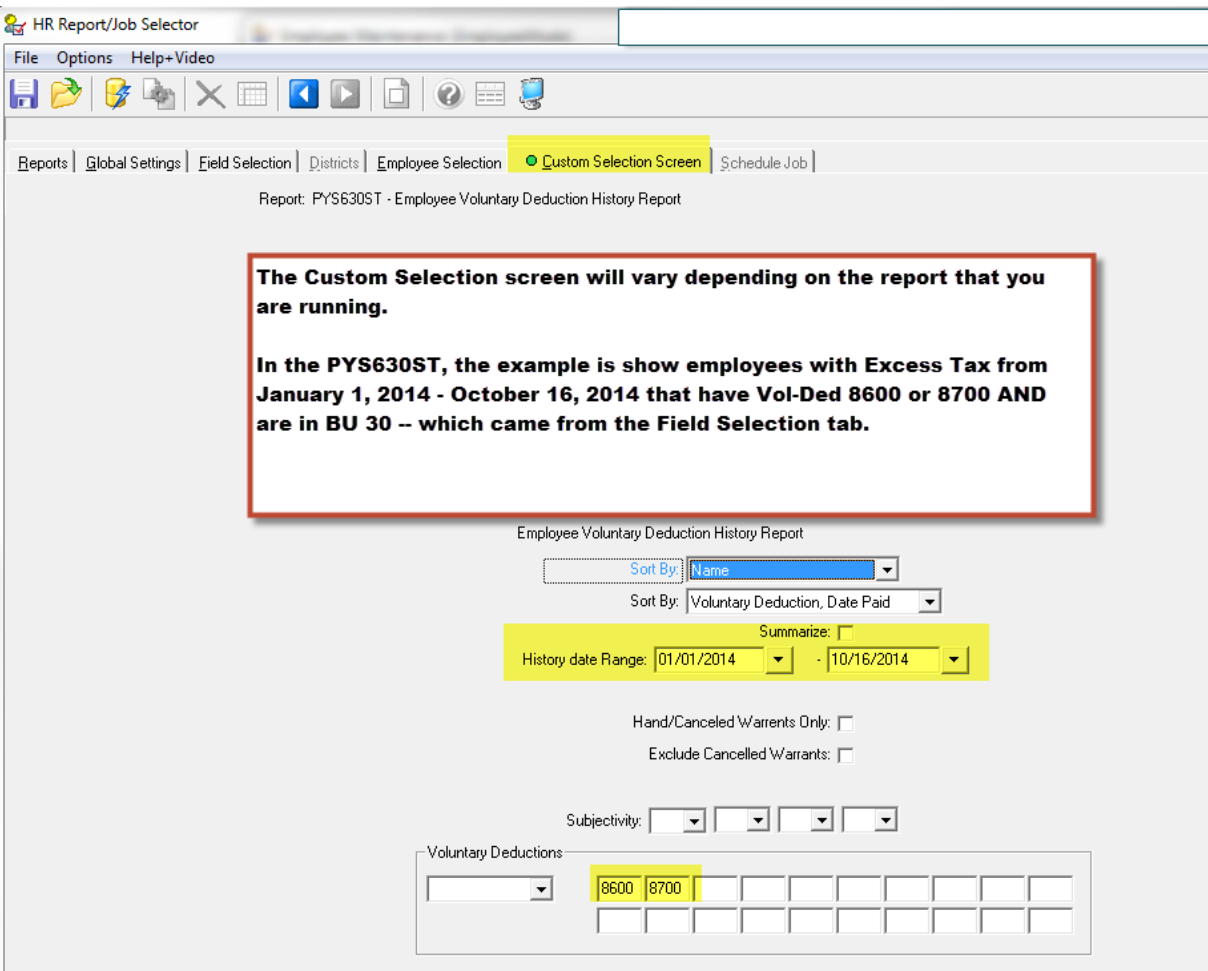

#### HR Report / Job Selector Example: PYS630ST Report

|                                                                                                    |                                                                                                    | Employee                                                                                                    | • Voluntary Deduct                                                                                                    | tion History Rep                                                                                                    | port J555          | 2 PYS630                                                                                                 | H.01.02 10/16/14 P                                                                                | AGE 0     |
|----------------------------------------------------------------------------------------------------|----------------------------------------------------------------------------------------------------|----------------------------------------------------------------------------------------------------|----------------------------------------------------------------------------------------------------|----------------------------------------------------------------------------------------------------|--------------------|----------------------------------------------------------------------------------------------------|---------------------------------------------------------------------------------------------------|-----------|
| $\backslash$                                                                                                    | selectio<br>from the<br>Selectio                                                                                                    | on criteira<br>e Field<br>on Tab                                                                                                    | Select:<br>Distric                                                                                                    | ion Criteria<br>ct(3):                                                                                                    |                    |                                                                                                    |                                                                                                   |           |
| Field<br>Barg. uni                                                                                                    | From<br>t 30                                                                                                    | / I<br>/ 3                                                                                                    | 0                                                                                                    | Field                                                                                                    | From               |                                                                                                    | / To                                                                                              |           |
| c. Apps: N Inc.                                                                                                    | Subs: N Inc.                                                                                                    | . Term: N Ho                                                                                                    | nor Restrict Add                                                                                                    | r: Y Honor Re:                                                                                                    | strict Phone:      | Y SSN Ma:                                                                                                | sk: 7 Pos-ctrl: 15-1                                                                              | 0/16/2014 |
|                                                                                                    |                                                                                                    | Sort                                                                                                    | by: 3 = Name                                                                                                    |                                                                                                    |                    |                                                                                                    |                                                                                                   |           |
|                                                                                                    |                                                                                                    | Detail Sort                                                                                                    | by: 1 = Vol Ded,                                                                                                    | , Date Paid                                                                                                    |                    |                                                                                                    |                                                                                                   |           |
|                                                                                                    |                                                                                                    | Summari                                                                                                    | ze: N = No Summa                                                                                                    | ary (Detailed re                                                                                                    | eport)             |                                                                                                    |                                                                                                   |           |
|                                                                                                    |                                                                                                    |                                                                                                    |                                                                                                    |                                                                                                    |                    |                                                                                                    |                                                                                                   |           |
|                                                                                                    | His                                                                                                    | storv Date Ran                                                                                                    | uore: 01/01/2014 -                                                                                                    | - 10/16/2014                                                                                                    |                    |                                                                                                    |                                                                                                   |           |
|                                                                                                    | Hi                                                                                                    | story Date Ran                                                                                                    | ige: 01/01/2014 ·                                                                                                    | - 10/16/2014                                                                                                    |                    |                                                                                                    |                                                                                                   |           |
| Select                                                                                                    | His<br>Hand & Cancelle                                                                                                    | story Date Ran<br>ed Warrants On                                                                                                    | nge: 01/01/2014 ·                                                                                                    | - 10/16/2014                                                                                                    |                    |                                                                                                    |                                                                                                   |           |
| Select                                                                                                    | His<br>Hand & Cancelle<br>Exclude Car                                                                                                    | story Date Ran<br>ed Warrants On<br>ncelled Warran                                                                                                    | nge: 01/01/2014 -<br>nly: No<br>nts: No                                                                                                    | - 10/16/2014                                                                                                    |                    |                                                                                                    |                                                                                                   |           |
| Select                                                                                                    | Hand & Cancelle<br>Exclude Car                                                                                                    | story Date Ran<br>ed Warrants On<br>ncelled Warran<br>Subjectivi                                                                                                  | nge: 01/01/2014 -<br>Lly: No<br>Lts: No<br>Lty: All                                                                                                    | - 10/16/2014                                                                                                    |                    |                                                                                                    |                                                                                                   |           |
| Select )                                                                                                    | His<br>Hand & Cancelle<br>Exclude Car<br>Volur                                                                                                    | story Date Ran<br>ed Warrants On<br>ncelled Warran<br>Subjectivi<br>ntary Deductio                                                                                | xge: 01/01/2014 -<br>Lly: No<br>Lts: No<br>Lty: All<br>Mms: 8600, 8700                                                                                                    | - 10/16/2014                                                                                                    |                    |                                                                                                    |                                                                                                   |           |
| Select )                                                                                                    | Him<br>Hand & Cancelle<br>Exclude Car<br>Volur                                                                                                    | story Date Ran<br>ed Warrants On<br>ncelled Warran<br>Subjectivi<br>ntary Deductio                                                                                | ge: 01/01/2014 -<br>lly: No<br>lts: No<br>lty: All<br>wns: 8600, 8700                                                                                                    | - 10/16/2014                                                                                                    |                    |                                                                                                    |                                                                                                   |           |
| Select                                                                                                    | Hin<br>Hand & Cancelle<br>Exclude Car<br>Volur                                                                                                    | story Date Ran<br>ed Warrants On<br>ncelled Warran<br>Subjectivi<br>ntary Deductio<br>Employee                                                                    | ge: 01/01/2014 -<br>lly: No<br>lts: No<br>lty: All<br>ms: 8600, 8700<br>: Voluntary Deduct                                                                                                    | - 10/16/2014<br>tion History Rej                                                                                                    | port J555          | 2 PY3630                                                                                                 | H.01.02 10/16/14 P                                                                                | AGE 1     |
| Select<br>FERENCE EMPLO<br>DATE                                                                                                    | Hand & Cancelle<br>Exclude Car<br>Volur<br>YEE NAME<br>PAID PERIOD F                                                                                                    | story Date Ran<br>ed Warrants On<br>Subjectivi<br>Subjectivi<br>Employee<br>END WARRANT                                                                           | <pre>ge: 01/01/2014 - ily: No its: No its: No its: All ins: 8600, 8700 Voluntary Deduct VoluntARY DEDUCT</pre>                                                                                                    | - 10/16/2014<br>tion History Rep<br>TION                                                                                                    | port J555<br>EMPLO | 2 PY3630<br>YEE PAID                                                                                     | H.01.02 10/16/14 P<br>EMPLOYER PAID                                                               | AGE 1     |
| Select Select Se                                                                                                    | Hand & Cancelle<br>Exclude Car<br>Volur<br>YEE NAME<br>PAID PERIOD F                                                                                                    | story Date Ran<br>ad Warrants On<br>Subjectivi<br>ntary Deductio<br>Employee                                                                                      | <pre>ge: 01/01/2014 - ily: No its: No its: No its: All ins: B600, 8700 Voluntary Deduct VoluntARY DEDUCT</pre>                                                                                                    | - 10/16/2014<br>tion History Rep<br>TION                                                                                                    | port J555<br>EMPLC | 2 PY3630<br>YEE PAID                                                                                     | H.01.02 10/16/14 P<br>EMPLOYER PAID                                                               | AGE 1     |
| Select                                                                                                    | Hand & Cancelle<br>Exclude Car<br>Volur<br>YEE NAME<br>PAID PERIOD F<br>                                                                                                    | story Date Ran<br>ad Warrants On<br>Subjectivi<br>Subjectivi<br>Employee<br>END WARRANT                                                                           | <pre>ge: 01/01/2014 - ily: No its: No its: No its: All ins: 8600, 8700 Voluntary Deduct VoluntARY DEDUCT 8700 EXCESS FEI</pre>                                                                                                    | - 10/16/2014<br>tion History Rep<br>TION<br>DERAL TAX                                                                                                    | port J555<br>EMPLC | 2 PY3630<br>YEE PAID<br>2,000.00                                                                         | H.01.02 10/16/14 P<br>EMPLOYER PAID<br>0.00                                                       | AGE 1     |
| Select Select Se                                                                                                    | Hand & Cancelle<br>Exclude Car<br>Volur<br>YEE NAME<br>PAID PERIOD F<br>                                                                                                    | story Date Ran<br>ed Warrants On<br>Subjectivi<br>ntary Deductio<br>Employee<br>END WARRANT                                                                       | <pre>ge: 01/01/2014 - ily: No its: No its: No its: 8600, 8700 VOLUNTARY DEDUCT 8700 EXCESS FEI 8700 EXCESS FEI</pre> | - 10/16/2014<br>tion History Rej<br>TION<br>DERAL TAX<br>DERAL TAX<br>DERAL TAX<br>DERAL TAX                                                                  | port J555<br>EMPLC | 2 PY3630<br>YEE PAID<br>2,000.00<br>1,500.00                                                             | H.01.02 10/16/14 F<br>EMPLOYER FAID<br>0.00<br>0.00                                               | AGE 1     |
| Select :<br>TERENCE EMPLO<br>DATE :<br>01/31<br>02/28<br>03/28<br>04/30                                                                                                    | Hand & Cancelle<br>Exclude Car<br>Volur<br>YEE NAME<br>PAID PERIOD F<br>                                                                                                    | story Date Ran<br>ed Warrants On<br>Subjectivi<br>ntary Deductio<br>Employee<br>END WARRANT                                                                       | <pre>ge: 01/01/2014 - ily: No its: No its: No its: 8600, 8700 Voluntary Deduct VoluntARY DEDUCC 8700 EXCESS FEI 8700 EXCESS FEI 8700 EXCESS FEI 8700 EXCESS FEI 8700 EXCESS FEI 8700 EXCESS FEI 8700 EXCESS FEI 8700 EXCESS FEI</pre>                                                                                                    | - 10/16/2014<br>tion History Rep<br>TION<br>DERAL TAX<br>DERAL TAX<br>DERAL TAX<br>DERAL TAX                                                                  | port J555<br>EMPLC | 2 FY3630<br>YEE PAID<br>2,000.00<br>1,500.00<br>1,500.00                                                 | H.01.02 10/16/14 P<br>EMPLOYER PAID<br>0.00<br>0.00<br>0.00<br>0.00                               | AGE 1     |
| Select :<br>FERENCE EMPLO<br>DATE<br>01/31<br>02/28<br>03/28<br>04/30<br>05/30                                                                                                    | Hand & Cancelle<br>Exclude Car<br>Volur<br>VEE NAME<br>PAID PERIOD F<br>                                                                                                    | ed Warrants On<br>ncelled Warrant<br>Subjectivi<br>ntary Deductio<br>Employee<br>END WARRANT<br>014<br>014<br>014<br>014                                          | <pre>ge: 01/01/2014 - ily: No its: No its: No its: 8600, 8700 VOLUNTARY DEDUCT 8700 EXCESS FEI 8700 EXCESS FEI 8700 EXCESS FEI 8700 EXCESS FEI 8700 EXCESS FEI 8700 EXCESS FEI 8700 EXCESS FEI 8700 EXCESS FEI 8700 EXCESS FEI 8700 EXCESS FEI 8700 EXCESS FEI</pre>                                                                                                    | - 10/16/2014<br>tion History Rep<br>TION<br>DERAL TAX<br>DERAL TAX<br>DERAL TAX<br>DERAL TAX<br>DERAL TAX                                                     | port J555          | 2 PY5630<br>YEE PAID<br>                                                                                 | H.01.02 10/16/14 P<br>EMPLOYER PAID<br>0.00<br>0.00<br>0.00<br>0.00<br>0.00                       | AGE 1     |
| Select<br>FERENCE EMPLO<br>DATE<br>01/31<br>02/28<br>04/30<br>05/30<br>07/31                                                                                                    | Hand & Cancelle<br>Exclude Car<br>Volur<br>Ver NAME<br>PAID PERIOD F<br>                                                                                                    | story Date Ran<br>ed Warrants On<br>Subjectivi<br>ntary Deductio<br>Employee<br>END WARRANT<br>014<br>014<br>014<br>014<br>014                                    | <pre>ge: 01/01/2014 - ily: No its: No its: No its: 8600, 8700 : Voluntary Deduct VOLUNTARY DEDUCT 8700 EXCESS FEI 8700 EXCESS FEI 8700 EXCESS FEI 8700 EXCESS FEI 8700 EXCESS FEI 8700 EXCESS FEI 8700 EXCESS FEI 8700 EXCESS FEI 8700 EXCESS FEI 8700 EXCESS FEI 8700 EXCESS FEI 8700 EXCESS FEI 8700 EXCESS FEI 8700 EXCESS FEI </pre>                                                                                                    | - 10/16/2014<br>tion History Rep<br>TION<br><br>DERAL TAX<br>DERAL TAX<br>DERAL TAX<br>DERAL TAX<br>DERAL TAX                                                 | port J555<br>EMPLC | 2 PY5630<br>YEE PAID<br>                                                                                 | H.01.02 10/16/14 P<br>EMPLOYER PAID<br>0.00<br>0.00<br>0.00<br>0.00<br>0.00<br>0.00               | AGE 1     |
| Select :<br>FERENCE EMPLO<br>DATE<br>01/31<br>02/28<br>04/30<br>05/30<br>05/30<br>07/31<br>08/29<br>06/29                                                                                                    | Hand & Cancelle<br>Exclude Car<br>Volur<br>Velur<br>VEE NAME<br>PAID PERIOD F<br>V2014 01/31/20<br>/2014 02/28/20<br>/2014 03/31/20<br>/2014 05/31/20<br>/2014 05/31/20<br>/2014 06/31/20<br>/2014 06/31/20 | story Date Ran<br>ed Warrants On<br>Subjectivi<br>Employee<br>END WARRANT                                                                                         | <pre>ge: 01/01/2014 - lly: No lts: No tty: All ms: 8600, 8700 VOLUNTARY DEDUCT 8700 EXCESS FEI 8700 EXCESS FEI 8700 EXCES 870 EXCES 870 EXCES 870 EXCES 870 EXCES 870 EXCES 87</pre> | - 10/16/2014<br>tion History Rep<br>TION<br>DERAL TAX<br>DERAL TAX<br>DERAL TAX<br>DERAL TAX<br>DERAL TAX<br>DERAL TAX<br>DERAL TAX<br>DERAL TAX<br>DERAL TAX | port J555<br>EMPLC | 2 PY3630<br>YEE PAID<br>2,000.00<br>1,500.00<br>1,500.00<br>1,500.00<br>1,500.00<br>1,500.00<br>1,500.00 | H.01.02 10/16/14 P<br>EMPLOYER PAID<br>0.00<br>0.00<br>0.00<br>0.00<br>0.00<br>0.00<br>0.00<br>0. | AGE 1     |
| Select :<br>FERENCE EMPLO<br>DATE<br>01/31<br>02/28<br>03/28<br>04/30<br>05/30<br>05/30 | Hand & Cancelle<br>Exclude Car<br>Volur<br>YEE NAME<br>PAID PERIOD F<br>                                                                                                    | story Date Ran<br>ed Warrants On<br>Subjectivi<br>ntary Deductio<br>Employee<br>END WARRANT<br>D14<br>D14<br>D14<br>D14<br>D14<br>D14<br>D14<br>D14<br>D14<br>D14 | <pre>ge: 01/01/2014 - ly: No lts: No lts: No vey: All voluntary Deduct Voluntary Deduct VoluntARY DEDUCC 8700 EXCESS FEI 8700 EXCESS FEI 8700 EXCES 8700 EXCES 8700 EXCES 8700 EXCES 8700 EXCES 8700 EXCES 870</pre> | - 10/16/2014<br>tion History Rep<br>TION<br>DERAL TAX<br>DERAL TAX<br>DERAL TAX<br>DERAL TAX<br>DERAL TAX<br>DERAL TAX<br>DERAL TAX<br>DERAL TAX              | port J555<br>EMPLC | 2 FY3630<br>YEE PAID<br>1,500.00<br>1,500.00<br>1,500.00<br>1,500.00<br>1,500.00<br>1,500.00<br>2,500.00 | H.01.02 10/16/14 P<br>EMPLOYER PAID<br>0.00<br>0.00<br>0.00<br>0.00<br>0.00<br>0.00<br>0.00<br>0. | AGE 1     |

#### PAY reports listing – PYS590ST

| 2    | HR Rep                                           | oort/Job Sel                                         | ector 90 - S.C.COUNTY OFF                        | FICE OF EDU | CATION | QSS/OASIS |  |  |  |
|------|--------------------------------------------------|------------------------------------------------------|--------------------------------------------------|-------------|--------|-----------|--|--|--|
| File | option                                           | ns Help                                              |                                                  |             |        |           |  |  |  |
| ß    | 😼 🌬 🗙 📰 🔽 🖸 🕜 🗮 🌷                                |                                                      |                                                  |             |        |           |  |  |  |
| 4    | Beports                                          | ଃ <mark>]<u>G</u>lobal Setti<br/>Show Reports</mark> | tion Screen                                      | 1           |        |           |  |  |  |
|      | ID                                               | Name                                                 | Description                                      | Category    |        |           |  |  |  |
|      | 099                                              | PAY930ST                                             | Personnel/Payroll Comparative Report             | PAY         |        |           |  |  |  |
|      | 100                                              | PYS530ST                                             | Payroll W4 Control Report                        | PAY         |        |           |  |  |  |
|      | ▶ 101                                            | PYS590ST                                             | Payline Edit List                                | PAY         | 1      |           |  |  |  |
|      | 102                                              | PYS850ST                                             | Excess TSA Contributions                         | PAY         |        |           |  |  |  |
|      | 103                                              | PYS960ST                                             | YTD FICA/Medicare Verification                   | PAY         |        |           |  |  |  |
|      | 104                                              | PYS965ST                                             | Marginal Tax Bracket Calculation Report          | PAY         |        |           |  |  |  |
|      | 105                                              | TXR100ST                                             | On-Line Tax Rate Report                          | PAY         |        |           |  |  |  |
|      | 106                                              | PYS595ST                                             | Rate Pay Payline Edit List                       | PAY         |        |           |  |  |  |
|      | 110                                              | PYS600ST                                             | Pay Deduction Listing                            | PAY         |        |           |  |  |  |
|      | 111                                              | PYS610ST                                             | Voluntary Deduction Listing                      | PAY         |        |           |  |  |  |
|      | 112                                              | PYS611ST                                             | Employee Voluntary Deduction Listing             | PAY         |        |           |  |  |  |
|      | 113                                              | PYS630ST                                             | Employee Voluntary Deduction History Report      | PAY         |        |           |  |  |  |
|      | 114                                              | TB0100ST                                             | Tuberculosis Notifications Report/Checklist      | PAY         |        |           |  |  |  |
|      | 118 PAY690ST Employee Payroll/Benefit Fact Sheet |                                                      |                                                  | PAY         |        |           |  |  |  |
|      | 120                                              | DED160ST                                             | Child Support Deduction Report                   | PAY         |        |           |  |  |  |
|      | 121                                              | PAY932ST                                             | Personnel/Payroll Comparitive Report (EH PosCtl) | PAY         |        |           |  |  |  |
|      |                                                  |                                                      |                                                  |             |        |           |  |  |  |

#### PYS590ST – Global Settings tab

| 🛃 HR          | Report/Job Selector                        | 90 - S.C.COUNTY OFFICE OF EDUCATION                                                            | QSS/OASIS |   |
|---------------|--------------------------------------------|------------------------------------------------------------------------------------------------|-----------|---|
| File C        | ptions Help                                |                                                                                                |           |   |
| <b>8</b>      | 🍖   🗙 📰   🚺 🚺 🗋 🤇                          | Ø 📰 🌷                                                                                          |           |   |
| <u>R</u> epor | ts Global Settings <u>F</u> ield Selection | <u>D</u> istricts <u>Employee</u> Selection <u>C</u> ustom Selection Screen <u>Schedule</u> Jo | Ь         | 1 |
|               | Global / Default Settings                  | SSUST - Payline build List                                                                     |           | - |
|               |                                            | Include Applicants?                                                                            |           |   |
|               |                                            | 🥅 Include Substitutes?                                                                         |           |   |
|               |                                            | Include Terminated?                                                                            |           |   |
|               |                                            | 🔽 Honor Restrict Address Flag?                                                                 |           |   |
|               |                                            | ✓ Honor Restrict Phone Flag?                                                                   |           |   |
|               | SSN Mask (# of digits to replace           | vith ''0'') 9 (0 = None, 1-9 = Mask, L/R = ExtRef)                                             |           |   |
|               | Payroll/Position control sele              | stion fy: 12                                                                                   |           |   |
|               | Contr                                      | ol Date: 02/14/2012 🔹                                                                          |           |   |
|               | Rep                                        | ortTitle: Pay line report BU 05                                                                |           |   |
|               |                                            |                                                                                                |           |   |
|               |                                            |                                                                                                |           |   |

#### PYS590ST – Field Selection tab

| Selector                                                                                                    | 90 - S.C.COUNTY OFFICE OF EDUCATION                                                                                                    | QSS/OASIS 🔳 🗖 🔀 |
|----------------------------------------------------------------------------------------------------|----------------------------------------------------------------------------------------------------|-----------------|
| File Options Help                                                                                                    |                                                                                                    |                 |
| 😼 🍡 🗙 📰 🖪 💽 🗋                                                                                                    | 0 📰 🌷                                                                                                    |                 |
| Beports       Global Settings       Elekt Selection         Selection Category:       All fields         Selection Field       # Dependents         Field       # Dependents         Annv. date       Area Code         Bank ABA#       Bank Hold         Bank Tr Type       Barg, unit         Bith date       Bith date | Districts Employee Selection Qustom Selection Screen Schedul<br>Use as additional criteira<br>From To<br>Can click on a field<br>that you want to<br>have as selection<br>criteira | le Job          |

#### PYS590ST – Field Selection tab Selection Field box

| <u>Reports</u> <u>G</u> lobal Settin           | ngs • Field Selection                                                                                                    | Districts Employee Selec | tion Custom Selection Screen | Schedule Job                                                              |
|------------------------------------------------|----------------------------------------------------------------------------------------------------|--------------------------|------------------------------|---------------------------------------------------------------------------|
| Selection Category<br>Selection Field<br>Field | All fields<br>Bank Tr Type<br>Bang unit<br>Bith date<br>Change OPER<br>City<br>City Tax Cd<br>College Unit<br>County Tx Cd | PYS                      | 590ST                        | Can click on a field<br>that you want to<br>have as selection<br>criteira |

#### PYS590ST – Field Selection tab Selection Field box

| Image: Selection Category:       All fields         Selection Field       Barry unit                                                                                           | Options Help                                                         |                                                                |                   |
|----------------------------------------------------------------------------------------------------|----------------------------------------------------------------------|----------------------------------------------------------------|-------------------|
| sports Global Settings Field Selection Districts Employee Selection Custom Selection Screen Schedule Lob<br>Selection Category: All fields Click on grid to add BU as criteira |                                                                      | d 🥝 🖂 🌏                                                        |                   |
| Selection Category: All fields Click on grid to add BU as criteira                                                                                                    |                                                                      |                                                                |                   |
| Selection Field Barg unit                                                                                                    | ports Global Settings Eield Select                                   | ion Districts Employee Selection Qustom Selection Screen       | ule Job ]         |
|                                                                                                    | ports Global Settings Eield Select<br>Selection Category. All fields | ion Districts Employee Selection Qustom Selection Screen Scher | ule Job  <br>Nira |

#### PYS590ST – Field Selection tab Selection Field Grid

| Beports Global Setti<br>Selection Category<br>Selection Field | All fi<br>Barg | • Eield<br>elds | Selectio                                | n District | s Employee Selection | Dustom Se | lection Screen                     | Schedule Job                                                                |
|---------------------------------------------------------------|----------------|-----------------|-----------------------------------------|------------|----------------------|-----------|------------------------------------|-----------------------------------------------------------------------------|
| Field                                                         | Len            | Туре            | Sort                                    | Break      | From                 |           | То                                 |                                                                             |
| Barg. unit                                                    | 02             | Num             |                                         |            |                      |           |                                    |                                                                             |
| Select                                                        | so<br>So       | AVE             | r Barg<br>the s<br>Fro<br>05<br>T<br>05 | o unit     | Break:               |           | Enter the<br>Bargainin<br>employee | selection criteira for<br>ig Unit for the group of<br>is you wish to select |

#### PYS590ST – Field Selection tab Grid Data added

| & HR Report/Job Selector                  | 90 - S.C.COUNTY OFF               | ICE OF EDUCATION               | QSS/OASIS 🔳 🗖 🗙         |
|-------------------------------------------|-----------------------------------|--------------------------------|-------------------------|
| File Options Help                         |                                   |                                |                         |
| 😼 🍬 🗙 📰 🗹 💽 🗋                             | 🕐 📰 🌷                             |                                |                         |
|                                           |                                   |                                |                         |
| Reports Global Settings • Field Selection | Districts Employee Selection      | Custom Selection Screen        | chedule Job             |
|                                           |                                   |                                |                         |
| Selection Category: All fields            | <ul> <li>Report: PYS53</li> </ul> | 0ST - Payroll W4 Control Repor | t                       |
| Selection Field: Barg. unit               | <b>▼</b>                          |                                |                         |
| Field Len Type Sort                       | Breal From                        | То                             | Crid calection is added |
| Barg. unit 02 Num                         | 05                                | 05                             | Ghu selection is audeu  |
| ų                                         |                                   |                                |                         |

If no special criteria go to next tab

#### PYS590ST Employee Selection tab

| 😪 HR Report/Job Selector                                               | 90 - S.C.COUNTY C                                               | OFFICE OF EDUCATION          | QSS/OASIS                                        |     |
|------------------------------------------------------------------------|-----------------------------------------------------------------|------------------------------|--------------------------------------------------|-----|
| File Options Help                                                      |                                                                 |                              |                                                  |     |
| 😼 🍬 🗙 📖 🚺 🚺 📔                                                          | 🗅 🕜 📰 😓                                                         |                              |                                                  |     |
| <u>Reports</u> <u>G</u> lobal Settings <u>F</u> ield Selection<br>Repo | Districts Employee Selection<br>T: PYS590ST - Payline Edit List | on Custom Selection Screen   | Sichedule Job                                    |     |
| District Employee SSN/ExtRef                                           | [                                                               | District Employee SSN/ExtRef | You can enter a SSN or                           | - L |
| 90 💌                                                                   | í í                                                             | 90 💌                         | External Reference<br>number to run for specific | c   |
| 90 💌                                                                   |                                                                 | 90 💌                         | employee(s).                                     |     |
| 90 💌                                                                   |                                                                 | 90 💌                         |                                                  |     |
| 90 💌                                                                   |                                                                 | 90 💌                         |                                                  |     |
| 90 💌                                                                   |                                                                 | 90 💌                         |                                                  |     |
| 90 💌                                                                   |                                                                 | 90 💌                         |                                                  |     |
| 90 💌                                                                   |                                                                 | 90 💌                         |                                                  |     |
| 90 💌                                                                   |                                                                 | 90 💌                         |                                                  |     |
| 90 💌                                                                   |                                                                 | 90 💌                         |                                                  |     |

#### PYS590ST Custom Selection Screen

| 😪 HR Repor                   | t/Job Selector                    | 90 - S.C.COUNTY OFFICE OF EDUCATION                                     | QSS/OASIS |  |
|------------------------------|-----------------------------------|-------------------------------------------------------------------------|-----------|--|
| File Options                 | Help                              |                                                                         |           |  |
| 😼 🔤 🕽                        | × 💷 🛛 🖸                           |                                                                         |           |  |
| <u>R</u> eports <u>G</u> lot | bal Settings   <u>F</u> ield Sele | ction Districts Employee Selection Custom Selection Screen Schedule Job |           |  |
|                              |                                   | Payline Edit List                                                       |           |  |
|                              |                                   | Year 12                                                                 |           |  |
|                              |                                   | Sort: Last Name                                                         |           |  |
|                              |                                   | Include Inactive paylines: 🥅                                            |           |  |
| Can use va                   | arious selection                  | Active Payroll Employees Only: 🔽                                        |           |  |
| criteira opt                 | tions.                            | Inactive Payroll Employees Only: 🔽                                      |           |  |
|                              |                                   | Print only balance of contract paylines:                                |           |  |
|                              |                                   |                                                                         |           |  |
|                              | $\rightarrow$                     | Pay Type:                                                               |           |  |
|                              |                                   | ay Schedule:                                                            |           |  |
|                              | Sta.                              | Ded. Profile: TFSP                                                      |           |  |
|                              |                                   | Rate Types:                                                             |           |  |
|                              |                                   | Units From: to:                                                         |           |  |
|                              |                                   | Rates From: to:                                                         |           |  |
|                              |                                   |                                                                         |           |  |

#### PYS590ST Submit Report

| 😪 HR Report/Job Selector                            | 90 - S.C.COUNTY OFFICE OF EDUCATION                | QSS/OASIS              |   |
|-----------------------------------------------------|----------------------------------------------------|------------------------|---|
| File Options Help                                   |                                                    |                        |   |
| 📴 🌬   🗙 📖 🖬 🖬 🖬 🕼                                   |                                                    |                        |   |
| Beports Global Settings   Field Selection   Distric | ts ] Employee Selection _ © Custom Selection Scree | n <u>S</u> chedule Job |   |
| Report: PYS5                                        | 90ST - Payline Edit List                           |                        |   |
| Click to Submit and run the report.                 | Payline Edit List                                  |                        |   |
|                                                     | Sort: Last Name                                    |                        | n |
|                                                     | Include Inactive paylines: 🥅                       | QSSPerRptSelector X    |   |
| Act                                                 | ive Payroll Employees Only: 🔽                      | JOD #J11161            |   |
| Inact                                               | ive Payroll Employees Only: 🥅                      | ок                     |   |
| Print only b                                        | alance of contract paylines: 🥅                     |                        |   |
| Control Group:                                      |                                                    |                        |   |
| Pay Type:                                           |                                                    |                        |   |
| Pay Schedule:                                       |                                                    |                        |   |
| Sta. Ded. Profile:                                  | TFSP                                               |                        |   |
| Rate Types:                                         |                                                    | •                      |   |
| Units From:                                         | to:                                                |                        |   |
| Rates From:                                         | to:                                                |                        |   |
|                                                     |                                                    |                        |   |

#### PYS590ST Print Manager Ispool

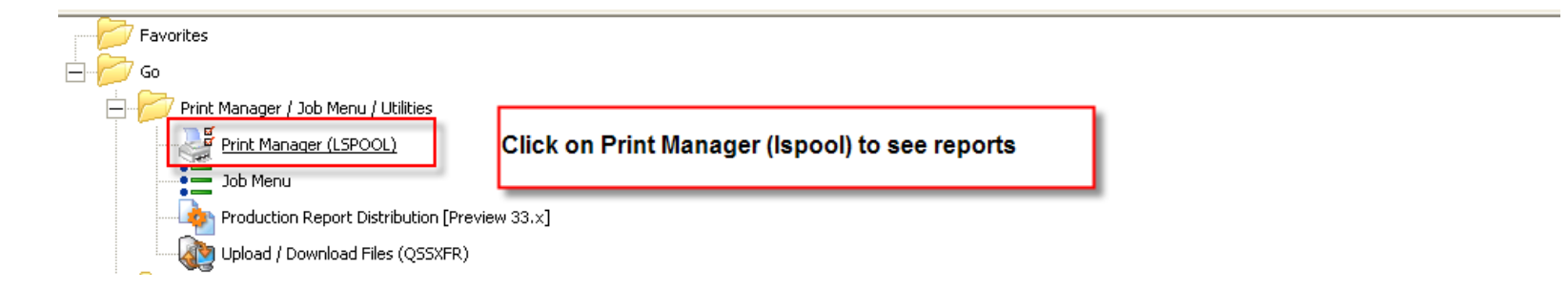

| 👹 Print Manager (LSpool)            |                        |            |       |       |            | 90 - S.C.COUNTY         | OFFICE    | OF EDUCATION    |              | QSS/OASIS 📃 🗖 🔀                             |
|-------------------------------------|------------------------|------------|-------|-------|------------|-------------------------|-----------|-----------------|--------------|---------------------------------------------|
| File View Options Help              |                        |            |       |       |            |                         |           |                 |              |                                             |
| 🖻 🗙 📚 🐑 🚰 🖪 🛛                       | m 🔁 🛛                  | <b>x</b> [ |       |       |            | 🖗 🛃 🥃                   |           |                 |              |                                             |
|                                     |                        |            |       |       |            |                         |           |                 |              |                                             |
| User Preference Settings: Load Prin | rt Manager             | Users      | ? On  | ly my | y user.    | Automatic load of Job   | List(\$ST | DLIST)? Load on | demand.      |                                             |
| Print Files Spool Files/\$STDLIST   | Loc <u>a</u> l Print I | Files      | Sessi | on Hi | istory   S | Server <u>C</u> ommands |           |                 |              |                                             |
|                                     | Ret.                   | LN         | Sict  | RP    | File #     | Date/Time               | Job#      | Beg/End (Lines) | Report Title | Program Title                               |
| 🧰 All Files                         | • 👌                    | 001        | N     | ΥN    | 128452     | 02/15/2012 9:49 AM      | J11161    | 0/95 (3617)     |              | PAYLINE EDIT LIST                           |
| 🕀 🛄 Dates                           |                        | 002        | N     | Y N   | 128451     | 02/14/2012 4:42 PM      | J10660    | 0/1 (46)        |              | Employee Voluntary Deduction History Report |
| ±                                   |                        | 003        | N     | Y N   | 128450     | 02/14/2012 4:06 PM      | J10618    | 0/8 (293)       |              | VOLUNTARY DEDUCTIONS - MASS CHANGE          |
|                                     |                        | 004        | N     | Y N   | 128449     | 02/14/2012 3:53 PM      | J10599    | 0/0 (9)         |              | VOLUNTARY DEDUCTIONS - MASS CHANGE          |

#### PYS590ST Pay Line Edit Report

| 90 3 C COUNTY OFF       |                          | D 2.57 TM                                          | · ••••••••••••••••••••••••••••••••••••     | .111161         | DV3590    | H 01 00 02/15/12 D&C                | <b>F</b> 0 |
|-------------------------|--------------------------|----------------------------------------------------|--------------------------------------------|-----------------|-----------|-------------------------------------|------------|
|                         |                          |                                                    |                                            |                 |           | FOR YEAR: 12                        |            |
|                         |                          | 34                                                 | election Criteria                          |                 |           |                                     |            |
|                         |                          | D                                                  | istrict(s): 90                             |                 |           |                                     |            |
|                         |                          |                                                    |                                            |                 |           |                                     |            |
| Field<br>Barg. w        | From<br>nit 05           | / To<br>/ 05                                       | Field                                      | From            |           | / То                                |            |
| Inc. Apps: N Inc        | c. Subs: N Inc. T        | erm: N Honor Restrict                              | Addr: Y Honor Restr                        | ict Phone: Y    | SSN Mask: | 0 Pos-ctrl: 12-02/                  | 15/2012    |
|                         |                          |                                                    |                                            |                 |           |                                     |            |
|                         |                          | 34                                                 | <mark>Year: 12</mark><br>ort by: Last Name |                 |           |                                     |            |
|                         | A                        | Include 'I'mactive pay<br>ctive Payroll Employees  | ylines: N<br>s Only: Y                     |                 |           |                                     |            |
|                         | Ina<br>only 3            | ctive Payroll Employee:<br>balance of contract pay | s Only: N<br>vlines: N                     |                 |           |                                     |            |
|                         |                          | Control                                            | Group: 1. CO 2.                            | э.              | 4.        | . δ.                                |            |
|                         |                          | Pay Sci                                            | v Type: All<br>Medule: All                 |                 |           |                                     |            |
|                         |                          | Sta. Ded. P:                                       | cofile: 1. TFSP 2.                         | 3.              | 4.        | . 5.                                |            |
| 90 S.C.COUNTY OFFI      | ICE OF EDUCATION         | PAYL IN                                            | E EDIT LIST                                | J11161          | PY3590    | H.01.00 02/15/12 PA<br>FOR YEAR: 12 | AGE .      |
|                         |                          |                                                    |                                            |                 |           |                                     |            |
| 30C-SEC-NO<br>POSIT. RA | TE RTS UNITS EX          | 30RT3<br>T-GR033 TYPE 3T-DED P                     | CONTROL INFO<br>Y-SCH B/E RET-BASE         | R-CODE 3 B F W  | SC USER-  | -W4 INFO<br>F START END COM         | STRACT     |
|                         |                          |                                                    |                                            |                 |           |                                     |            |
|                         | CHR I ST INE             | 1140 1150 PC:02                                    | EIC: GRP:CO R3:(                           | 02 FED: 3-02    | STA: 3-0; | 2 COV: - 0 CC:05                    |            |
| 01 000754 5,383.        | .50 L P 1.00 5           | ,383.50 NML TF3P E                                 | OMREG **-** 5,383.60                       | 08-1-1 1        | 0         | 63,3                                | 523.20/0   |
| 01                      | 800-0000-                | 0-2425-00-0000-7200-71                             | 5230-000-2202 SBFAT:                       |                 | GR033,    | /FTD: 0.00 34                       | 5,931.21   |
| _                       | 0.00*                    |                                                    |                                            |                 |           | 0.00 3/                             | 5,931.21   |
| PL: 52-46 0-05 FTE      | · 1 0000 JC· 253         | 592 PAYROLI SERVICES 3                             | PECIALIST II PAV BASE                      | 5.293 50        | BET       | BASE ·                              | 5.293 60   |
| MTY: 12.00 DY: 251      | L.00 HD: 08.00 WC:       | 2251 LO: 1150 BU: 05                               | BONUS ADDI                                 | L : 0.00        | RET       | BONUS ADDL:                         | 0.00       |
| BONUS CODES: S          | SIONG                    |                                                    |                                            |                 |           |                                     | Total      |
| BONUS RET :             | 90.00 0.00<br>90.00 0.00 | 0.00 0.00                                          | 0.00 0.00                                  | 0.00            | 0.00      | 0.00 0.00                           | 90.00      |
| START: 09/11/2000       | END: CL:                 | LI: CT: -00/0                                      | 0:0000 B0 *: 0.0000                        | 0 B0 & AMT:     | 0.00      | RET BO & AMT:                       | 0.00       |
|                         |                          | TOTAL HRS: 0.0                                     | 0 TOTAL DAYS: 0.(                          | 00 TOTAL GROSS/ | FTD:      | 5,383.50 35.9                       | 731.21 *   |
|                         |                          |                                                    |                                            |                 |           |                                     |            |

#### **Payroll Job Menu**

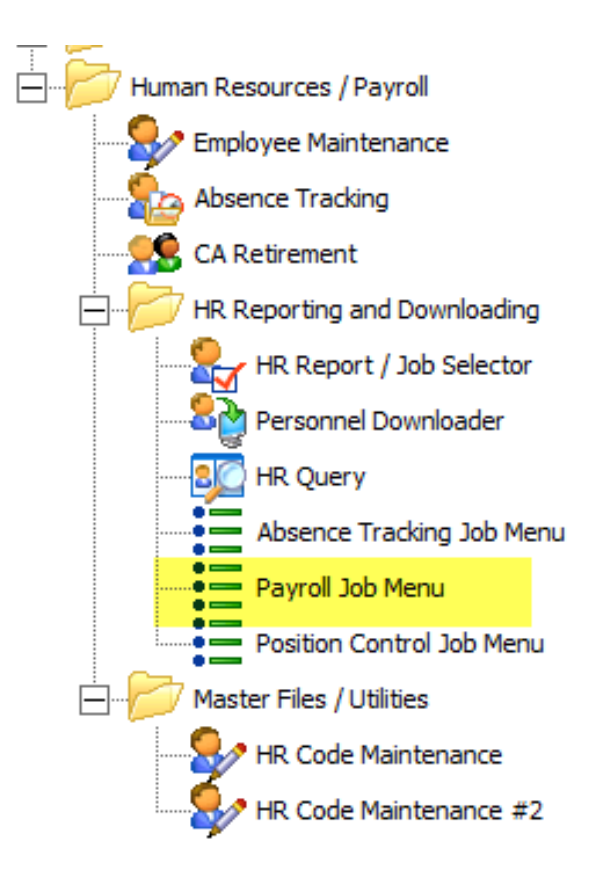

## Payroll Job Menu – Reports and Processes

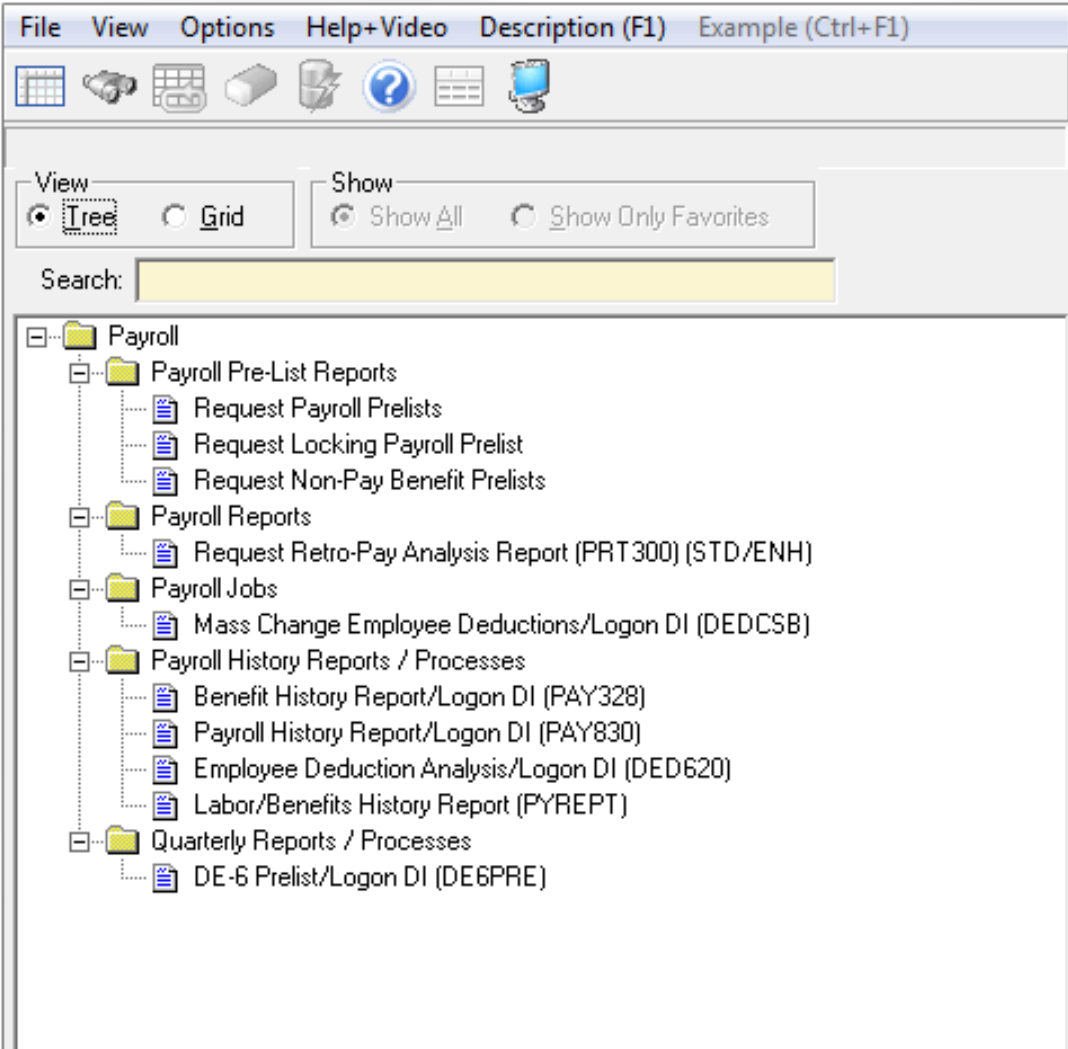

#### Payroll Job Menu PAY830: Employee Pay History

| File View Options Help+Video Description (F1) Example (Ctrl+F1)                                                                                                    |  |
|----------------------------------------------------------------------------------------------------|--|
| 📰 🗇 🚟 🥏 🚱 📰 🌷                                                                                                    |  |
| View     Show       Image: Tree     Image: Grad       Search:     Show All                                                                                                    |  |
| Payroll     Payroll     Peyroll     Peyroll Pre-List Reports     Request Payroll Prelists     Request Locking Payroll Prelist     Request Non-Pay Benefit Prelists     Payroll Reports     Payroll Reports     Mass Change Employee Deductions/Logon DI (DEDCSB)     Payroll History Report/Logon DI (PAY328)     Payroll History Report/Logon DI (PAY320)     Payroll History Report/Logon DI (PAY320)     Employee Deduction Analysis/Logon DI (DED620)     Labor/Benefits History Report (PYREPT)     Quarterly Reports / Processes     DE-6 Prelist/Logon DI (DE6PRE) |  |

#### Payroll Job Menu PAY830: Employee Pay History Report

| District?                                                                           |                               |            |                                 |                          |                     |                   |                            |                              |                       |                 |
|-------------------------------------------------------------------------------------|-------------------------------|------------|---------------------------------|--------------------------|---------------------|-------------------|----------------------------|------------------------------|-----------------------|-----------------|
| Effective Year?                                                                     | Not speci                     | fied       |                                 |                          |                     |                   |                            |                              |                       |                 |
| Effective QTR?                                                                      | Not speci                     | fied       |                                 |                          |                     |                   |                            |                              |                       |                 |
| Compute Totals Rule?                                                                | N/A                           |            |                                 |                          |                     |                   |                            |                              |                       |                 |
| Record Type?                                                                        | All recor                     | d type     | =                               |                          |                     |                   |                            |                              |                       |                 |
| Cancel Option?                                                                      | All cance                     | eled/un    | canceled                        |                          |                     |                   |                            |                              |                       |                 |
| Summary Option?                                                                     | Employee                      | detail     | and all t                       | otals                    |                     |                   |                            |                              |                       |                 |
| One employee per Page?                                                              | No                            |            |                                 |                          |                     |                   |                            |                              |                       |                 |
| Include terminated employees?                                                       | No                            |            |                                 |                          |                     |                   |                            |                              |                       |                 |
| SSN masking?                                                                        | ExtRef (I                     | left)      |                                 |                          |                     |                   |                            |                              |                       |                 |
| Pay line detail?                                                                    | Pay-line                      | detail     | only                            |                          |                     |                   |                            |                              |                       |                 |
| Deduction detail?                                                                   | No deduct                     | ion de     | tail/summa                      | ry                       |                     |                   |                            |                              |                       |                 |
| Account detail?                                                                     | No accour                     | it deta    | il/summary                      | ,                        |                     |                   |                            |                              |                       |                 |
| Print position summary?                                                             | No                            |            |                                 |                          |                     |                   |                            |                              |                       |                 |
| Selected Pay Codes?                                                                 | 11 12                         |            |                                 |                          |                     |                   |                            |                              |                       |                 |
| Selected Pay Locations?                                                             |                               |            |                                 |                          |                     |                   |                            |                              |                       |                 |
| Selected DI/SSN?                                                                    |                               |            |                                 |                          |                     |                   |                            |                              |                       |                 |
|                                                                                     |                               |            |                                 |                          |                     |                   |                            |                              |                       |                 |
| To?                                                                                 |                               |            |                                 |                          |                     |                   |                            |                              |                       |                 |
|                                                                                     |                               |            |                                 |                          |                     |                   |                            |                              |                       |                 |
|                                                                                     | EMPLOY                        | (EE PAY    | ROLL HISTO<br>014-09/30/        | RY LISTING               | •                   | J5687             | PAY830                     | H.00.27                      | 10/16/14              | PAGE 1          |
| EMPLOYEE ID EMPLOYEE NAME GROSS<br>DATE PER WARRANT/ST FED TXB F<br>PAID END ST TXB | NTX-GR O-<br>ED IMP<br>ST IMP | CAR<br>EIC | OASDI-GR<br>MEDI-GR<br>OASDI-ER | OASDI<br>MEDI<br>MEDI-ER | SDI-GR<br>SDI<br>SB | FIT<br>SIT<br>CLC | STRS<br>STRS-TS<br>STRS-ER | PERS<br>PERS-TS<br>PERS-ER G | DED<br>TSA<br>LI-8999 | T<br>O<br>NET T |
| 001712                                                                              |                               | CLASS      | IFIED HOUR                      | LY/DA Hir                | ed: 04/17           | 7/2014            |                            |                              |                       |                 |
| 091014 083114 2728.00                                                               | 0.00                          | 0.00       | 2728.00                         | 169.14                   | 0.00                | 343.26            | 0.00                       | 0.00                         | 0.00                  |                 |
| P:12 R:22 F:12/R T:Y 2728.00                                                        | 0.00                          | 0.00       | 0.00                            | 0.00                     | 0.00                | 0.00              | 0.00                       | 0.00                         | 0.00                  | 2109.39         |
| D20003 15.50 H 176.00 2728.00 HK                                                    | TENN TEN                      | REG        | 15.50 00                        | -0-0 1.000               |                     |                   |                            |                              |                       |                 |
| 2728.00<br>2728.00                                                                  | 0.00                          | 0.00       | 2728.00                         | 39.56                    | 0.00                | 66.65             | 0.00                       | 0.00                         | 0.00                  |                 |
|                                                                                     | 0.00                          | 0.00       | 0.00                            | 0.00                     | 0.00                | 0.00              | 0.00                       | 0.00                         | 0.00                  | 2109.39         |
| 000037                                                                              |                               | CLASS      | IFIED HOUR                      | LY/DA Hir                | ed: 10/20           | 0/2011            |                            |                              |                       |                 |
| 091014 083114 333.50<br>Y:14 Q:3 L:0990 B:22 333.50                                 | 0.00                          | 0.00       | 333.50<br>333.50                | 20.68                    | 0.00                | 0.00              | 0.00                       | 0.00                         | 0.00                  |                 |
| P:12 R:05 F:12/R T:Y 333.50<br>020019 11.50 H 29.00 333.50 HR                       | 0.00<br>TENN TEN              | 0.00       | 0.00                            | 0.00                     | 0.00                | 0.00              | 0.00                       | 0.00                         | 0.00                  | 307.98          |
| Employee Totals 333.50                                                              | 0.00                          | 0.00       | 333.50                          | 20.68                    | 0.00                | 0.00              | 0.00                       | 0.00                         | 0.00                  |                 |
| 333.50<br>333.50                                                                    | 0.00                          | 0.00       | 333.50<br>0.00                  | 4.84                     | 0.00                | 0.00              | 0.00                       | 0.00                         | 0.00                  | 307.98          |

#### Payroll Job Menu PAY830: Employee Pay History Report

| District?                                                    |                                           |                         |                         |                                 |         |
|--------------------------------------------------------------|-------------------------------------------|-------------------------|-------------------------|---------------------------------|---------|
| Effective Year?                                              | Not specified                             |                         |                         |                                 |         |
| Effective QTR?                                               | Not specified                             |                         |                         |                                 |         |
| Compute Totals Rule?                                         | N/A                                       |                         |                         |                                 |         |
| Record Type?                                                 | All record types                          |                         |                         |                                 |         |
| Cancel Option?                                               | All canceled/uncanceled                   |                         |                         |                                 |         |
| Summary Option?                                              | Employee detail and all                   | totals                  |                         |                                 |         |
| One employee per Page?                                       | No                                        |                         |                         |                                 |         |
| Include terminated employees?                                | No                                        |                         |                         |                                 |         |
| SSN masking?                                                 | ExtRef (Left)                             |                         |                         |                                 |         |
| Pay line detail?                                             | Pay-line detail only                      |                         |                         |                                 |         |
| Deduction detail?                                            | No deduction detail/summ                  | ary                     |                         |                                 |         |
| Account detail?                                              | No account detail/summar                  | Y                       |                         |                                 |         |
| Print position summary?                                      | No                                        |                         |                         |                                 |         |
| Selected Pay Codes?                                          | 11 12                                     |                         |                         |                                 |         |
| Selected Pay Locations?                                      |                                           |                         |                         |                                 |         |
| Selected DI/33N?                                             |                                           |                         |                         |                                 |         |
| Selected Name From?                                          |                                           |                         |                         |                                 |         |
| To?                                                          |                                           |                         |                         |                                 |         |
|                                                              | EMPLOYEE PAYROLL HIST<br>09/01/2014-09/30 | ORY LISTING<br>/2014    | J5687 PAY830            | H.00.27 10/16/14                | PAGE 1  |
| EMPLOYEE ID EMPLOYEE NAME GROSS                              | NTX-GR O-TIME OASDI-GR                    | OASDI SDI-GR            | FIT STRS                | PERS DED                        | т       |
| PAID END ST TXB                                              | ST IMP EIC OASDI-ER                       | MEDI-ER SB              | CLC STRS-ER             | PERS-TS TSA<br>PERS-ER GLI-8999 | NET T   |
| 001712                                                       | CLASSIFIED HOU                            | RLY/DA Hired: 04/17     | /2014                   |                                 |         |
| 091014 083114 2728.00                                        | 0.00 0.00 2728.00                         | 169.14 0.00             | 343.26 0.00             | 0.00 0.00                       |         |
| Y:14 Q:3 L:0990 B:00 2728.00<br>P:12 R:22 F:12/R T:Y 2728.00 | 0.00 0.00 2728.00                         | 39.56 0.00<br>0.00 0.00 | 66.65 0.00<br>0.00 0.00 | 0.00 0.00                       | 2109.39 |
| 020003 15.50 H 176.00 2728.00 HR                             | TFNN TENREG 15.50 0                       | 0-0-0 1.000000          |                         |                                 |         |
| DI Desition Date II                                          | ita DTS Ev-Cross                          | Turne St-Dod            | Day Sahad SD            | - FD                            |         |
|                                                              |                                           | Type sc-bed             | Fay Sched SF            | LF                              |         |
|                                                              | 2,728.0                                   | JO HR TENN              | TENREG **               | 1                               |         |
| Ret Base AC-P-C S                                            | B Start Date End 1                        | Date User               | Contract                |                                 | _       |
| 15.50 00-0-0 1                                               |                                           | EE Pay History          | screen - show           | ws 176 HR pay                   | ,       |
| Financial Accounts                                           |                                           | - •                     |                         |                                 |         |
| Units Fnd Resc Y Objt SO G                                   | oal Func CstCtr St                        |                         |                         |                                 |         |
| 176.00                                                       |                                           |                         |                         |                                 |         |
|                                                              |                                           |                         |                         |                                 |         |
|                                                              |                                           |                         |                         |                                 |         |

#### Payroll Job Menu PAY830: Employee Pay History Report

|                                                                                                    |                                                                                                    | Dist                                                                                                    | rict?                                                                                                    |                                                                                                    |                                                                                                    |                                                                                        |                                                                                  |                                                                                             |                         |                                  |                             |        |
|----------------------------------------------------------------------------------------------------|----------------------------------------------------------------------------------------------------|----------------------------------------------------------------------------------------------------|----------------------------------------------------------------------------------------------------|----------------------------------------------------------------------------------------------------|----------------------------------------------------------------------------------------------------|----------------------------------------------------------------------------------------|----------------------------------------------------------------------------------|---------------------------------------------------------------------------------------------|-------------------------|----------------------------------|-----------------------------|--------|
|                                                                                                    |                                                                                                    | Effective                                                                                                    | Year? No                                                                                                    | t specified                                                                                                 |                                                                                                    |                                                                                        |                                                                                  |                                                                                             |                         |                                  |                             |        |
|                                                                                                    |                                                                                                    | Effective                                                                                                    | QTR? No                                                                                                    | t specified                                                                                                 | 1                                                                                                    |                                                                                        |                                                                                  |                                                                                             |                         |                                  |                             |        |
|                                                                                                    | Comp                                                                                                    | ute Totals                                                                                                    | Rule? N/                                                                                                    | А                                                                                                    |                                                                                                    |                                                                                        |                                                                                  |                                                                                             |                         |                                  |                             |        |
|                                                                                                    |                                                                                                    | Record                                                                                                    | Type? Al                                                                                                    | l record ty                                                                                                 | pes                                                                                                    |                                                                                        |                                                                                  |                                                                                             |                         |                                  |                             |        |
|                                                                                                    |                                                                                                    | Cancel Op                                                                                                    | tion? Al                                                                                                    | l canceled/                                                                                                 | uncanceled                                                                                                    |                                                                                        |                                                                                  |                                                                                             |                         |                                  |                             |        |
|                                                                                                    |                                                                                                    | Summary Op                                                                                                    | tion? En                                                                                                    | ployee deta                                                                                                 | il and all t                                                                                                    | otals                                                                                  |                                                                                  |                                                                                             |                         |                                  |                             |        |
|                                                                                                    | One em                                                                                                    | ployee per                                                                                                    | Page? No                                                                                                    | •                                                                                                    |                                                                                                    |                                                                                        |                                                                                  |                                                                                             |                         |                                  |                             |        |
| Inc                                                                                                    | clude termi:                                                                                                    | nated emplo                                                                                                    | yees? No                                                                                                    | ,                                                                                                    |                                                                                                    |                                                                                        |                                                                                  |                                                                                             |                         |                                  |                             |        |
|                                                                                                    |                                                                                                    | SSN mas                                                                                                    | king? Ex                                                                                                    | tRef (Left)                                                                                                 |                                                                                                    |                                                                                        |                                                                                  |                                                                                             |                         |                                  |                             |        |
|                                                                                                    |                                                                                                    | Pay line de                                                                                                    | tail? Pa                                                                                                    | y-line deta                                                                                                 | il only                                                                                                    |                                                                                        |                                                                                  |                                                                                             |                         |                                  |                             |        |
|                                                                                                    | D                                                                                                    | eduction de                                                                                                    | tail? No                                                                                                    | deduction                                                                                                   | detail/summa                                                                                                    | ry                                                                                     |                                                                                  |                                                                                             |                         |                                  |                             |        |
|                                                                                                    |                                                                                                    | Account de                                                                                                    | tail? No                                                                                                    | account de                                                                                                  | tail/summary                                                                                                    | ,                                                                                      |                                                                                  |                                                                                             |                         |                                  |                             |        |
|                                                                                                    | Print p                                                                                                    | osition sum                                                                                                    | mary? No                                                                                                    | ,                                                                                                    |                                                                                                    |                                                                                        |                                                                                  |                                                                                             |                         |                                  |                             |        |
|                                                                                                    | Sel                                                                                                    | ected Pay C                                                                                                    | odes? 11                                                                                                    | . 12                                                                                                    |                                                                                                    |                                                                                        |                                                                                  |                                                                                             |                         |                                  |                             |        |
|                                                                                                    | Selecte                                                                                                    | d Pay Locat                                                                                                    | ions?                                                                                                    |                                                                                                    |                                                                                                    |                                                                                        |                                                                                  |                                                                                             |                         |                                  |                             |        |
| 1                                                                                                    |                                                                                                    | Selected DI                                                                                                    | /SSN?                                                                                                    |                                                                                                    |                                                                                                    |                                                                                        |                                                                                  |                                                                                             |                         |                                  |                             |        |
|                                                                                                    |                                                                                                    |                                                                                                    |                                                                                                    |                                                                                                    |                                                                                                    |                                                                                        |                                                                                  |                                                                                             |                         |                                  |                             |        |
|                                                                                                    | Sel                                                                                                    | ected Name                                                                                                    | From?                                                                                                    |                                                                                                    |                                                                                                    |                                                                                        |                                                                                  |                                                                                             |                         |                                  |                             |        |
|                                                                                                    | Sel                                                                                                    | ected Name                                                                                                    | From?<br>To?                                                                                                    |                                                                                                    |                                                                                                    |                                                                                        |                                                                                  |                                                                                             |                         |                                  |                             |        |
| PL Posit                                                                                                    | Sel<br>tion                                                                                                    | ected Name                                                                                                    | From?<br>To?<br>Units                                                                                                    | RTS                                                                                                    | Ex-Gross                                                                                                    | Туре                                                                                   | St-Ded                                                                           | Pay Sched                                                                                   | FF Pa                   | v Hist                           | ory sci                     | een -  |
| PL Posit                                                                                                    | Sel                                                                                                    | Rate                                                                                                    | From?<br>To?<br>Units<br>29.00                                                                                                    | RTS<br>H U                                                                                                  | Ex-Gross<br>333.50                                                                                                    | Type /                                                                                 | St-Ded                                                                           | Pay Sched<br>TENREG                                                                         | EE Pa                   | y Hist                           | ory sci                     | 'een - |
| PL Posit                                                                                                    | Sel                                                                                                    | Rate                                                                                                    | From?<br>To?<br>Units<br>29.00                                                                                                    | RTS                                                                                                    | Ex-Gross<br>333.50                                                                                                    | Type HR                                                                                | St-Ded<br>IFNN<br>User                                                           | Pay Sched<br>TENREG                                                                         | EE Pa<br>shows          | y Hist<br>5 29 H                 | ory sci<br>R Pay            | 'een - |
| PL Posit                                                                                                    | Selv<br>tion                                                                                                    | Rate 11.50                                                                                                    | From?<br>To?<br>Units<br>29.00                                                                                                    | RTS<br>H U<br>Start Date                                                                                    | Ex-Gross<br>333.50<br>End Dat                                                                                                    | Type R<br>HR                                                                           | St-Ded                                                                           | Pay Sched<br>TENREG<br>Contra                                                               | EE Pa<br>shows          | y Hist<br>3 29 H                 | ory sci<br>R Pay            | 'een - |
| PL Posit                                                                                                    | tion Base 11.50                                                                                                    | Rate<br>11.50<br>AC-P-C<br>00-0-0                                                                                                    | From?<br>To?<br>Units<br>29.00<br>S B<br>1                                                                                                    | RIS<br>H U<br>Start Date                                                                                    | Ex-Gross<br>333.50<br>End Dat                                                                                                    | Type HR :                                                                              | St-Ded<br>IFNN<br>User                                                           | Pay Sched<br>TENREG<br>Contra                                                               | EE Pa<br>shows          | y Hist<br>9 29 H                 | ory sci<br>R Pay            | 'een - |
| PL Posit<br>01<br>Financial Accor                                                                                                    | sel<br>tion<br>Base<br>11.50<br>ounts                                                                                                    | Rate 11.50<br>AC-P-C<br>00-0-0                                                                                                    | From?<br>To?<br>Units<br>29.00<br>S B<br>1                                                                                                    | RTS<br>H U<br>Start Date                                                                                    | Ex-Gross<br>333.50<br>End Dat                                                                                                    | Type HR                                                                                | St-Ded<br>IFNN<br>User                                                           | Pay Sched<br>TENREG<br>Contra                                                               | EE Pa                   | y Hist<br>3 29 H                 | ory sci<br>R Pay            | 'een - |
| PL Posit<br>01<br>Ret<br>Financial Acco                                                                                                    | sel<br>tion<br>Base<br>11.50<br>ounts<br>Fnd Reso                                                                                                    | Rate<br>11.50<br>AC-P-C<br>00-0-0<br>c Y Objt S                                                                                                    | Units<br>29.00<br>S B<br>1                                                                                                    | RTS<br>H U<br>Start Date                                                                                    | Ex-Gross<br>333.50<br>End Dat                                                                                                    | Type HR                                                                                | St-Ded<br>IFNN<br>User<br>Ex-Gross                                               | Pay Sched<br>TENREG<br>Contra                                                               | EE Pa<br>shows          | y Hist<br>29 H<br><sub>Xfe</sub> | ory sci<br>R Pay            | 'een - |
| PL Posit<br>01 Ret<br>Financial Acco<br>Units<br>29.00                                                                                        | sel<br>tion<br>Base<br>11.50<br>ounts<br>Fnd Reso                                                                                                    | Rate [<br>11.50<br>AC-P-C<br>00-0-0<br>c Y Objt S                                                                                                    | Units<br>29.00<br>S B<br>1                                                                                                    | RTS<br>HU<br>Start Date                                                                                     | Ex-Gross<br>333.50<br>End Dat                                                                                                    | Type<br>HR<br>Se<br>BT                                                                 | St-Ded<br>IFNN<br>User<br>Ex-Gross                                               | Pay Sched<br>TENREG<br>Contra                                                               | EE Pa<br>shows          | y Hist<br>3 29 H<br>Xfe          | ory sci<br>R Pay            | 'een - |
| PL Posit<br>01 Ret<br>- Financial Accor<br>Units<br>29.00                                                                                     | selution                                                                                                    | Rate         I           11.50         I           AC-P-C         I           00-0-0         I           c         Y         Objt                                                                                                    | From?<br>To?<br>Units<br>29.00<br>S B<br>1<br>30 Goal Fr                                                                                                    | RIS<br>H U<br>Start Date                                                                                    | Ex-Gross<br>333.50<br>End Dat<br>St S                                                                                                    | Type HR                                                                                | St-Ded<br>IFNN<br>User<br>Ex-Gross                                               | Pay Sched<br>TENREG<br>Contra                                                               | EE Pa<br>shows          | y Hist<br>3 29 H<br>Xfe          | ory sci<br>R Pay            | 'een - |
| PL Posit<br>01 Ret<br>Financial Accor<br>Units<br>29.00                                                                                       | self                                                                                                    | Rate         I           11.50         AC-P-C           00-0-0         O           c Y Objt S         S                                                                                                    | From?<br>Units<br>29.00<br>S B<br>1<br>SO Goal Fr                                                                                                    | RIS<br>HU<br>Start Date                                                                                     | Ex-Gross<br>333.50<br>End Dat                                                                                                    | Type HR                                                                                | St-Ded [<br>IFNN ]<br>User ]<br>Ex-Gross                                         | Pay Sched<br>TENREG<br>Contra                                                               | EE Pa<br>shows          | y Hist<br>3 29 H<br>Xfe          | ory sci<br>R Pay            | 'een - |
| PL Posit<br>01 Ret<br>Financial Acco<br>Units<br>29.00                                                                                        | self                                                                                                    | ected Name<br>Rate<br>11.50<br>AC-P-C<br>00-0-0<br>c Y Objt S                                                                                                    | From?<br>To?<br>Units<br>29.00<br>S B<br>1<br>1                                                                                                    | RIS<br>HU<br>Start Date                                                                                     | Ex-Gross<br>333.50<br>End Dat<br>St S                                                                                                    | Type HR                                                                                | St-Ded [<br>IFNN User ]<br>Ex-Gross                                              | Pay Sched<br>TENREG<br>Contra<br>s Issued                                                   | EE Pa<br>shows          | y Hist<br>3 29 H<br>Xfe          | ory sci<br>R Pay            | 'een - |
| PL Posit<br>01 Ret<br>Financial Acco<br>Units<br>29.00                                                                                        | self                                                                                                    | ected Name<br>Rate<br>11.50<br>AC-P-C<br>00-0-0<br>c Y Objt S<br>333.                                                                                                    | From?<br>Units<br>29.00<br>S B<br>1<br>30 Goal Fr<br>50 0.                                                                                                    | RIS<br>HU<br>Start Date<br>unc CstCtr                                                                       | Ex-Gross<br>333.50<br>End Dat<br>St S<br>Sstried Hours<br>233.50                                                                                 | Type<br>HR<br>20.68                                                                    | St-Ded<br>IFNN<br>User<br>Ex-Gross<br>red: 10/20<br>0.00                         | Pay Sched<br>TENREG<br>Contra<br>s Issued                                                   | EE Pa<br>shows<br>Gross | y Hist<br>5 29 H<br>Xfe          | ory sci<br>R Pay<br>r Gross | 'een - |
| PL Posit<br>01 Ret<br>Financial Accor<br>Units<br>29.00<br>000037 [<br>091014 083114<br>Y:14 Q:3 L:0<br>Fil2 B:05 F:1                         | Selv                                                                                                    | ected Name<br>Rate<br>11.50<br>AC-P-C<br>00-0-0<br>c Y Objt S<br>333.<br>333.                                                                | From?<br>Units<br>29.00<br>S B<br>1<br>50 Goal Fr                                                                                                    | RIS<br>HU<br>Start Date                                                                                     | Ex-Gross<br>333.50<br>End Dat<br>St S<br>St S<br>ASSIFIED HOUR<br>0 333.50<br>0 333.50<br>0 0 0.00                                               | Type HR 20.68<br>4.84<br>0.00                                                          | St-Ded<br>IFNN<br>User<br>Ex-Gross<br>red: 10/20<br>0.00<br>0.00                 | Pay Sched<br>TENREG<br>Contra<br>s Issued                                                   | EE Pa<br>shows          | y Hist<br>5 29 H<br>Xfe          | ory sci<br>R Pay            | 207.98 |
| PL Posit<br>01 Ret<br>Financial Accor<br>Units<br>29.00<br>000037 [<br>091014 083114<br>Y:14 Q:3 L:0<br>P:12 R:05 F:1<br>020019 11.           | Selv<br>tion<br>Base<br>11.50<br>ounts<br>Fnd Resc<br>Fnd Resc<br>South Selv<br>South Selv | ected Name<br>Rate<br>11.50<br>AC-P-C<br>00-0-0<br>c Y Objt S<br>333. 333 333 333 333 333 333 333 333                                                                                                    | From?<br>To?<br>Units<br>29.00<br>S B<br>1<br>1<br>S0 Goal Fr                                                                                                    | RIS<br>HU<br>Start Date<br>unc CstCtr<br>CLA<br>CLA<br>CLA<br>CLA<br>CLA<br>CLA<br>CLA<br>CLA<br>CLA<br>CLA | Ex-Gross<br>333.50<br>End Dat<br>St S<br>St S<br>ASSIFIED HOUR<br>0 333.50<br>0 333.50<br>1.50 00                                                | Type<br>HR<br>20.68<br>4.84<br>-0.00<br>-0-0 1.00                                      | St-Ded<br>IFNN<br>User<br>Ex-Gross<br>red: 10/20<br>0.00<br>0.00<br>0.00         | Pay Sched<br>TENREG<br>Contra<br>Issued                                                     | EE Pa<br>shows          | y Hist<br>5 29 H<br>Xfe          | ory sci<br>R Pay            | 207.98 |
| PL Posit<br>01<br>Financial Accor<br>Units<br>29.00<br>000037 [<br>091014 083114<br>Y:14 Q:3 L:0<br>9:12 R:05 F:1<br>020019 11.<br>Employee T | Selv<br>tion :<br>Base :<br>11.50<br>ounts :<br>Fnd Resc<br>So B:22<br>22/R T:2<br>So H : 29.<br>Fotals                                                                                                    | ected Name<br>Rate<br>11.50<br>AC-P-C<br>00-0-0<br>c Y Objt S<br>333.<br>333<br>333<br>33<br>33<br>33<br>33<br>34<br>34 | From?<br>Units<br>29.00<br>S B<br>1<br>50 Goal Fr<br>50 0.<br>50 0.<br>50. | RIS<br>HU<br>Start Date<br>unc CstCtr<br>CLA<br>CLA<br>CLA<br>CLA<br>CLA<br>CLA<br>CLA<br>CLA<br>CLA<br>CLA | Ex-Gross<br>333.50<br>End Dat<br>St S<br>St S<br>ASSIFIED HOUR<br>0 333.50<br>333.50<br>0 333.50<br>0 333.50<br>0 333.50<br>0 333.50<br>0 333.50 | Type<br>HR 2<br>ET<br>ET<br>LLY/DA Hi:<br>20.68<br>4.84<br>0.00<br>-0-0 1.000<br>20.68 | St-Ded<br>IFNN<br>User<br>Ex-Gross<br>red: 10/20<br>0.00<br>0.00<br>0.00<br>0.00 | Pay Sched<br>TENREG<br>Contra<br>S Issued<br>0/2011<br>0.00<br>0.00<br>0.00<br>0.00<br>0.00 | EE Pa<br>shows          | y Hist<br>5 29 H<br>Xfe          | ory sci<br>R Pay<br>r Gross | 207.98 |

#### QCC Payroll Job Menu

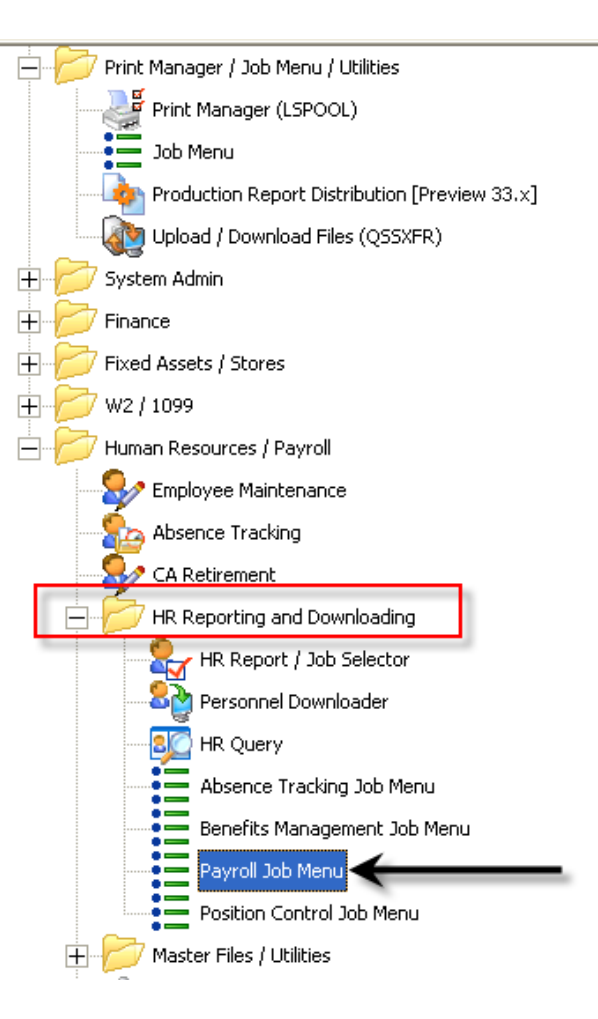

#### Job Menu – Payroll Payroll History Reports/Processes

| 📰 Job Menu                                                                                                    | 90-S.C.COUNTY OFFICE OF ED                                             | UCATION Q                      | SS/OASIS |  |
|----------------------------------------------------------------------------------------------------|------------------------------------------------------------------------|--------------------------------|----------|--|
| File View Options Help                                                                                                    |                                                                        |                                |          |  |
| 🔲 🗇 🔡 🧼 👺 🕜 🗮                                                                                                    | 2                                                                      |                                |          |  |
| View                                                                                                    | C Show Only Favorites                                                  |                                |          |  |
| Payroll     Payroll     Payroll Pre-List Reports     Payroll Pre-List Reports     Payroll Pre-List Reports     Request Payroll Prelists     Payroll Request Rate Payroll Work     Payroll Request HW/CW Prelists     Request Non-Pay Benefit F     Payroll History Reports / Process     Payroll History Report/Logo     Payroll History Report/Logo | elist<br>sheet<br>Processes<br>ses<br>on DI (PAY328)<br>ct DI (PAY328) | ble click on the PAY328 report | 1        |  |

#### PAY328: Employer Paid Benefits Report

| 🔡 Reque | est History Repor | t from Benefit Hi   | story Files - Log | gon District (    | PAY328)               |                |    |  |
|---------|-------------------|---------------------|-------------------|-------------------|-----------------------|----------------|----|--|
| File O  | ptions            |                     |                   |                   |                       |                |    |  |
|         | ع 🌷 🌪 🔨 🔇         | ×                   |                   |                   |                       |                |    |  |
|         |                   |                     |                   |                   |                       |                |    |  |
|         | Report Selections | Select Benefits/SSN | /Accounts         |                   |                       |                |    |  |
|         | Report Title      |                     |                   |                   |                       |                |    |  |
|         | For District:     | 90 - SANTA CLARA    | COUNTY OFF OF     | EDU 🔽             |                       |                |    |  |
|         | Sort by           | Account             | -                 | Include Cancelled | d Warr in Totals: 🛛 📕 |                |    |  |
|         | Detail Level:     | Employee Detail     | <b>•</b>          |                   |                       |                |    |  |
|         | History From:     |                     | to                | lr                | nterpret as Date: 🛛 📕 | File Mnemonic: | PN |  |
|         | Files:            | List Files          |                   |                   |                       |                |    |  |
|         |                   |                     |                   |                   |                       |                |    |  |
|         |                   |                     |                   |                   |                       |                |    |  |
|         |                   |                     |                   |                   |                       |                |    |  |
|         |                   |                     |                   |                   |                       |                |    |  |
|         |                   |                     |                   |                   |                       |                |    |  |
|         |                   |                     |                   |                   |                       |                |    |  |
|         |                   |                     |                   |                   |                       |                |    |  |
|         |                   |                     |                   |                   |                       |                |    |  |
|         |                   |                     |                   |                   |                       |                |    |  |
|         |                   |                     |                   |                   |                       |                |    |  |
|         |                   |                     |                   |                   |                       |                |    |  |
|         |                   |                     |                   |                   |                       |                |    |  |
|         |                   |                     |                   |                   |                       |                |    |  |
|         |                   |                     |                   |                   |                       |                |    |  |

#### PAY328 – Select Benefits/SSN/Accounts

| 🔜 Request History Report from Benefit History Files - Logon District ( PAY328 )                                                                                                    |  |
|----------------------------------------------------------------------------------------------------|--|
| File Options                                                                                                    |  |
| i 🔚 🖻 🧈 🚱 💭 🕂                                                                                                    |  |
|                                                                                                    |  |
| Report Selections Select Benefits/SSN/Accounts                                                                                                    |  |
| Benefits Selection                                                                                                    |  |
| Select the benefits you want computed by indicating the column (01 - 24) in which you want the benefit to print. Leave the column blank for any benefit you wish to print from the report |  |
|                                                                                                    |  |
|                                                                                                    |  |
|                                                                                                    |  |
|                                                                                                    |  |
|                                                                                                    |  |
|                                                                                                    |  |
| Other Selections                                                                                                    |  |
| SSN Masking 9 • 0 = none, 1-9 = mask, L/R = ExtRef Include PR Transfers: Yes •                                                                                                    |  |
| CL Size/Slot 🗨 - 💌 Search On: Case Sensitive Search: No 💌                                                                                                    |  |
|                                                                                                    |  |
| District/SSN                                                                                                    |  |
|                                                                                                    |  |
| Fnd Resc Y Objt SO Goal Func CstCtr Ste Mngr                                                                                                    |  |
|                                                                                                    |  |
|                                                                                                    |  |
|                                                                                                    |  |
|                                                                                                    |  |
| 222-2222-2-2222-2222-2222-2222-2222-2222                                                                                                    |  |
| 222-2222-2-2222-22222-22222-22222-2222-2222                                                                                                    |  |
| 277-2777-2-2777-27-2777-2777-2777-2777-2777-2777-2777-2777                                                                                                    |  |
| 222-2222-2-2222-2222-2222-2222-2222-2222                                                                                                    |  |
| 222-2222-22-2222-222-2222-2222-2222-2222                                                                                                    |  |

#### PAY328 – Select Benefits/SSN/Accounts

| 🔡 Reque | est History Report from Benefit History Files - Logon District ( PAY328 )                                                                                                    |  |
|---------|----------------------------------------------------------------------------------------------------|--|
| File O  | Options                                                                                                    |  |
| I 🔚 🖻   | 🦻 🧇 🚱 🥘 🜁                                                                                                    |  |
|         |                                                                                                    |  |
|         | Report Selections Select Benefits/SSN/Accounts                                                                                                    |  |
|         | Benefits Selection                                                                                                    |  |
|         | Select the benefits you want computed by indicating the column (01 - 24) in which you want the benefit to print. Leave the column blank for any benefit you wish to omit from the report. |  |
|         | STRS V PERS 03 V DASDI 01 V HW 02 V SUI V                                                                                                    |  |
|         | W/COMP STRS BO PERS BO MEDICARE PERSPLUS                                                                                                    |  |
|         |                                                                                                    |  |
|         |                                                                                                    |  |
|         | Select the benefit in the order you want printed on the report.                                                                                                    |  |
|         |                                                                                                    |  |
|         | Other Selections                                                                                                    |  |
|         | SSN Masking 9 • 0 = none, 1-9 = mask, L/R = ExtRef Include PR Transfers: Yes •                                                                                                    |  |
|         | CL Size/Slot 🗨 - Search On: Case Sensitive Search: No 💌                                                                                                    |  |
|         |                                                                                                    |  |
|         | District/SSN                                                                                                    |  |
|         |                                                                                                    |  |
|         | Fnd Resc Y Objt SO Goal Func CstCtr Ste Mngr You can break down                                                                                                    |  |
|         | 2227-2222-2-2222-2222-2222-760220-222-6200 your selection by parts                                                                                                    |  |
|         |                                                                                                    |  |
|         |                                                                                                    |  |
|         |                                                                                                    |  |
|         |                                                                                                    |  |
|         |                                                                                                    |  |
|         |                                                                                                    |  |
|         | 222-2222-2222-2222-2222-2222-2222-2222                                                                                                    |  |
|         | 277-7777-7-7777-77-777-777-777-777777-7777                                                                                                    |  |
|         |                                                                                                    |  |

#### PAY328 – Select Benefits/SSN/Accounts

| Pile       Other         Citck the Submit Icon to run the report         Report Selection:         Select Benefits/SSN/Account:         Benefits Selection:         Strass         PERS         QI         QUART         Strass         PERS         QI         QI         PERS         QI         QI         PERS         QI         QI         PERS         QI         QI         QI         QI         PERS         QI         QI         QI         QI         QI         QI         QI         QI         QI         QI         QI         QI         QI         QI         QI         QI         QI         QI         QI         QI         QI         QI         QI         QI         QI         QI <t< th=""><th>🖳 Reque</th><th>st History Report from Benefit History Files - Logon District ( PAY328 )</th></t<>                                                                                                    | 🖳 Reque | st History Report from Benefit History Files - Logon District ( PAY328 )                                                                                                    |
|----------------------------------------------------------------------------------------------------|---------|----------------------------------------------------------------------------------------------------|
| Click the Submit Icon to run the report         Report Selection         Select the benefits you want computed by indicating the column (01 - 24) in which you want<br>the benefit to pint. Leave the column black for any benefit you want if the benefit to pint. Leave the column black for any benefit you want to meet the point.         STRS       PERS       03       DASDI       01       Hw       02       SUI       Image: SUI       Image: SUI       I                                                                                                    | File Op | ptions                                                                                                    |
| Report Selections       Select He benefits you want computed by indicating the column (01 - 24) in which you want the benefit to print. Leave the column blank for any benefit you wish to omit from the report.         STRS       PERS       03 • 0 ASDI       01 • Hw       02 • SUI       •         W/CDMP       STRS B0       PERS B0       MEDICARE       PERSPLUS       •         125 C/0       PERS RLR       04 • • • •       •       •       •       •         Other Selections       SSN Masking       • • • •       •       •       •       •       •         District/SSN       • • • •       Search On:       •       •       •       •       •       •       •       •       •       •       •       •       •       •       •       •       •       •       •       •       •       •       •       •       •       •       •       •       •       •       •       •       •       •       •       •       •       •       •       •       •       •       •       •       •       •       •       •       •       •       •       •       •       •       •       •       •       •       •       •       •       •                                                                                                    |         | Click the Submit Icon to run the report                                                                                                    |
| Strike                                                                                                    |         | Report Selections Select Benefits/SSN/Accounts                                                                                                    |
| STRS       •       PERS       03       •       0.45Di       01       •       HW       02       •       SUI       •         W/COMP       •       STRS B0       •       PERS B0       •       MEDICARE       •       PERSPLUS       •         125 C/0       •       PERS RLR       04       •       •       •       •       •       •         0ther Selections       SSN Masking       9       •       •       •       •       •       •       •       •       •       •       •       •       •       •       •       •       •       •       •       •       •       •       •       •       •       •       •       •       •       •       •       •       •       •       •       •       •       •       •       •       •       •       •       •       •       •       •       •       •       •       •       •       •       •       •       •       •       •       •       •       •       •       •       •       •       •       •       •       •       •       •       •       •       •       •                                                                                                    |         | Select the benefits you want computed by indicating the column (01 - 24) in which you want the benefit to print. Leave the column blank for any benefit you wish to omit from the report. |
| W/COMP       STRS B0       PERS B0       MEDICARE       PERSPLUS         125 C/0       PERS RLB       04       V       V       V         V       V       V       V       V       V         Other Selections       QSSNETHRXLaunch       V       V       V         SSN Masking       9       0       = none, 1.9 = mask, L/R = ExtRef       Job Submission Successful #J4578         District/SSN       90       -       V       V       V       V         90       -       90       -       90       -       90       -         2727-2727-27272-72727-72727-760320-727-6020       90       -       90       -       -         90       -       -       90       -       -       90       -       -         91       -       -       90       -       -       90       -       -         2727-2727-2727-72727-72727-72727-72727-72727-72727-72727-72727-72727-72727-72727-72727-72727-72727-72727-7272-7272-72727-7272-7272-72727-72727-                                                                                                    |         | STRS PERS 03 CASDI 01 HW 02 SUI                                                                                                    |
| 125 C/0       PERS RLR       04       Image: Construction of the second of the second of the secon  |         | W/COMP STRS BO PERS BO MEDICARE PERSPLUS                                                                                                    |
| Other Selections       QSSNETHRXLaunch         SSN Masking       •         CL Size/Slot       •         District/SSN         90 •         90 •         •         90 •         •         90 •         •         90 •         •         •         •         •         •         •         •         •         •         •         •         •         •         •         •         •         •         •         •         •         •         •         •         •         •         •         •         •         •         •         •         •         •         •         •         •         •         •         •         •         •                                                                                                            |         | 125 C/0 V PERS RLR 04 V                                                                                                    |
| Other Selections         SSN Masking         GL Size/Slot         District/SSN         90         90         ••••••••••••••••••••••••••••••••••••                                                                                                    |         |                                                                                                    |
| Other Selections       QSSNETHRXLaunch         SSN Masking       • • • search On:         District/SSN         90 • • • • • 90 • • • • • • • • • • • •                                                                                                    |         |                                                                                                    |
| SSN Masking       9       •       0 = none, 1.9 = mask, L/R = ExtRef         CL Size/Slot       •       •       Search On:         District/SSN       •       •       90 •       •         90 •       •       •       90 •       •         90 •       •       •       90 •       •         90 •       •       •       90 •       •         90 •       •       •       90 •       •         90 •       •       •       •       90 •       •         90 •       •       •       •       90 •       •         90 •       •       •       •       90 •       •         90 •       •       •       •       •       •         90 •       •       •       •       •       •         90 •       •       •       •       •       •       •         90 •       •       •       •       •       •       •       •         90 •       •       •       •       •       •       •       •       •       •       •       •       •       •       •       •       •                                                                                                          |         | Other Selections QSSNETHRXLaunch                                                                                                    |
| CL Size/Slot       •       •       Search On:       OK         District/SSN       90 •       •       90 •       •       90 •       •         PI       •       •       90 •       •       90 •       •         2222-2222-2-2222-2222-2222-26200       •       90 •       •       •         2222-2222-2-2222-2222-2222-2222-26200       •       2222-2222-2222-2222-26200       •         2222-2222-2-2222-2222-2222-2222-2222-                                                                                                    |         | SSN Masking 9 • 0 = none, 1-9 = mask, L/R = ExtRef Job Submission Successful #J4578                                                                                                    |
| District/SSN         Image: Image: I |         | CL Size/Slot 💽 - Search On: OK                                                                                                    |
| 90 •       •       •       90 •       •       •       •       •       •       •       •       •       •       •       •       •       •       •       •       •       •       •       •       •       •       •       •       •       •       •       •       •       •       •       •       •       •       •       •       •       •       •       •       •       •       •       •       •       •       •       •       •       •       •       •       •       •       •       •       •       •       •       •       •       •       •       •       •       •       •       •       •       •       •       •       •       •       •       •       •       •       •       •       •       •       •       •       •       •       •       •       •       •       •       •       •       •       •       •       •       •       •       •       •       •       •       •       •       •       •       •       •       •       •       •       •       •       •       • </th <th></th> <th>District/SSN</th>                                                                                                    |         | District/SSN                                                                                                    |
| Fnd Resc Y Objt S0 Goal Func CstCtr Ste Mngr         ????????????????????????????????????                                                                                                    |         |                                                                                                    |
| 222-2222-2-2222-22-2222-2222-2222-222                                                                                                    |         | Fnd Resc Y Objt SO Goal Func CstCtr Ste Mngr                                                                                                    |
| •       •       •       •       •       •       •       •       •       •       •       •       •       •       •       •       •       •       •       •       •       •       •       •       •       •       •       •       •       •       •       •       •       •       •       •       •       •       •       •       •       •       •       •       •       •       •       •       •       •       •       •       •       •       •       •       •       •       •       •       •       •       •       •       •       •       •       •       •       •       •       •       •       •       •       •       •       •       •       •       •       •       •       •       •       •       •       •       •       •       •       •       •       •       •       •       •       •       •       •       •       •       •       •       •       •       •       •       •       •       •       •       •       •       •       •       •       •       •                                                                                                          |         |                                                                                                    |
| 0       000000000000000000000000000000000000                                                                                                    |         |                                                                                                    |
| 222-2222-2-2222-22-2222-2222-2222-222                                                                                                    |         | 222-2222-2-2222-22-2222-2222-2222-2222-2222                                                                                                    |
| 0000-00000-00-0000-0000-0000-0000-000                                                                                                    |         | 277-7777-7-7777-7777-7777-7777-7777-7777                                                                                                    |
|                                                                                                    |         | 277-7777-7-7777-7777-7777-7777-7777-7777-7777                                                                                                    |
|                                                                                                    |         | 277-7777-7-7777-7777-7777-7777-777                                                                                                    |
|                                                                                                    |         |                                                                                                    |
| 222-2222-2-2222-2222-22222-2222-2222-2222                                                                                                    |         |                                                                                                    |

#### Print Manager - Lspool

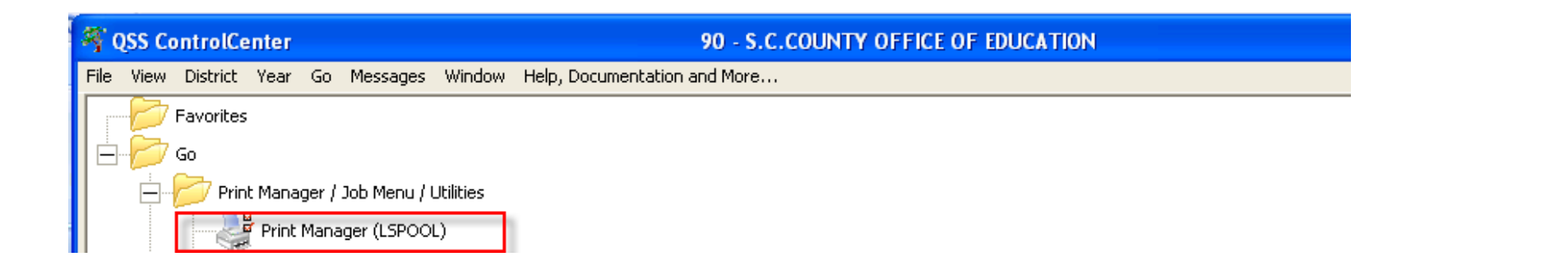

| 👹 Print Manager (LSpool)          | 90 - S.C.COUNTY OFFICE OF EDUCATION                                              | QSS/OASIS 🔲 🗖 🔀                   |
|-----------------------------------|----------------------------------------------------------------------------------|-----------------------------------|
| File View Options Help            |                                                                                  |                                   |
| 🖻 🗙 📚 🕼 📽 🗋 🛛                     | 🖮 🗟 🖄 📖   🗹 🗋   🦻 🔒   🤤                                                          |                                   |
| 1234567                           | 7 8 9 🤌                                                                          |                                   |
|                                   |                                                                                  |                                   |
| Print Files Spool Files/\$STDLIST | Local Print Files Session History Server Commands                                |                                   |
| 🖃 💼 SEQUEIRM                      | Ret. LN Slct R P File # Date/Time Job# Beg/End (Lines) Report Title              | Program Title Program 🔥           |
| All Files                         | ▶ 🚵 001 N Y N 174082 04/10/2012 11:37 AM 34578 1/8 (343) CC 760220,320; Mgr 6200 | EMPLOYER-PAID BENEFIT HIST PAY328 |

### Employee Maintenance: Payroll History

#### **Payroll History**

| yroll History       Inspect (PHUPDT)   Inspect Detail (PHINSP)   Warrant Distribution   CTD Totals       Five tabs for payroll history         Image: Grid Settings       Image: Comparison of the state of the state of the |                             |                |                   |               |            |                |                |              |                |              |      |        |                      |               |          |         |      |   |
|----------------------------------------------------------------------------------------------------|-----------------------------|----------------|-------------------|---------------|------------|----------------|----------------|--------------|----------------|--------------|------|--------|----------------------|---------------|----------|---------|------|---|
| Varrant                                                                                                    | ettings<br>On-Line<br>Image | Date v<br>Paid | n Param<br>Status | Period<br>End | Net<br>Pay | Total<br>Gross | Tax<br>Shelter | NTX<br>Gross | Federal<br>Tax | State<br>Tax | EIC  | OASDI  | OASDI<br>Gross       | MEDI<br>Gross | Medicare | Retirem | SDI  |   |
| 99999999                                                                                                    |                             | 03/31/2010     | А                 | 03/31/2010    | 0.00       | 100.00         | 0.00           | 0.00         | 0.00           | 0.00         | 0.00 | 0.00   | 0.00                 | 0.00          | 0.00     | 0.00    | 0.00 | ŀ |
| 7050227                                                                                                    | Yes                         | 09/30/2009     | М                 | 09/30/2009    | 3,666.71   | 5,420.00       | 0.00           | 416.77       | 617.85         | 248.15       | 0.00 | 333.72 | 5,382.63             | 5,382.63      | 78.05    | 379.40  | 0.00 |   |
| 7003876                                                                                                    |                             | 08/31/2009     | м                 | 08/31/2009    | 4,893.01   | 7,507.50       | 0.00           | 416.77       | 1,158.75       | 447.50       | 0.00 | 463.15 | 7,470.13             | 7,470.13      | 108.32   | 379.40  | 0.00 | L |
| 7001538                                                                                                    |                             | 07/31/2009     | MC                | 07/31/2009    | 3,705.46   | 5,420.00       | 0.00           | 416.77       | 617.85         | 248.15       | 0.00 | 333.72 | 5,382.63             | 5,382.63      | 78.05    | 379.40  | 0.00 |   |
| 10233143                                                                                                    |                             | 06/30/2009     | A                 | 06/30/2009    | 3,638.46   | 5,420.00       | 0.00           | 416.77       | 617.83         | 276.42       | 0.00 | 333.72 | 5,382.63             | 5,382.63      | 78.05    | 379.40  | 0.00 | ╘ |
| 0230492                                                                                                    |                             | 05/29/2009     | A                 | 05/31/2009    | 3,660.06   | 5,420.00       | 0.00           | 379.40       | 627.18         | 279.98       | 0.00 | 336.04 | 5,420.00             | 5,420.00      | 78.59    | 379.40  | 0.00 | - |
| 0227869                                                                                                    |                             | 04/30/2009     | A                 | 04/30/2009    | 3,827.74   | 5,707.99       | 0.00           | 377.51       | 699.65         | 307.67       | 0.00 | 353.90 | 5,707.99             | 5,707.99      | 82.77    | 377.51  | 0.00 | - |
| 8887777                                                                                                    |                             | 04/02/2009     | A                 | 03/31/2009    | -4,270.93  | -6,736.51      | 0.00           | -235.90      | -1,123.08      | -350.53      | 0.00 | 0.00   | 0.00                 | -6,736.51     | -94.26   | -566.51 | 0.00 |   |
| 9990003                                                                                                    |                             | 04/01/2009     | A                 | 03/31/2009    | -4,270.93  | -6,736.51      | 0.00           | -235.90      | -1,123.08      | -350.53      | 0.00 | 0.00   | 0.00                 | -6,736.51     | -94.26   | -566.51 | 0.00 |   |
| 0225244                                                                                                    |                             | 03/31/2009     | A                 | 03/31/2009    | 3,513.77   | 5,393.00       | 0.00           | 377.51       | 565.30         | 265.10       | 0.00 | 334.37 | 5,393.00             | 5,393.00      | 78.20    | 377.51  | 0.00 | - |
| 0222633                                                                                                    |                             | 02/2//2009     | A                 | 02/28/2009    | 3,722.13   | 5,573.66       | 0.00           | 377.51       | 711.36         | 282.46       | 0.00 | 340.94 | 0,073.66<br>E.CO4.CC | 5,573.66      | 80.91    | 377.51  | 0.00 | - |
| 10220041                                                                                                    |                             | 0173072009     | A                 | 0173172009    | 3,763.03   | 3,664.66       | 0.00           | 377.01       | 730.21         | 232.22       | 0.00 | 302.40 | 0,664.66             | 3,664.66      | 82.43    | 377.01  | 0.00 | L |
| 00220041                                                                                                    |                             | 01/30/2009     | A                 | 01/31/2009    | 3,783.09   | 5,684.66       | 0.00           | 377.51       | 738.21         | 292.22       | 0.00 | 352.45 | 5,684.66             | 5,684.66      | 82.43    | 377.51  | 0.00 |   |

#### **PHUPDT Detail**

| Payroll History                         |                    |                        | 40 - QSS DEMO (40)                               | DISTRICT                                      |                                           | QSS/OASIS                                  |                 |              |               |
|-----------------------------------------|--------------------|------------------------|--------------------------------------------------|-----------------------------------------------|-------------------------------------------|--------------------------------------------|-----------------|--------------|---------------|
| <u>File Options</u> Window              |                    |                        |                                                  |                                               |                                           |                                            |                 |              |               |
| 🕂 Add 🕂 Add From 👔                      | Refresh            | Save Save              | and Close 📑 Close                                |                                               | 🖸   🏢 🍔 📝 🗋 🖻                             | 🛛 🤮 Switch to: 👻 De                        | ductions 👻      |              |               |
| KIRK, JAMES T 102903 ***                | -**-2903           | PA-GE                  |                                                  | Warrant:                                      | 77050227 9/30/2009                        | 110                                        |                 |              | 🚺 InspectMode |
|                                         |                    |                        |                                                  |                                               |                                           |                                            |                 |              |               |
| Pavroll History Inspect (PHUF           |                    | ct Detail (PHINSP) [ ' | Warrant Distribution 1                           | TD Totals   🖌                                 | anast datail                              | ofworror                                   | <b>\</b> +      |              |               |
|                                         |                    |                        |                                                  | II I                                          | ispect detail                             | or warrar                                  | n               |              | 1             |
| Reverse Amounts                         |                    |                        |                                                  |                                               |                                           |                                            |                 |              |               |
| Date pd 09/30/2009<br>Warrant: 77050227 | Per. er<br>Pay coo | nd 09/30/2009<br>de 20 | Eff-Y <mark>09</mark><br>Ret-sys <mark>02</mark> | Qt <mark>03 🔻</mark> Pl<br>SC <mark>00</mark> | Loc: 8920 APD 22 💌<br>CC: 00 Status M Tax | Tax calc type R<br>annualization factor 12 |                 |              |               |
| Current C                               | 2.00               | Decides 54             | 20.00                                            |                                               | Cata 0.00                                 |                                            |                 |              |               |
| Create E 420                            | 2.00 +             |                        | 27.00 + Feu                                      |                                               | + Eed/IG: 0.00                            |                                            |                 |              |               |
| = Gross <u>0,420</u>                    | 5.00 -             |                        | <u>37.37</u> - 1                                 | 5A 0.00                                       | Fed Tay Green 5 000 22                    |                                            |                 |              |               |
|                                         | -                  | 5185-15: J             | 0.00 - PERS-                                     | 15: 379.40                                    | = Fed Tax Gloss 5,003.23                  |                                            |                 |              |               |
|                                         |                    |                        | + State/                                         | G: 0.00                                       | = State Tax Gross   5,003.23              |                                            |                 |              |               |
| UASDI Gross 5,382.                      | <mark>63</mark>    | MEDI Gross 5,3         | 382.63 SDI Gro                                   | oss   0.00                                    |                                           |                                            |                 |              |               |
| – Federal Tax 617.85                    | 5 + Adv            | vance EIC              | 0.00 - 0ASDI                                     | 333.72 -                                      | Survive Ben 0.00                          |                                            |                 |              |               |
| - State Tax 248.15                      | 5 - C              | ounty Tax              | 0.00 - STRS:                                     | 0.00 -                                        | Misc Deducts 96.12                        |                                            | _               |              |               |
| - PERS 379.40                           | ) -                | Medicare               | 78.05 – SDI                                      | 0.00 =                                        | Net Pay 3,666.71                          | Calc Net Pay 3,666.7                       | 1               |              |               |
|                                         |                    |                        |                                                  | Voluntary Deduc                               | ctions                                    |                                            |                 |              |               |
| CAR allowance                           | 0.00               | Emplr pd STRS:         | 0.00                                             | Code                                          | Description                               | Employee                                   | Employer        | Subjectivity |               |
| Deferred Comp                           | 0.00               | Emplr pd PERS:         | 0.00                                             | 4500                                          | VSP                                       | Amount 0.00                                | Amount<br>20.00 | 01           |               |
| USER1:                                  | 0.00               | Emplr pd MEDI          | 0.00                                             | 4300                                          | KAISER HIGH                               | 37.37                                      | 449.37          | 01           |               |
| USER2:                                  | 0.00               | Emplr pd FICA          | 0.00                                             | 5002                                          | OPEB ACTIV EMPLOY CLASS                   | 0.00                                       | 31.50           | 00           |               |
| USER3:                                  | 0.00               | RFU-1:                 | 0.00                                             | 3004                                          | CSEA DUES/LOCAL                           | 2.00                                       | 0.00            | 00           |               |
| USER4:                                  | 0.00               | RFU-2:                 | 0.00                                             | 4600                                          | DELTA DENTAL                              | 0.00                                       | 101.06          | 01           |               |
| USER5:                                  | 0.00               | RFU-3:                 | 0.00                                             | 3007                                          | CSEA DUES                                 | 36.75                                      | 0.00            | 00           |               |
| Warnings and Errors                     |                    |                        |                                                  | 2005                                          | AMER FID GROUP LIFE TAXED                 | 20.00                                      | 0.00            | 00           |               |
|                                         |                    |                        |                                                  |                                               |                                           |                                            |                 |              |               |
|                                         |                    |                        |                                                  |                                               |                                           |                                            |                 |              |               |
|                                         |                    |                        |                                                  |                                               |                                           |                                            |                 |              |               |
|                                         |                    |                        |                                                  |                                               |                                           |                                            |                 |              |               |

#### **PHINSP Detail (W/Benefit Data)**

| Employee: KIRK, JAMES T<br>Warrant: 77050227                                                                                                    |  |
|----------------------------------------------------------------------------------------------------|--|
| Warrant: 77050227                                                                                                    |  |
| PL         Position         Rate         Units         RTS         Ex-Gross         Type         St-Ded         Pay Sched         SP - EP           01         001860         5,420.00         1.00         L         5,420.00         NML         TPOM         E0M12         **         **           Pet Base         AC-P-C         S         B         Start Date         Hser         Contract                                                                                                    |  |
| Ket Base         Xet Pt         [5] Start Date         Mill Date         Oser         Contract           5,420.00         08-1-1         1         1         1         1         1         1         1         1         1         1         1         1         1         1         1         1         1         1         1         1         1         1         1         1         1         1         1         1         1         1         1         1         1         1         1         1         1         1         1         1         1         1         1         1         1         1         1         1         1         1         1         1         1         1         1         1         1         1         1         1         1         1         1         1         1         1         1         1         1         1         1         1         1         1         1         1         1         1         1         1         1         1         1         1         1         1         1         1         1         1         1         1         1         1         1                                                       |  |
| Financial Accounts                                                                                                    |  |
| 100.00 01.0097.0.0000.7701.2400.892.5530.20 5,420.00 5,420.00                                                                                                    |  |
|                                                                                                    |  |
|                                                                                                    |  |
|                                                                                                    |  |
|                                                                                                    |  |
|                                                                                                    |  |
|                                                                                                    |  |
| DS Code Deduction Name Employee Employer T F S Balance Limit                                                                                                    |  |
| DS     Code     Deduction Name     Employee     Employer     T     F     S     Balance     Limit       12     2005     AMER FID GROUP LIFE TAXED     20.00     0.00     0.00     0.00     0.00                                                                                                    |  |
| DS         Code         Deduction Name         Employee         Employer         T         F         S         Balance         Limit           12         2005         AMER FID GROUP LIFE TAXED         20.00         0.00         0.00         0.00         0.00           10         3004         CSEA DUES/LOCAL         2.00         0.00         0.00         0.00                                                                                                    |  |
| DS         Code         Deduction Name         Employee         Employer         T         F         S         Balance         Limit           12         2005         AMER FID CROUP LIFE TAXED         20.00         0.00         0         0.00         0.00           10         3004         CSEA DUES/LOCAL         2.00         0.00         0         0.00         0.00           10         3007         CSEA DUES/LOCAL         2.00         0.00         0         0.00         0.00           10         3007         CSEA DUES         36.75         0.00         0         0.00         0.00                                                                                                    |  |
| DS         Code         Deduction Name         Employee         Employer         T         F         S         Balance         Limit           12         2005         AMER FID GROUP LIFE TAXED         20.00         0.00         0         0         0.00         0.00           10         3004         CSEA DUES/LOCAL         2.00         0.00         0         0         0.00           10         3007         CSEA DUES         36.75         0.00         0         0.00         0.00           12         4300         KAISER HICH         37.37         449.37         0         1         0.00         0.00           12         4500         VSP         0.00         20.00         1         0.00         0.00                                                                                                    |  |
| DS         Code         Deduction Name         Employee         Employer         T         F         S         Balance         Limit           12         2005         AHER FID CROUP LIFE TAXED         20.00         0.00         0         0         0.00         0.00           10         3004         CSEA DUES/LOCAL         2.00         0.00         0         0         0.00           10         3007         CSEA DUES         36.75         0.00         0         0.00         0.00           12         4300         KAISER HICH         37.37         449.37         0         1         0.00         0.00           12         4500         VSP         0.00         101.06         0         1         0.00         0.00                                                                                                    |  |
| DS         Code         Deduction Name         Employee         Employer         T         F         S         Balance         Limit           12         2005         ANER FID GROUP LIFE TAXED         20.00         0.00         0         0         0.00           10         3004         CSEA DUES/LOCAL         2.00         0.00         0         0         0.00           10         3007         CSEA DUES         36.75         0.00         0         0.00           12         4300         KAISER HICH         37.37         449.37         0         1         0.00         0.00           12         4500         VSP         0.00         20.00         1         1         0.00         0.00           12         4600         DELTA DENTAL         0.00         101.06         1         1         0.00           12         5002         OPEE ACTIV EMPLOY CLASS         0.00         31.50         0         0.00         0.00                                                                                                    |  |
| DS         Code         Deduction Name         Employee         Employer         T         F         S         Balance         Limit           12         2005         ANER FID CROUP LIFE TAXED         20.00         0.00         0         0.00         0.00           10         3004         CSEA DUES/LOCAL         2.00         0.00         0         0.00         0.00           10         3007         CSEA DUES         36.75         0.00         0         0.00         0.00           12         4300         KAISER HICH         37.37         449.37         1         0.00         0.00           12         4500         VSP         0.00         20.00         1         0.00         0.00           12         4600         DELTA DENTAL         0.00         101.06         1         0.00         0.00           12         5002         OPEE ACTIV EMPLOY CLASS         0.00         31.50         0.00         0.00                                                                                                    |  |
| DS         Code         Deduction Name         Employee         Employer         T         F         S         Balance         Limit           12         2005         ANER FID GROUP LIFE TAXED         20.00         0.00         0.00         0.00         0.00           10         3004         CSEA DUES/LOCAL         2.00         0.00         0         0.00         0.00           10         3007         CSEA DUES         36.75         0.00         0         0.00         0.00           12         4300         KAISER HICH         37.37         449.37         1         0.00         0.00           12         4500         VSP         0.00         20.00         1         0.00         0.00           12         4600         DELTA DENTAL         0.00         101.06         1         0.00         0.00           12         5002         OPEE ACTIV EMPLOY CLASS         0.00         31.50         0         0.00         0.00           12         5002         OPEE ACTIV EMPLOY CLASS         0.00         31.50         0         0.00         0.00                                                                                           |  |
| DS         Code         Deduction Name         Employee         Employee         T         F         S         Balance         Limit           12         2005         AHER FID GROUP LIFE TAXED         20.00         0.00         0         0         0.00           10         3004         CSEA DUES/LOCAL         2.00         0.00         0         0         0.00           10         3007         CSEA DUES/LOCAL         2.00         0.00         0         0         0.00           10         3007         CSEA DUES/LOCAL         2.00         0.00         0         0.00           12         4300         KAISER HICH         37.37         449.37         0         1         0.00         0.00           12         4500         VSP         0.00         20.00         1         1         0.00         0.00           12         4600         DELTA DENTAL         0.00         101.06         1         1         0.00         0.00           12         5002         OPEB ACTIV EMPLOY CLASS         0.00         31.50         1         0         0.00           12         5002         OPEB ACTIV EMPLOY CLASS         0.01         0         0  |  |
| DS         Code         Deduction Name         Employee         Employer         T         F         S         Balance         Limit           12         2005         AHER FID GROUP LIFE TAXED         20.00         0.00         0         0         0.00           10         3004         CSEA DUES/LOCAL         2.00         0.00         0         0         0.00           10         3007         CSEA DUES/LOCAL         2.00         0.00         0         0         0.00           10         3007         CSEA DUES         36.75         0.00         0         0         0.00           12         4300         KAISER HICH         37.37         449.37         0         1         0.00         0.00           12         4500         VSP         0.00         20.00         1         1         0.00         0.00           12         4600         DELTA DENTAL         0.00         101.06         1         1         0.00         0.00           12         5002         OPEB ACTIV EMPLOY CLASS         0.00         31.50         1         0.00         0.00           12         5002         OPEB ACTIV EMPLOY CLASS         0.01         0.00 |  |

#### **PHINSP Detail (Instaprt)**

| ile          | Export         | : Form           | nat              |                |                     |                |                     |          |                |        |          |
|--------------|----------------|------------------|------------------|----------------|---------------------|----------------|---------------------|----------|----------------|--------|----------|
| . 📚          |                | <b>x</b> 🕅       | Ŵ                |                |                     |                |                     |          |                |        | Tota     |
| istr         | ict:           | 40               |                  |                | Warra               | nt Detail      |                     |          |                | Q      | SS/OASIS |
| mplo<br>Warr | yee:<br>ant:   | 102903<br>770502 | 3 HARRISO<br>227 | N, JAMES '     | T<br>Date Paid:     | 09-30-2009     |                     | Period   | End: 0         | 9-30-2 | :009     |
| ross         | : 5,4          | 420.00           | Fit:             | 617.85         | Sit: 248.           | 15 Sdi:        | 0.00                | Ded:     | 96.12          | SB:    | 0.00     |
| asdi         | : :            | 333.72           | Medi:            | 78.05          | Ret: 379.           | 40 Eic:        | 0.00                | Tsa:     | 0.00           | Net:   | 3,666.71 |
| DT D         |                | æ                | Dete             | Unite DT       | ° Rw-Cwasa          | Trans Sta-Day  | Der Cab             | - 4 CD R | D Det          | Peee   | NC-D-C C |
| 01 0         | 01860          | *<br>) 5,4       | 420.00           | 1.00 L         | 5,420.00            | NML TPON       | i fay sen.<br>I EOM | 12 ** *  | r Kec<br>* 5,4 | 20.00  | 08-1-1 1 |
| Prcn         | t 1            | FU RES           | C Y GOAL         | FUNC OBJT      | SCH MNGT BU         | SBT Ex-Gr      | oss Adi             | Gross    | Acct S         | eor    |          |
| 100.         | 00 (           | 01.0097          | 7.0.0000.        | 7701.2400      | .892.5530.20        | 5,420          | .00 5,              | 420.00   |                | 01     |          |
|              |                |                  |                  |                |                     |                |                     |          |                |        |          |
| DS<br>12     | Code           | Ded 1            | Name<br>RTD CDOU | D T.TER TA     | Employe<br>XED 20.0 | e Employer     | TFS                 | Bal      | Limit          |        |          |
| 10           | 2005           | CSRA             | DURS/LOC         | AL ALLA        | 20.0 معہ<br>20.0    | 0 0.00         |                     | 0.00     | 0.00           |        |          |
| 10           | 3007           | CSRA             | DURS             | AL             | 36.7                | 5 0.00         |                     | 0.00     | 0.00           |        |          |
| 12           | 4300           | KAISI            | ER HIGH          |                | 37.3                | 7 449.37       | 1                   | 0.00     | 0.00           |        |          |
| 12           | 4500           | VSP              |                  |                | 0.0                 | 0 20.00        | 1                   | 0.00     | 0.00           |        |          |
| 12           | 4600           | DELTA            | A DENTAL         |                | 0.0                 | 0 101.06       | 1                   | 0.00     | 0.00           |        |          |
| 12           | 5002           | OPEB             | ACTIV EM         | PLOY CLAS      | s 0.0               | 0 31.50        |                     | 0.00     | 0.00           |        |          |
|              |                | TOTAL            | L                |                | 96.1                | 2 601.93       |                     |          |                |        |          |
|              |                |                  |                  |                | BENEFI              | t summary      |                     |          |                |        |          |
|              |                | STRS             |                  | PERS           | OASDI               | H/W            |                     | sui      |                | WCOMP  |          |
|              | MEDI           | ICARE            | PERS             | RLR            | OPEB-%              | OPEB-\$        |                     |          |                |        |          |
|              |                | 00               | F 2              | 6 22           | 000 72              | 601 92         |                     | 16 26    | ,              | ,, ,,  |          |
|              | 7              | 78.05            | 15               | 1.22           | 38.48               | .00            |                     | 10.20    | 1              |        |          |
|              |                |                  |                  |                |                     |                |                     |          |                |        |          |
|              |                |                  |                  |                |                     |                |                     |          |                |        |          |
|              |                |                  |                  |                | BENEF               | IT DETAIL      |                     |          |                |        |          |
|              | _              |                  |                  | _              |                     | _              |                     |          |                |        |          |
| djus<br>P    | t Gro<br>ERS 1 | oss<br>RLR       | STRS<br>OPEB-%   | PER:<br>OPEB-: | 5 OASDI<br>\$       | H/W            | SI                  | 10       | WCOMP          | MEDI   | .CARE    |
| 1.00         | 97.0.          | .0000.7          | 7701.2400        | .892.5530      | . 20                |                |                     |          |                |        |          |
| -            | 400            |                  |                  | 500.0          |                     | <i>c</i> o1 co |                     |          |                | _      |          |
| 5            | ,420.<br>151.  | . 00             | .UU<br>38.48     | 526.2          | 3 333.7Z<br>D       | 601.93         | 16.3                | 26       | 111.11         | 7      | 8.05     |
|              |                |                  |                  |                | -                   |                |                     |          |                |        |          |

#### Instaprt copy

#### **Warrant Distribution**

| dd 🕂 Add From              | 👌 Refresh  틖 Sa                  | we 📊 Save and Close 📑 Close                              | • 🔽 💽 💽 📰                      | 💭 🌈 📄 💼 🎖 Switch to: 🔹 Deductions 🔹 |
|----------------------------|----------------------------------|----------------------------------------------------------|--------------------------------|-------------------------------------|
| IAMES T 102903*            | **-**-2903 PA-                   | GE                                                       | Warrant: 77050227              | 9/30/2009                           |
|                            |                                  |                                                          |                                |                                     |
| roll History   Inspect (PH | IUPDT) Inspect Det               | ail (PHINSP) Warrant Distribution                        | CTD Totals                     |                                     |
| D                          | Instruct/Class                   | Account                                                  | Amount                         | Description                         |
| rxpense                    | 40/ / 01.009                     | /.0.0000.//01.2400.892.883                               | 0.20 \$5,420.00                |                                     |
| L Distribution             | 40/00) 01.009                    | 7.0.0000.0000.9850.000.000                               | 0.00 \$5,420.00                |                                     |
|                            | 40/00) 01.009                    | 7.0.0000.0000.9110.000.000                               | 0.00 (\$5,420.00)              | Redevel Rev                         |
|                            | 99/03) /9.050                    | s.0.0000.0000.9511.000.000                               | 0.00 (\$617.85)                | Federal lax                         |
|                            | 99/04) 79 050                    | 8 0 0000 0000 9511 000 000                               | 0.00 (\$248.15)                | State Tax                           |
|                            | 99/04) 79.050                    | 8.0.0000.0000.9110.000.000                               | 0.00 \$248.15                  |                                     |
|                            | 99/06) 79.050                    | 6.0.0000.0000.9511.000.000                               | JO.00 (\$379.40)               | Ret System 2 (PERS)                 |
|                            | 99/06) 79.050                    | 6.0.0000.0000.9110.000.000                               | (0.00 \$379.40                 |                                     |
|                            | 99/07) 79.050                    | 8.0.0000.0000.9511.000.000                               | /0.00 (\$333.72)               | Social Security                     |
|                            | 99/07) 79.050                    | 8.0.0000.0000.9110.000.000                               | 0.00 \$333.72                  |                                     |
|                            | 99/11) 79.050                    | 3.0.0000.0000.9511.000.000                               | 0.00 (\$78.05)                 | Medicare                            |
|                            | 99/11) 79.050                    | 3.0.0000.0000.9110.000.000                               | 0.00 (\$2.666.71)              | Net Bey (Direct Deposit)            |
|                            | 99/12) 79 000                    |                                                          | 0 00 \$3 666 71                | Nec Pay (Difect Deposit)            |
|                            | 99/21) 79.050                    | 5.0.0000.0000.9511.000.000                               | 0.00 (\$37.37)                 | Misc Deducts (Class 21)             |
|                            | 99/21) 79.050                    | 5.0.0000.0000.9110.000.000                               | JO.00 \$37.37                  |                                     |
|                            | 99/26) 79.050                    | 4.0.0000.0000.9511.000.000                               | (0.00 (\$38.75)                | Misc Deducts (Class 26)             |
|                            | 99/26) 79.050                    | 4.0.0000.0000.9110.000.000                               | /0.00 \$38.75                  |                                     |
|                            | 99/27) 79.050;<br>99/27) 79.050; | 2.0.0000.0000.9511.000.000<br>2.0.0000.0000.9110.000.000 | 0.00 (\$20.00)<br>0.00 \$20.00 | Misc Deducts (Class 27)             |
|                            |                                  |                                                          |                                |                                     |
| Jenefit                    | 40/02) 01.009                    | 7.0.0000.7701.3202.892.883                               | -U.2U \$526.23                 |                                     |
|                            | 40/03) 01.009                    | 7 0 0000 7701 3312 892 553                               | 0.00 (\$328.23)                |                                     |
|                            | 01.009                           | 7.0.0000.0000.9565.000.000                               | 0.00 (\$333.72)                |                                     |
|                            | 40/04) 01.009                    | 7.0.0000.7701.3402.892.553                               | 0.20 \$20.00                   | Warrant distribution                |
|                            | 01.009                           | 7.0.0000.0000.9557.000.000                               | 0.00 (\$20.00)                 |                                     |
|                            | 40/04) 01.009                    | 7.0.0000.7701.3402.892.553                               | 0.20 \$449.37                  |                                     |
|                            | 01.009                           | 7.0.0000.0000.9557.000.000                               | 0.00 (\$449.37)                | to CI                               |
|                            | 40/04) 01.009                    | 7.0.0000.7701.3752.892.553                               | 0.20 \$31.50                   |                                     |
|                            | 01.009                           | 7.0.0000.0000.9557.000.000                               | 0.00 (\$31.50)                 |                                     |
|                            | 40/04) 01.009                    | 7.0.0000.7701.3402.892.883                               | 0.20 \$101.06                  |                                     |
|                            | 40/05) 01.009                    | 7.0.0000.7701.3502.892.553                               | 0.20 \$16.26                   |                                     |
|                            | 01.009                           | 7.0.0000.0000.9565.000.000                               | 0.00 (\$16.26)                 |                                     |
|                            | 40/06) 01.009                    | 7.0.0000.7701.3602.892.553                               | JO.20 \$111.11                 |                                     |
|                            | 01.009                           | 7.0.0000.0000.9554.000.000                               | (0.00 (\$111.11)               |                                     |
|                            | 40/09) 01.009                    | 7.0.0000.7701.3322.892.553                               | 0.20 \$78.05                   |                                     |
|                            | 01.009                           | 7.0.0000.0000.9565.000.000                               | 0.00 (\$78.05)                 |                                     |
|                            | 40/12) 01.009                    | /.U.U000.7701.3802.892.553                               | 0.20 \$151.22                  |                                     |
|                            | 40/12/ 01 009                    | 7.0.0000.0000.8092.000.000                               | 0.00 (\$151.22)<br>0.20 439.49 |                                     |
|                            | 40/13/ 01.009                    | 7.0.0000.0000.9573.000.000                               | 0.20 930.48                    |                                     |
| 3enefit Xfr                | 40/00) 01.009                    | 7.0.0000.0000.8092.000.000                               | 0.00 \$151.22                  |                                     |
|                            |                                  |                                                          |                                |                                     |

#### **Warrant Distribution Instaprt**

| ł                                                                       |                                                |                                 |
|-------------------------------------------------------------------------|------------------------------------------------|---------------------------------|
| <u>File Export Format</u>                                               |                                                |                                 |
| <b>N</b> (=) <b>N</b> (                                                 |                                                |                                 |
| 🔁 🥯 🖬 🛛 🗶 🕻                                                             | 3 L W                                          |                                 |
|                                                                         |                                                | Total Lines:                    |
| istrict: 40                                                             | Payroll Warrant Accounting Information         | QSS/OASIS                       |
| mployee: 102903                                                         | IRK, JAMES T                                   |                                 |
| Warrant: 7705022                                                        | Status M Date                                  | e Paid: 09/30/2009              |
| Expense                                                                 | 40/ ) 01.0097.0.0000.7701.2400.892.5530.20     | \$5,420.00                      |
| <b>GT D</b> <i>i</i> <b>- - - -</b> <i>i</i> <b>- - - - - - - - - -</b> |                                                | 45 400 00                       |
| GL Distribution                                                         | 40/00) 01.0097.0.0000.0000.9850.000.0000.00    | \$5,420.00                      |
|                                                                         | 40/00) 01.009/.0.0000.0000.9110.000.0000.00 (  | 25,420.00)<br>/#617.05\ Redevel |
| r                                                                       | 55/03/ /5.0308.0.0000.0000.9811.000.0000.00    | (Poi/.00) Federal               |
| 1 ax                                                                    |                                                | 4617.05                         |
|                                                                         | 99/03/ 79.0508.0.0000.0000.9110.000.0000.00    | 2017.05<br>//240.15\ Chat- 7    |
|                                                                         | 99/04) 79.0508.0.0000.0000.9511.000.0000.00    | (\$248.15) State Tax            |
|                                                                         | 99/04) /9.0508.0.0000.0000.9110.000.0000.00    | \$248.15                        |
|                                                                         | 99/06) /9.0806.0.0000.0000.9811.000.0000.00    | (\$379.40) Ret System           |
| <pre>2 (PERS)</pre>                                                     |                                                | 4080 40                         |
|                                                                         | 99/06) /9.0806.0.0000.0000.9110.000.0000.00    | \$379.40                        |
|                                                                         | 99707) 79.0508.0.0000.0000.9511.000.0000.00    | (\$333.72) Social               |
| Security                                                                |                                                |                                 |
|                                                                         | 99/07) 79.0508.0.0000.0000.9110.000.0000.00    | \$333.72                        |
|                                                                         | 99/11) 79.0508.0.0000.0000.9511.000.0000.00    | (\$78.05) Medicare              |
|                                                                         | 99/11) 79.0508.0.0000.0000.9110.000.0000.00    | \$78.05                         |
|                                                                         | 99/12) 79.0000.0.0000.0000.9511.000.0000.00 (: | \$3,666.71) Net Pay             |
| (Direct Deposit)                                                        |                                                |                                 |
|                                                                         | 99/12) 79.0000.0.0000.0000.9110.000.0000.00    | \$3,666.71                      |
|                                                                         | 99/21) 79.0505.0.0000.0000.9511.000.0000.00    | (\$37.37) Misc                  |
| Deducts (Class 21                                                       |                                                |                                 |
|                                                                         | 99/21) 79.0505.0.0000.0000.9110.000.0000.00    | \$37.37                         |
|                                                                         | 99/26) 79.0504.0.0000.0000.9511.000.0000.00    | (\$38.75) Misc                  |
| Deducts (Class 26                                                       |                                                |                                 |
|                                                                         | 99/26) 79.0504.0.0000.0000.9110.000.0000.00    | \$38.75                         |
|                                                                         | 99/27) 79.0502.0.0000.0000.9511.000.0000.00    | (\$20.00) Misc                  |
| Deducts (Class 27                                                       |                                                |                                 |
|                                                                         | 99/27) 79.0502.0.0000.0000.9110.000.0000.00    | \$20.00                         |
| Benefit                                                                 | 40/02) 01.0097.0.0000.7701.3202.892.5530.20    | \$526.23                        |
|                                                                         | 01.0097.0.0000.0000.9556.000.0000.00           | (\$526.23)                      |
|                                                                         | 40/03) 01.0097.0.0000.7701.3312.892.5530.20    | \$333.72                        |
|                                                                         | 01.0097.0.0000.0000.9565.000.0000.00           | (\$333.72)                      |
|                                                                         | 40/04) 01.0097.0.0000.7701.3402.892.5530.20    | \$20.00                         |
|                                                                         | 01.0097.0.0000.0000.9557.000.0000.00           | (\$20.00)                       |
|                                                                         | 40/04) 01.0097.0.0000.7701.3402.892.5530 20    | \$449.37                        |
|                                                                         | 01.0097.0.0000.0000.9557.000.0000.00           | (\$449.37)                      |
|                                                                         | 40/04) 01.0097.0.0000.7701.3752.892.5530.20    | \$31.50                         |
|                                                                         | 01 0097 0 0000 0000 9557 000 0000 00           | (\$31,50)                       |
|                                                                         |                                                | *101 06                         |

#### **CTD Totals / Custom or From History**

| 🛃 Payro            | oll History                            | 40 - Q55 C                 | EMO (40) DISTRICT    |                        | QSS/OASIS                                                    | _ 🗆 🗙       |  |  |  |  |
|--------------------|----------------------------------------|----------------------------|----------------------|------------------------|--------------------------------------------------------------|-------------|--|--|--|--|
| Ele Options Window |                                        |                            |                      |                        |                                                              |             |  |  |  |  |
| 👍 Ad               | d 📲 Add From 🔀 Refresh 🔚 Sa            | we Save and Close          | r Close              | 下 💽 📖 🍔 📈              | 📄 💼 🥵 Switch to: 🗸 Deductions                                | •           |  |  |  |  |
| KIRK, J            | AMES T 102903 ***-**-2903 PA-          | GE                         | Warra                | ant: 77050227 9/30/200 | 9                                                            | InspectMode |  |  |  |  |
|                    |                                        |                            |                      |                        |                                                              |             |  |  |  |  |
| Paurol             | History Dispect (PHUPDT) Dispect De    | ail (PHINSP)   Warrant Dis | tribution CTD Totals |                        |                                                              |             |  |  |  |  |
| 1 dylor            |                                        |                            |                      |                        |                                                              |             |  |  |  |  |
| Da                 | ate Paid Start:// Date                 | Paid End://                | Calendar Year:       | Fiscal Year:           | Compute Totals                                               |             |  |  |  |  |
|                    |                                        |                            |                      |                        |                                                              | 4           |  |  |  |  |
|                    | History for: KIRK, JAMES<br>T - 102903 | CTD Amount                 | From:<br>To:         |                        | 2010 - 7/1/2009 to 6/30/2010<br>2009 - 7/1/2008 to 6/30/2009 |             |  |  |  |  |
| •                  | Gross                                  | \$49,652.81                |                      |                        |                                                              |             |  |  |  |  |
|                    | Net Pay                                | \$34,512.43                |                      |                        |                                                              |             |  |  |  |  |
|                    | Other Non-Tx Gross                     | \$149.48                   |                      |                        |                                                              |             |  |  |  |  |
|                    | Imputed Gross                          | \$0.00                     |                      |                        |                                                              |             |  |  |  |  |
|                    | TSA                                    | \$0.00                     |                      |                        |                                                              |             |  |  |  |  |
|                    | Federal Tax                            | \$6,454.58                 |                      |                        |                                                              |             |  |  |  |  |
|                    | State Tax                              | \$2,647.65                 |                      |                        |                                                              |             |  |  |  |  |
|                    | OASDI                                  | \$3,187.01                 |                      |                        |                                                              |             |  |  |  |  |
|                    | Medicare                               | \$745.37                   |                      |                        |                                                              |             |  |  |  |  |
|                    | SDI                                    | \$0.00                     |                      |                        |                                                              |             |  |  |  |  |
|                    | Retirement                             | \$3,407.04                 |                      |                        |                                                              |             |  |  |  |  |
|                    | Ret. Sheltered                         | \$3,407.04                 |                      |                        |                                                              |             |  |  |  |  |
|                    | Ret. Employer Paid                     | \$0.00                     |                      |                        |                                                              |             |  |  |  |  |
|                    | Car Allowance                          | \$0.00                     |                      |                        |                                                              |             |  |  |  |  |
|                    | Deductions                             | \$700.73                   |                      |                        |                                                              |             |  |  |  |  |
|                    | Surv. Benefits                         | \$0.00                     |                      |                        |                                                              |             |  |  |  |  |
|                    | EIC                                    | \$0.00                     |                      |                        |                                                              |             |  |  |  |  |
|                    | OASDI Gross                            | \$51,403.33                |                      |                        |                                                              |             |  |  |  |  |
|                    | Medicare Gross                         | \$51,403.33                |                      |                        |                                                              |             |  |  |  |  |
|                    | SDI Gross                              | \$0.00                     |                      |                        |                                                              |             |  |  |  |  |
|                    |                                        |                            |                      |                        |                                                              |             |  |  |  |  |
|                    |                                        |                            |                      |                        |                                                              |             |  |  |  |  |
|                    |                                        |                            |                      |                        |                                                              |             |  |  |  |  |
|                    |                                        |                            |                      |                        |                                                              |             |  |  |  |  |
|                    |                                        |                            |                      |                        |                                                              |             |  |  |  |  |
|                    |                                        |                            |                      |                        |                                                              |             |  |  |  |  |
|                    |                                        |                            |                      |                        |                                                              |             |  |  |  |  |
|                    |                                        |                            |                      |                        |                                                              |             |  |  |  |  |
|                    |                                        |                            |                      |                        |                                                              |             |  |  |  |  |
|                    |                                        |                            |                      |                        |                                                              |             |  |  |  |  |

#### **CTD Totals / FY**

| 🚽 Pay      | roll     | History                                  | 40 - Q55 D                  | EMO (40) DISTRICT | QSS/OASIS                                   |                |
|------------|----------|------------------------------------------|-----------------------------|-------------------|---------------------------------------------|----------------|
| Eile       | <u>0</u> | ptions Window                            |                             |                   |                                             |                |
| <b>-</b>   | Add      | 🕂 Add From 👩 Refresh 🔚 Sa                | ve 📊 Save and Close         | range Close       | 下 🔽 📰 🤍 🎢 📄 💼 😪 Switch to: 🔹 Deductions 🔹 👘 |                |
| -<br>KIRK, | JAN      | 1E5 T 102903 ***-**-2903 PA-             | GE                          | Warra             | it: 77050227 9/30/2009                      | InspectMode .: |
|            |          |                                          |                             |                   |                                             |                |
| Dev        |          | listern (Lisseest (RUURDT) (Lisseest Dat |                             | CTD Totals        |                                             |                |
|            |          | iistoiy   inspect (FHOFDT)   inspect Det | aii (Fhinish)   Waliani Dis |                   |                                             | 1              |
|            | Date     | Paid Start: 07/01/2008 Date              | Paid End: 06/30/2009        | Calendar Year:    | ▼ Fiscal Year: 2009 ▼ Gina Compute Totals   |                |
|            |          | ,                                        | ,                           |                   |                                             |                |
| Г          |          | Wistory for, KIDK JAMES                  |                             | From: 07/01/2008  |                                             |                |
|            |          | T - 102903                               | CTD Amount                  | To: 06/30/2009    | -                                           |                |
|            |          | Gross                                    | \$49,652.81                 | \$19,732.29       |                                             |                |
|            |          | Net Pay                                  | \$34,512.43                 | \$13,703.39       |                                             |                |
| _          |          | Other Non-Tx Gross                       | \$149.48                    | \$-434.43         |                                             |                |
| -          |          | Imputed Gross                            | \$0.00                      | \$0.00            |                                             |                |
|            |          | TSA                                      | \$0.00                      | \$0.00            |                                             |                |
| -          |          | Federal Tax                              | \$6,454.58                  | \$1,813.97        |                                             |                |
| -          |          | State Tax                                | \$2,647.65                  | \$1,002.79        |                                             |                |
| -          |          | OASDI                                    | \$3,187.01                  | \$2,056.42        |                                             |                |
| -          |          | Medicare                                 | \$745.37                    | \$292.43          |                                             |                |
| -          |          | SDI                                      | \$0.00                      | \$0.00            |                                             |                |
| -          |          | Retirement                               | \$3,407.04                  | \$1,135.82        |                                             |                |
| -          |          | Ret. Sheltered                           | \$3,407.04                  | \$1,135.82        |                                             |                |
| -          |          | Ret. Employer Paid                       | \$0.00                      | \$0.00            |                                             |                |
| -          |          | Car Allowance                            | \$0.00                      | \$0.00            |                                             |                |
| -          |          | Deductions                               | \$700.73                    | \$-272.53         |                                             |                |
| -          |          | Surv. Benefits                           | \$0.00                      | \$0.00            |                                             |                |
| -          |          | EIC                                      | \$0.00                      | \$0.00            |                                             |                |
| -          |          | OASDI Gross                              | \$51,403.33                 | \$33,167.94       |                                             |                |
| -          |          | Medicare Gross                           | \$51,403.33                 | \$19,694.92       |                                             |                |
|            |          | SDI Gross                                | \$0.00                      | \$0.00            |                                             |                |
|            |          |                                          |                             |                   |                                             |                |
|            |          |                                          |                             |                   |                                             |                |
|            |          |                                          |                             |                   |                                             |                |
|            |          |                                          |                             |                   |                                             |                |
|            |          |                                          |                             |                   |                                             |                |
|            |          |                                          |                             |                   |                                             |                |
|            |          |                                          |                             |                   |                                             |                |
|            |          |                                          |                             |                   |                                             |                |
| L          |          |                                          |                             |                   |                                             |                |
|            |          |                                          |                             |                   |                                             |                |

#### Labor / Benefit History

| 🖶 Inspect Labor/Benefits     | 40 - QSS DEMO (40) DISTRICT                                                                                                    | Q55/0A5IS                                          |
|------------------------------|----------------------------------------------------------------------------------------------------|----------------------------------------------------|
| File Options Window          |                                                                                                    |                                                    |
| 🧒 👻 🦹 🏈 📥 Close              | 🔽 💽 💽 📰 🍔 🔗 Switch to: 🗸                                                                                                    |                                                    |
| HARRISON, JAMES T 102903 *   | **-**-2903 PA-GE                                                                                                    | InspectMode                                        |
|                              |                                                                                                    |                                                    |
| Labor and Benefits Selection | or Besults Benefit Besults                                                                                                    |                                                    |
|                              | FU RESC Y GOAL FUNC OBJT SCH MINGT BU                                                                                                    |                                                    |
| Search By                    | Account: L 22.2222.2222.2222.2222.2222.2222.222                                                                                                    |                                                    |
| C Current Employee           |                                                                                                    |                                                    |
| O By Account                 | Show Labor:                                                                                                    |                                                    |
|                              | Show Benefits: J                                                                                                    |                                                    |
|                              |                                                                                                    |                                                    |
|                              | Pay Name:                                                                                                    |                                                    |
|                              | Date Paid:/_/                                                                                                    |                                                    |
|                              | Pay Codes: Pay Codes: |                                                    |
| 8                            | Pay Types:                                                                                                    |                                                    |
|                              | Sta Ded Profiles:                                                                                                    |                                                    |
|                              |                                                                                                    |                                                    |
|                              | U Pau Sobodulor.                                                                                                    |                                                    |
|                              |                                                                                                    |                                                    |
|                              |                                                                                                    |                                                    |
|                              | Ret Systems:                                                                                                    |                                                    |
|                              |                                                                                                    |                                                    |
| e<br>1                       | Vol Deds:                                                                                                    |                                                    |
| _                            | Warrant:                                                                                                    |                                                    |
|                              |                                                                                                    |                                                    |
|                              | Ret AC:                                                                                                    |                                                    |
|                              | Bet PC:                                                                                                    |                                                    |
|                              | Ret CC:                                                                                                    |                                                    |
|                              |                                                                                                    |                                                    |
|                              |                                                                                                    |                                                    |
|                              |                                                                                                    |                                                    |
|                              |                                                                                                    | Yr: 2010 Dist: 40 Site: 0   3/23/2010   4:57:12 AM |

#### Labor Results...

| 🔡 Ins    | pect Labor/Benefits 40 - Q55 DEMO (40) DISTRICT Q55/0A5IS |                                           |           |          |         |         |      |           |     |        |           |            |           |        |       |             |       |
|----------|-----------------------------------------------------------|-------------------------------------------|-----------|----------|---------|---------|------|-----------|-----|--------|-----------|------------|-----------|--------|-------|-------------|-------|
| File     | Opl                                                       | ions Window                               |           |          |         |         |      |           |     |        |           |            |           |        |       |             |       |
| <b>S</b> | P                                                         | 💱 🏈 📥 Close 🛛 💽 🚺                         | 🗾 📖 🍔     | Switch   | n to: 👻 |         |      |           |     |        |           |            |           |        |       |             |       |
| HARE     | ISON                                                      | , JAMES T 102903 ***-**-2903 P            | A-GE      |          |         |         |      |           |     |        |           |            |           |        | Ins   | pectMod     | e:    |
| Searc    | h Con                                                     | nplete. Records found: Labor: 4 Ben       | efits: 38 |          |         |         |      |           |     |        |           |            |           |        |       |             | :     |
| Lat      | or and                                                    | Benefits Selection Labor (4) Renefits (38 | nl        |          |         |         |      |           |     |        |           |            |           |        |       |             |       |
|          | Labo                                                      | и                                         | 1         |          |         |         |      |           |     |        |           |            |           |        |       |             |       |
|          |                                                           |                                           |           |          | Dau     | 1 4 4 4 | Davi | Data      | Dat | 1      | Revied    |            | 1         | 1      | Data  | Paul        |       |
|          |                                                           | Account                                   | Warrant   | Amount   | Line    | Sec     | Name | Paid      | Sys | FTE    | Paid      | Position   | Rate      | Units  | Type  | гау<br>Туре |       |
|          | ▶1                                                        | 01.0097.0.0000.7701.2400.892.5530.20      | 77050227  | 5,420.00 | 01      | 01      | EOM  | 9/30/2009 | 02  | 1.0000 | 9/30/2009 | 001860     | 5420      | 1.00   | L     | NML         |       |
|          | 2                                                         | 01.0097.0.0000.7701.2400.892.5530.20      | 77003876  | 5,420.00 | 01      | 01      | EOM  | 8/31/2009 | 02  | 1.0000 | 8/31/2009 | 001860     | 5420      | 1.00   | L     | NML         |       |
|          | 3                                                         | 01.0000.0.9031.7701.2430.892.5530.21      | 77003876  | 2,087.50 | 02      | 01      | EOM  | 8/31/2009 | 02  | 0.0000 | 8/31/2009 | 000000     | 46.91     | 44.50  | H     | OT1         |       |
|          | 4                                                         | 01.0097.0.0000.7701.2400.892.5530.20      | 77001538  | 5,420.00 | 01      | 01      | EOM  | 7/31/2009 | 02  | 1.0000 | 7/31/2009 | 001860     | 5420      | 1.00   | L     | NML         |       |
|          |                                                           |                                           |           |          |         |         |      |           |     |        |           |            |           |        |       |             |       |
|          |                                                           |                                           |           |          |         |         |      |           |     |        |           |            |           |        |       |             |       |
|          |                                                           |                                           |           |          |         |         |      |           |     |        |           |            |           |        |       |             |       |
|          | current employee labor results                            |                                           |           |          |         |         |      |           |     |        |           |            |           |        |       |             |       |
|          | current employee labor results                            |                                           |           |          |         |         |      |           |     |        |           |            |           |        |       |             |       |
|          |                                                           |                                           |           |          |         |         |      |           |     |        |           |            |           |        |       |             |       |
|          |                                                           |                                           |           |          |         |         |      |           |     |        |           |            |           |        |       |             |       |
|          |                                                           |                                           |           |          |         |         |      |           |     |        |           |            |           |        |       |             |       |
|          |                                                           |                                           |           |          |         |         |      |           |     |        |           |            |           |        |       |             |       |
|          |                                                           |                                           |           |          |         |         |      |           |     |        |           |            |           |        |       |             |       |
|          |                                                           |                                           |           |          |         |         |      |           |     |        |           |            |           |        |       |             |       |
|          |                                                           |                                           |           |          |         |         |      |           |     |        |           |            |           |        |       |             |       |
|          |                                                           |                                           |           |          |         |         |      |           |     |        |           |            |           |        |       |             |       |
|          |                                                           |                                           |           |          |         |         |      |           |     |        |           |            |           |        |       |             |       |
|          |                                                           |                                           |           |          |         |         |      |           |     |        |           |            |           |        |       |             |       |
|          |                                                           |                                           |           |          |         |         |      |           |     |        |           |            |           |        |       |             |       |
|          |                                                           |                                           |           |          |         |         |      |           |     |        |           |            |           |        |       |             |       |
|          | - 1                                                       |                                           |           |          |         |         |      |           |     |        |           |            |           |        |       |             |       |
|          | •                                                         |                                           |           |          |         |         |      |           |     |        |           |            |           |        |       |             |       |
|          |                                                           |                                           |           |          |         |         |      |           |     |        |           |            |           |        |       |             |       |
|          |                                                           |                                           |           |          |         |         |      |           |     |        | Yr: 20    | 10 Dist: 4 | 0 Site: 0 | 3/23/2 | 010 4 | 1:58:29 Al  | м .,; |

#### **Benefit Results...**

| Inspect                                                                              | Labor/Benefits                             | 40 - Q      | 55 DEMO (40) DIS1 | RICT     |             | QSS/OASIS |           |         |        |  |  |  |  |
|--------------------------------------------------------------------------------------|--------------------------------------------|-------------|-------------------|----------|-------------|-----------|-----------|---------|--------|--|--|--|--|
| File Opl                                                                             | tions Window                               |             |                   |          |             |           |           |         |        |  |  |  |  |
| 7 P                                                                                  | 💯 🧽 🗚 Close 🛛 🔽 🚺 🚺                        | <b>n 📖 </b> | 👷 Switch to: 👻    |          |             |           |           |         |        |  |  |  |  |
|                                                                                      | 10MES T 102003 ***_**_2003 Dd              |             |                   |          |             |           |           | Incor   | octMod |  |  |  |  |
| arch Con                                                                             | polete Decords found: Labor: 4 Repu        | fite 29     |                   |          |             |           |           | Inste   | 200100 |  |  |  |  |
| Laber and Remains Solution Labor (1) Benefits (381) Current employee benefit results |                                            |             |                   |          |             |           |           |         |        |  |  |  |  |
| Labor and                                                                            | Benefits Selection Labor (4) Benefits (38) |             | Cui               |          | mpioye      |           |           | suits   |        |  |  |  |  |
| Bene                                                                                 | əfits                                      |             |                   |          |             |           |           |         |        |  |  |  |  |
|                                                                                      | Account                                    | Warrant     | Amount            | Pay Line | Account Seq | Pay Name  | Date Paid | Vol Ded | -      |  |  |  |  |
| ▶ 01                                                                                 | 01.0097.0.0000.7701.3702.892.5530.20       | 77050227    | 38.48             | 01       | 01          | EOM       | 9/30/2009 | 0000    | _      |  |  |  |  |
| 02                                                                                   | 01.0097.0.0000.7701.3802.892.5530.20       | 77050227    | 151.22            | 01       | 01          | EOM       | 9/30/2009 | 0000    |        |  |  |  |  |
| 03                                                                                   | 01.0097.0.0000.7701.3322.892.5530.20       | 77050227    | 78.05             | 01       | 01          | EOM       | 9/30/2009 | 0000    | _      |  |  |  |  |
| 04                                                                                   | 01.0097.0.0000.7701.3602.892.5530.20       | 77050227    | 111.11            | 01       | 01          | EOM       | 9/30/2009 | 0000    |        |  |  |  |  |
| 05                                                                                   | 01.0097.0.0000.7701.3502.892.5530.20       | 77050227    | 16.26             | 01       | 01          | EOM       | 9/30/2009 | 0000    |        |  |  |  |  |
| 06                                                                                   | 01.0097.0.0000.7701.3402.892.5530.20       | 77050227    | 20.00             | 01       | 01          | EOM       | 9/30/2009 | 4500    |        |  |  |  |  |
| 07                                                                                   | 01.0097.0.0000.7701.3402.892.5530.20       | 77050227    | 101.06            | 01       | 01          | EOM       | 9/30/2009 | 4600    |        |  |  |  |  |
| 08                                                                                   | 01.0097.0.0000.7701.3752.892.5530.20       | 77050227    | 31.50             | 01       | 01          | EOM       | 9/30/2009 | 5002    |        |  |  |  |  |
| 09                                                                                   | 01.0097.0.0000.7701.3402.892.5530.20       | 77050227    | 449.37            | 01       | 01          | EOM       | 9/30/2009 | 4300    |        |  |  |  |  |
| 10                                                                                   | 01.0097.0.0000.7701.3312.892.5530.20       | 77050227    | 333.72            | 01       | 01          | EOM       | 9/30/2009 | 0000    |        |  |  |  |  |
| 11                                                                                   | 01.0097.0.0000.7701.3202.892.5530.20       | 77050227    | 526.23            | 01       | 01          | EOM       | 9/30/2009 | 0000    |        |  |  |  |  |
| 12                                                                                   | 01.0097.0.0000.7701.3202.892.5530.20       | 77003876    | 526.23            | 01       | 01          | EOM       | 8/31/2009 | 0000    |        |  |  |  |  |
| 13                                                                                   | 01.0097.0.0000.7701.3312.892.5530.20       | 77003876    | 334.37            | 01       | 01          | EOM       | 8/31/2009 | 0000    |        |  |  |  |  |
| 14                                                                                   | 01.0097.0.0000.7701.3402.892.5530.20       | 77003876    | 101.06            | 01       | 01          | EOM       | 8/31/2009 | 4600    |        |  |  |  |  |
| 15                                                                                   | 01.0097.0.0000.7701.3402.892.5530.20       | 77003876    | 449.37            | 01       | 01          | EOM       | 8/31/2009 | 4300    |        |  |  |  |  |
| 16                                                                                   | 01.0097.0.0000.7701.3402.892.5530.20       | 77003876    | 20.00             | 01       | 01          | EOM       | 8/31/2009 | 4500    |        |  |  |  |  |
| 17                                                                                   | 01.0097.0.0000.7701.3752.892.5530.20       | 77003876    | 31.50             | 01       | 01          | EOM       | 8/31/2009 | 5002    |        |  |  |  |  |
| 18                                                                                   | 01.0097.0.0000.7701.3502.892.5530.20       | 77003876    | 16.26             | 01       | 01          | EOM       | 8/31/2009 | 0000    |        |  |  |  |  |
| 19                                                                                   | 01.0097.0.0000.7701.3602.892.5530.20       | 77003876    | 111.11            | 01       | 01          | EOM       | 8/31/2009 | 0000    |        |  |  |  |  |
| 20                                                                                   | 01.0097.0.0000.7701.3322.892.5530.20       | 77003876    | 78.20             | 01       | 01          | EOM       | 8/31/2009 | 0000    |        |  |  |  |  |
| 21                                                                                   | 01.0097.0.0000.7701.3802.892.5530.20       | 77003876    | 151.22            | 01       | 01          | EOM       | 8/31/2009 | 0000    |        |  |  |  |  |
| 22                                                                                   | 01.0097.0.0000.7701.3702.892.5530.20       | 77003876    | 38.48             | 01       | 01          | EOM       | 8/31/2009 | 0000    |        |  |  |  |  |
| 23                                                                                   | 01.0000.0.9031.7701.3312.892.5530.21       | 77003876    | 128.78            | 02       | 01          | EOM       | 8/31/2009 | 0000    |        |  |  |  |  |
| 24                                                                                   | 01.0000.0.9031.7701.3502.892.5530.21       | 77003876    | 6.26              | 02       | 01          | EOM       | 8/31/2009 | 0000    | -      |  |  |  |  |
| •                                                                                    |                                            |             |                   |          |             |           |           |         |        |  |  |  |  |

#### **Search Labor by Acctclass**

| 🔡 Inspect Labor/Benefits     |                        | 40 - QSS DEMO (40) DISTRICT           | QSS/OASIS                                          | ×        |
|------------------------------|------------------------|---------------------------------------|----------------------------------------------------|----------|
| File Options Window          |                        |                                       |                                                    |          |
| 🤝 😤 🎇 🏈 📥 Clos               | e   🖪 💽 🕨              | 💶 🔚 🍔 🚼 🖉 Switch to: 👻                |                                                    |          |
| HARRISON, JAMES T 10290      | 13 ***-**-2903 PA      | -GE                                   | InspectMode                                        |          |
| Search Complete. Records fo  | ound: Labor: 196       |                                       |                                                    |          |
| Labor and Benefits Selection | Labor (196)   Benefits |                                       |                                                    | 1        |
| Search By                    | Account: L             | FU RESC Y GOAL FUNC OBJT SCH MINGT BU |                                                    |          |
| C Current Employee           |                        |                                       | 0 III I E                                          |          |
| By Account                   | Show Labor:            | V                                     | Search labor by Fun                                | d 01 and |
| 7                            | Show Benefits:         | <u> </u>                              | Object 2222                                        |          |
|                              | Piscal Fear.           |                                       |                                                    |          |
|                              | Pay Name:              |                                       |                                                    |          |
|                              | Date Paid:             |                                       |                                                    |          |
|                              | Fay Codes.             |                                       |                                                    |          |
|                              | Pay Types:             |                                       |                                                    |          |
|                              | Sta Ded Profiles:      |                                       |                                                    |          |
|                              |                        |                                       |                                                    |          |
|                              | Pay Schedules:         |                                       |                                                    |          |
|                              |                        |                                       |                                                    |          |
|                              | Ret Systems:           |                                       |                                                    |          |
|                              | Class:                 |                                       |                                                    |          |
|                              | Vol Deds:              |                                       |                                                    |          |
|                              | Warrant:               |                                       |                                                    |          |
|                              |                        |                                       |                                                    |          |
|                              | Ret AC:                |                                       |                                                    |          |
|                              | Ret PC:                |                                       |                                                    |          |
|                              | Het CU:                |                                       |                                                    |          |
|                              |                        |                                       |                                                    |          |
|                              |                        |                                       |                                                    |          |
| 1                            |                        |                                       | Yr: 2010 Dist: 40 Site: 0   3/23/2010   5:00:08 AM |          |

#### Labor Result by Acctclass

| 📲 Inspect Labor/Benefits 40 - Q55 DEMO (40) DISTRICT Q55/OASIS |      |                |          |            |                      |                |          |          |               |             |                |             |              |            |        |                |            |
|----------------------------------------------------------------|------|----------------|----------|------------|----------------------|----------------|----------|----------|---------------|-------------|----------------|-------------|--------------|------------|--------|----------------|------------|
| Optio                                                          | ns   | Window         |          |            |                      |                |          |          |               |             |                |             |              |            |        |                |            |
| 242                                                            | 20   | 🗩              | I        |            | 🚺 📺 🧾 👷 Switch to: 🗸 |                |          |          |               |             |                |             |              |            |        |                |            |
| JAMES                                                          | т    | 102903 ***-*   | *-2903   | PA-GE      |                      |                |          |          |               |             |                |             |              |            |        |                | InspectM   |
| h Com                                                          | lete | . Records four | nd: Lab  | or: 196    |                      |                |          |          |               |             |                |             |              |            |        |                | 1          |
|                                                                |      | x o x x - L -  | h (10)   |            |                      |                |          |          |               |             |                |             |              |            |        |                |            |
| Labor Labor (199)   Benefits                                   |      |                |          |            |                      |                |          |          |               |             |                |             |              |            |        |                |            |
|                                                                |      |                |          |            |                      |                |          |          |               |             |                |             |              |            |        |                |            |
|                                                                | Acc  | count          | _        |            | Emp Name             | SSN/Ext<br>Ref | Warrant  | Amount   | Gross<br>Type | Pay<br>Line | Account<br>Seg | Pay<br>Name | Date<br>Paid | Ret<br>Sys | FTE    | Period<br>Paid | Position 📤 |
| ▶ 001                                                          | 01.0 | 000.0.0000.830 | .2220.:  | 10.2810.21 | ADAMS MARIA          | 106813         | 17000083 | 120.00   |               | 03          | 01             | EOM         | 7/31/2009    | 05         | 0.0000 | 7/31/2009      | 000000     |
| 002                                                            | 01.0 | 000.0.0000.830 | 0.2220.: | 10.2810.21 | ADAMS MARIA          | 106813         | 17000083 | 183.75   |               | 02          | 01             | EOM         | 7/31/2009    | 05         | 0.0000 | 7/31/2009      | 000000     |
| 003                                                            | 01.0 | 000.0.0000.820 | 0.2250.1 | 50.5833.21 | GRANT TAMMY L        | 105628         | 17000564 | 298.41   |               | 02          | 01             | EOM         | 7/31/2009    | 05         | 0.0000 | 7/31/2009      | 000000     |
| 004                                                            | 01.0 | 000.0.0000.820 | .2230.:  | 20.9997.21 | SEWARD KENNETH D     | 103719         | 17000669 | 238.00   |               | 02          | 01             | SLV12       | 8/14/2009    | 02         | 0.0000 | 7/31/2009      | 000000     |
| 005                                                            | 01.0 | 000.0.0000.820 | .2250.   | 00.5833.21 | GRANT TAMMY L        | 105628         | 17000564 | 539.98   |               | 01          | 01             | EOM         | 7/31/2009    | 05         | 0.0000 | 7/31/2009      | 000000     |
| 006                                                            | 01.0 | 000.0.0000.820 | 0.2250.  | 20.9996.21 | GRANT MERCED R       | 107380         | 17000132 | 399.58   |               | 04          | 01             | EOM         | 7/31/2009    | 02         | 0.0000 | 7/31/2009      | 000000     |
| 007                                                            | 01.0 | 000.0.0000.820 | 0.2230.  | 20.9996.21 | HARRISON DOK         | 101245         | 17000199 | 125.60   |               | 02          | 02             | EOM         | 7/31/2009    | 02         | 0.0000 | 7/31/2009      | 000000     |
| 008                                                            | 01.0 | 000.0.0000.820 | 0.2230.  | 20.9997.21 | HARRISON SANTIAGO J  | 106044         | 77003523 | 176.61   |               | 03          | 01             | EOM         | 8/31/2009    | 02         | 0.0000 | 8/31/2009      | 000000     |
| 009                                                            | 01.0 | 000.0.0000.820 | 0.2230.  | 20.9995.21 | ROOSEVELT JORGE      | 106527         | 77003562 | 231.12   |               | 02          | 01             | EOM         | 8/31/2009    | 02         | 0.0000 | 8/31/2009      | 000000     |
| 010                                                            | 01.0 | 000.0.0000.830 | 0.2220.  | 70.5415.21 | MADISON ELIZABETH G  | 103080         | 17051173 | 27.14    |               | 06          | 01             | EOM         | 9/30/2009    | 02         | 0.0000 | 9/30/2009      | 000000     |
| 011                                                            | 01.0 | 000.0.0000.820 | 0.2250.) | 00.5833.21 | ADAMS ALLEN E        | 108956         | 77003977 | 795.76   |               | 01          | 02             | EOM         | 8/31/2009    | 05         | 0.0000 | 8/31/2009      | 000000     |
| 012                                                            | 01.0 | 000.0.0000.820 | 0.2250.; | 85.5833.21 | SEWARD IRENE H       | 109209         | 77004061 | 198.94   |               | 01          | 03             | EOM         | 8/31/2009    | 05         | 0.0000 | 8/31/2009      | 000000     |
| 013                                                            | 01.0 | 000.0.0000.810 | 0.2220./ | 40.5802.21 | BUSH MARIA E         | 108355         | 17001474 | 113.68   |               | 01          | 02             | EOM         | 8/31/2009    | 05         | 0.0000 | 8/31/2009      | 000000     |
| 014                                                            | 01.0 | 000.0.0000.820 | 0.2250.) | 00.5833.21 | BUSH MARIA E         | 108355         | 17001474 | 1,392.58 |               | 01          | 01             | EOM         | 8/31/2009    | 05         | 0.0000 | 8/31/2009      | 000000     |
| 015                                                            | 01.0 | 000.0.0000.820 | 0.2250.  | 40.5833.21 | LINCOLN SOKHOM       | 107365         | 17001790 | 255.78   |               | 01          | 02             | SLV12       | 9/10/2009    | 05         | 0.0000 | 8/31/2009      | 000000     |
| 016                                                            | 01.0 | 000.0.0000.820 | 0.2230.  | 00.2200.21 | SEWARD ROBERT D      | 105140         | 17000247 | 236.64   |               | 02          | 01             | EOM         | 7/31/2009    | 02         | 0.0000 | 7/31/2009      | 000000     |
| 017                                                            | 01.0 | 000.0.0000.820 | 0.2230.: | 80.5833.21 | POLK RAMON M         | 101251         | 17000232 | 62.80    |               | 02          | 01             | EOM         | 7/31/2009    | 02         | 0.0000 | 7/31/2009      | 000000     |
| 018                                                            | 01.0 | 000.0.0000.830 | .2205.   | 60.2800.21 | BUSH LAURA A         | 104412         | 17000314 | 268.93   |               | 02          | 01             | EOM         | 7/31/2009    | 02         | 0.0000 | 7/31/2009      | 000000     |
| 019                                                            | 01.0 | 000.0.0000.820 | 0.2230.  | 00.2200.21 | SEWARD KENNETH D     | 103719         | 17000303 | 297.50   |               | 02          | 01             | EOM         | 7/31/2009    | 02         | 0.0000 | 7/31/2009      | 000000     |
| 020                                                            | 01.0 | 000.0.0000.830 | 0.2220.  | 60.2800.21 | YOSSARIAN BELINDA M  | 101502         | 17000340 | 2,421.39 |               | 03          | 01             | EOM         | 7/31/2009    | 02         | 0.0000 | 7/31/2009      | 000000     |
| 021                                                            | 01.0 | 000.0.0000.830 | 0.2220.9 | 20.2800.21 | LINCOLN OSCAR J      | 103695         | 17000353 | 2,706.60 |               | 02          | 01             | EOM         | 7/31/2009    | 02         | 0.0000 | 7/31/2009      | 000000     |
| 022                                                            | 01.0 | 000.0.0000.830 | 0.2220.9 | 20.2800.21 | MADISON ANTHONY      | 108777         | 17000354 | 395.65   |               | 02          | 01             | EOM         | 7/31/2009    | 02         | 0.0000 | 7/31/2009      | 000000     |
| 023                                                            | 01.0 | 000.0.0000.820 | 0.2230.9 | 20.9997.21 | GRANT ADRIAN         | 106472         | 17000375 | 159.06   |               | 02          | 01             | EOM         | 7/31/2009    | 02         | 0.0000 | 7/31/2009      | 000000     |
| •                                                              |      |                |          |            | i                    |                | 1        | 1        | 1             |             |                |             |              |            | 1      | 1              |            |

Yr: 2010 Dist: 40 Site: 0 GS: W 9/13/2010 9:19:02 AM

#### **Return Employee(s)**

| 📙 Insp   | ect L | abor/Benefits        |                   |    | 40 - Q55 DI          | EMO (40) DISTRIC | т        |          |       |     | Q55/C   | DASIS       |              |     |          |                |          | _ 🗆 ×     |
|----------|-------|----------------------|-------------------|----|----------------------|------------------|----------|----------|-------|-----|---------|-------------|--------------|-----|----------|----------------|----------|-----------|
| File     | Optic | ons Window           |                   |    |                      |                  |          |          |       |     |         |             |              |     |          |                |          |           |
| <b>7</b> |       | Search               | F3                |    | 🛐 🔚 🧾 🥵 Switch to: 🕤 | -                |          |          |       |     |         |             |              |     |          |                |          |           |
| KIRK.    |       | Return Employee      | Ctrl+E            |    |                      |                  |          |          |       |     |         |             |              |     |          |                | Inspect  | Mode      |
| 5earct   |       | Return List          | Ctrl+L            | ſ  |                      |                  |          |          |       |     |         |             |              |     |          |                | Inspece  | 10ac ,;;  |
|          |       | Clear search results | Ctrl+F1           |    |                      | 0                |          |          |       |     |         |             |              |     |          |                |          |           |
| Labo     |       | First Employee       | Shift+E5          | s  |                      | Ca               | n mo     | ve tr    | ne c  | O   | umr     | าร          | on th        | ne  | grid     | d              |          |           |
|          |       | Previous Employee    | E5                |    | <i>с</i>             |                  |          |          |       |     |         |             |              |     | <u> </u> |                |          | ~         |
| Γ        |       | Next Employee        | F6                |    | Emp Name             | SSN/Ext<br>Bef   | Warrant  | Amount   | Gross | Pay | Account | Pay<br>Name | Date<br>Paid | Ret | FTE      | Period<br>Paid | Position | <u> -</u> |
| -        |       | Last Employee        | Shift+F6          | 21 |                      | 106813           | 17000083 | 120.00   | турс  | 03  | 01      | EOM         | 7/31/2009    | 05  | 0.0000   | 7/31/2009      | 000000   | -         |
|          | -     | Grid Output          | Shift+F11         | 21 | ADAMS MARIA          | 106813           | 17000083 | 183.75   |       | 02  | 01      | EOM         | 7/31/2009    | 05  | 0.0000   | 7/31/2009      | 000000   |           |
|          |       | Print                | F11               | 21 | GRANT TAMMY L        | 105628           | 17000564 | 298.41   |       | 02  | 01      | ЕОМ         | 7/31/2009    | 05  | 0.0000   | 7/31/2009      | 000000   | -         |
|          | 004   | 01.0000.0.0000.820   | 0.2230.920.9997.  | 21 | SEWARD KENNETH D     | 103719           | 17000669 | 238.00   |       | 02  | 01      | SLV12       | 8/14/2009    | 02  | 0.0000   | 7/31/2009      | 000000   |           |
|          | 005   | 01.0000.0.0000.820   | 0.2250.600.5833.  | 21 | GRANT TAMMY L        | 105628           | 17000564 | 539.98   |       | 01  | 01      | ЕОМ         | 7/31/2009    | 05  | 0.0000   | 7/31/2009      | 000000   |           |
|          | 006   | 01.0000.0.0000.820   | 0.2250.920.9996.  | 21 | GRANT MERCED R       | 107380           | 17000132 | 399.58   |       | 04  | 01      | EOM         | 7/31/2009    | 02  | 0.0000   | 7/31/2009      | 000000   |           |
|          | 007   | 01.0000.0.0000.820   | 0.2230.920.9996.  | 21 | HARRISON DOK         | 101245           | 17000199 | 125.60   |       | 02  | 02      | EOM         | 7/31/2009    | 02  | 0.0000   | 7/31/2009      | 000000   |           |
|          | 008   | 01.0000.0.0000.820   | 0.2230.920.9997.  | 21 | HARRISON SANTIAGO J  | 106044           | 77003523 | 176.61   |       | 03  | 01      | EOM         | 8/31/2009    | 02  | 0.0000   | 8/31/2009      | 000000   |           |
|          | 009   | 01.0000.0.0000.820   | 0.2230.920.9995.; | 21 | ROOSEVELT JORGE      | 106527           | 77003562 | 231.12   |       | 02  | 01      | EOM         | 8/31/2009    | 02  | 0.0000   | 8/31/2009      | 000000   |           |
|          | 010   | 01.0000.0.0000.830   | 0.2220.870.5415.  | 21 | MADISON ELIZABETH G  | 103080           | 17051173 | 27.14    |       | 06  | 01      | EOM         | 9/30/2009    | 02  | 0.0000   | 9/30/2009      | 000000   |           |
|          | 011   | 01.0000.0.0000.820   | 0.2250.600.5833.; | 21 | ADAMS ALLEN E        | 108956           | 77003977 | 795.76   |       | 01  | 02      | EOM         | 8/31/2009    | 05  | 0.0000   | 8/31/2009      | 000000   |           |
|          | 012   | 01.0000.0.0000.820   | 0.2250.285.5833.  | 21 | SEWARD IRENE H       | 109209           | 77004061 | 198.94   |       | 01  | 03      | EOM         | 8/31/2009    | 05  | 0.0000   | 8/31/2009      | 000000   |           |
|          | 013   | 01.0000.0.0000.810   | 0.2220.440.5802.  | 21 | BUSH MARIA E         | 108355           | 17001474 | 113.68   |       | 01  | 02      | EOM         | 8/31/2009    | 05  | 0.0000   | 8/31/2009      | 000000   |           |
|          | 014   | 01.0000.0.0000.820   | 0.2250.600.5833.  | 21 | BUSH MARIA E         | 108355           | 17001474 | 1,392.58 |       | 01  | 01      | EOM         | 8/31/2009    | 05  | 0.0000   | 8/31/2009      | 000000   |           |
|          | 015   | 01.0000.0.0000.820   | 0.2250.040.5833.  | 21 | LINCOLN SOKHOM       | 107365           | 17001790 | 255.78   |       | 01  | 02      | SLV12       | 9/10/2009    | 05  | 0.0000   | 8/31/2009      | 000000   |           |
|          | 016   | 01.0000.0.0000.820   | 0.2230.500.2200.  | 21 | SEWARD ROBERT D      | 105140           | 17000247 | 236.64   |       | 02  | 01      | EOM         | 7/31/2009    | 02  | 0.0000   | 7/31/2009      | 000000   |           |
|          | 017   | 01.0000.0.0000.820   | 0.2230.380.5833.  | 21 | POLK RAMON M         | 101251           | 17000232 | 62.80    |       | 02  | 01      | EOM         | 7/31/2009    | 02  | 0.0000   | 7/31/2009      | 000000   |           |
|          | 018   | 01.0000.0.0000.830   | 0.2205.560.2800.  | 21 | BUSH LAURA A         | 104412           | 17000314 | 268.93   |       | 02  | 01      | EOM         | 7/31/2009    | 02  | 0.0000   | 7/31/2009      | 000000   |           |
|          | 019   | 01.0000.0.0000.820   | 0.2230.500.2200.; | 21 | SEWARD KENNETH D     | 103719           | 17000303 | 297.50   |       | 02  | 01      | EOM         | 7/31/2009    | 02  | 0.0000   | 7/31/2009      | 000000   |           |
|          | 020   | 01.0000.0.0000.830   | 0.2220.560.2800.  | 21 | YOSSARIAN BELINDA M  | 101502           | 17000340 | 2,421.39 |       | 03  | 01      | EOM         | 7/31/2009    | 02  | 0.0000   | 7/31/2009      | 000000   |           |
|          | 021   | 01.0000.0.0000.830   | 0.2220.520.2800.; | 21 | LINCOLN OSCAR J      | 103695           | 17000353 | 2,706.60 |       | 02  | 01      | EOM         | 7/31/2009    | 02  | 0.0000   | 7/31/2009      | 000000   |           |
|          | 022   | 01.0000.0.0000.830   | 0.2220.520.2800.  | 21 | MADISON ANTHONY      | 108777           | 17000354 | 395.65   |       | 02  | 01      | EOM         | 7/31/2009    | 02  | 0.0000   | 7/31/2009      | 000000   |           |
|          | 023   | 01.0000.0.0000.820   | 0.2230.920.9997.  | 21 | GRANT ADRIAN         | 106472           | 17000375 | 159.06   |       | 02  | 01      | EOM         | 7/31/2009    | 02  | 0.0000   | 7/31/2009      | 000000   | -         |
|          | •     |                      |                   |    |                      |                  |          |          |       |     |         |             |              |     |          |                | Þ        |           |

#### **Returned to Employee Grid**

| Onlines Window Male Unt Know                                                                                  | 40 - QSS DEMO (40) L                                  | ISTRICT         |                 |                             |                      |           | Q55/(   | DASIS    |              |               |
|----------------------------------------------------------------------------------------------------|-------------------------------------------------------|-----------------|-----------------|-----------------------------|----------------------|-----------|---------|----------|--------------|---------------|
| Options Window Help Hot Keys                                                                                  |                                                       |                 |                 |                             |                      |           |         |          |              |               |
| ·?; ;; ¦; /> // + 📖 🎚                                                                                         |                                                       |                 |                 |                             |                      |           |         |          |              |               |
| ch complete. 111 record(s) found.                                                                             | -                                                     |                 |                 |                             |                      |           |         |          |              |               |
| Action Log (AL)                                                                                               |                                                       |                 |                 |                             |                      |           |         |          |              |               |
| Action Log History (AH)     View Audit Log     Employee Data Import     Emergency/Medical     Emergency (ME*) | Search Panel<br>By SSN By Ext Ref By Name E<br>102903 | lD UD           | Distric<br>Sele | ot: 40<br>oted En<br>MS, AL | nployee/Lis<br>LEN E | □<br>st — | Include | e Termir | ated 🗖 Add t | o grid        |
| Medical (ME*)                                                                                                 | Ext Ref# : 108956                                     |                 | SSN :           | ***-**-89                   | 956                  |           |         |          |              |               |
| Handicaps (ME*)                                                                                               | Search Results [Press Ctrl + Enter t                  | o select the h  | iahliat         | nteden                      | noloveel             |           |         |          |              |               |
| Credentials (SK*)                                                                                             | Name 🔺                                                | External<br>Ref | G               | Ty                          | Site                 | BU        | RC      | LG       | Terminated   | Work Phone    |
| - CA-CTC Credentials View                                                                                     | ADAMS, ALLEN E                                        | 108956          | М               | S2                          |                      | 00        | 00      |          |              | (650)         |
| - Service Yrs/Units (SK*)                                                                                     | ADAMS, FERNANDA V                                     | 109222          | F               | S2                          |                      | 00        | 00      |          |              | (650)         |
| Degrees (SK*)                                                                                                 | ADAMS, MARIA                                          | 106813          | F               | 40                          |                      | 02        | 02      |          |              | (650)         |
| - SKIIIS (SK <sup>*</sup> )                                                                                   | ADAMS, BONALD L                                       | 108987          | M               | S2                          |                      | 00        | 00      |          |              | (650)         |
| Educational Units (EU)                                                                                        |                                                       | 101832          | M               | 40                          |                      | 02        | 00      |          |              | (650)         |
| - Evaluations (EV*)                                                                                           |                                                       | 109328          | M               | \$2                         |                      | 00        | 00      |          |              | (650)         |
| - Test Results (EV*)                                                                                          | BUSH HEIDIM                                           | 106055          | F               | 40                          |                      | 02        | 00      |          |              | (650)         |
| Teaching History (TS*)                                                                                        | BUSH JOHN T                                           | 106676          | M               | 40                          |                      | 02        | 00      |          |              | (650)/20.3212 |
| Position Control                                                                                              |                                                       | 100070          | M               | 40                          |                      | 02        | 00      |          |              | (650)         |
| Payroll                                                                                                    | BUSH, LAURA A                                         | 104412          | F               | 40                          |                      | 02        | 00      |          |              | (650)         |
| W4/Control Data (W4)                                                                                          | BUSH, DAORA A                                         | 100055          | r<br>r          | 40                          |                      | 02        | 00      |          |              | (650)         |
| Direct Deposit                                                                                                | BUSH, MARIA E                                         | 106300          | F               | 32                          |                      | 00        | 00      |          |              | (000)         |
| Deductions (PD)                                                                                               | BUSH, TINA                                            | 101543          | F               | 40                          |                      | 02        | 02      |          |              | (650)         |
| Pauroll Events (PE)                                                                                           | CLINTUN, HEANG H                                      | 109330          | M               | 52                          |                      | 00        | 00      |          |              | (650)         |
| Time Card Entry (TC)                                                                                          | CLINTUN, MARGARET M                                   | 103296          | F               | 52                          |                      | 00        | 00      |          |              | (650)         |
| - Deferred Pay                                                                                                | CLINTON, MARIA                                        | 109348          | М               | S2                          |                      | 00        | 00      |          |              | (650)         |
| - Deduction Accumulators                                                                                      | CLINTON, PAMELA P                                     | 107085          | F               | S2                          |                      | 00        | 00      |          |              | (650)298-5052 |
| - Substitute Batch Entry                                                                                      | CLINTON, PAULA                                        | 103730          | F               | 40                          |                      | 02        | 00      |          |              | (650)         |
| Pavroll Data Import                                                                                           | CLINTON, ROBERT E                                     | 108308          | М               | S2                          |                      | 00        | 00      |          |              | (650)         |
| - History / Inspect                                                                                           | CLINTON, RODRIGO                                      | 106549          | М               | 40                          |                      | 02        | 00      |          |              | (650)         |
| - Payroll History                                                                                             | CLINTON, RUTH A                                       | 109332          | F               | S2                          |                      | 00        | 00      |          |              | (650)         |
| - Search Payroll History                                                                                      | DAVIS, GIOVANNI M                                     | 108942          | М               | S2                          |                      | 00        | 00      |          |              | (650)         |
| Inspect Labor/Benefits                                                                                        |                                                       | 101/63          | F               | 10                          |                      | 02        | 00      |          |              | 16501         |
| View Retirement History                                                                                       |                                                       |                 |                 |                             |                      |           |         |          |              |               |

#### **Search Benefits by Acctclass**

| 🔜 Inspect Labor/Benefits                        | 40 - Q55 DEMO (40) DISTRICT            | Q55/OA5IS                    |                    |
|-------------------------------------------------|----------------------------------------|------------------------------|--------------------|
| File Options Window                             |                                        |                              |                    |
| 😽 🧟 🧟 🥕 式 Close 🛛 💽 🚺                           | 💽 📰 🥘 😪 Switch to: 🗸                   |                              |                    |
| HARRISON, JAMES T 102903 ****_**-2903           | PA-GE                                  |                              | InspectMode        |
| Search Complete. Records found: Benefits:       | 4977                                   |                              | .::                |
| Labor and Benefits Selection Labor Benefits (45 | 77]                                    |                              |                    |
|                                                 | FU RESC Y GOAL FUNC OBJT SCH MNGT BU   |                              |                    |
| Current Employee                                | L 01.0000.0.????.????.3??2.p??.????.?? | Search on Fund 01            | and                |
| By Account     Show La                          | bor:                                   |                              |                    |
| Show Bene                                       | fits: 🔽                                | Object 3??2                  |                    |
| Fiscal Ye                                       | an 🗾                                   | ,                            |                    |
| Pay Na                                          | ne:                                    |                              |                    |
| Date P                                          | sid://                                 |                              |                    |
| Pay Co                                          |                                        |                              |                    |
| Pay Ty                                          |                                        |                              |                    |
| Sta Ded Prof                                    |                                        |                              |                    |
|                                                 |                                        |                              |                    |
|                                                 |                                        | _                            |                    |
| Pay Schedu                                      |                                        | _                            |                    |
| Log L                                           |                                        |                              |                    |
| Ret Syste                                       |                                        | _                            |                    |
|                                                 |                                        |                              |                    |
| Vol Do                                          | eds:                                   |                              |                    |
| Warr                                            | ant:                                   |                              |                    |
|                                                 |                                        |                              |                    |
| Ret.                                            |                                        |                              |                    |
| Ret                                             |                                        |                              |                    |
| Ret                                             |                                        |                              |                    |
|                                                 |                                        |                              |                    |
|                                                 |                                        |                              |                    |
|                                                 |                                        | Yr: 2010 Dist: 40 Site: 0 3/ | 23/2010 5:01:13 AM |

#### **Benefit Result by Acctclass**

| 🖶 Inspec              | t Lab                                   | oor/ | Benefits          |                         |               | 40 - Q55 DEMO (4      | io) DISTRIC    | т        |        |               |             | Q55/           | DASIS       |           |            |       |          |       |
|-----------------------|-----------------------------------------|------|-------------------|-------------------------|---------------|-----------------------|----------------|----------|--------|---------------|-------------|----------------|-------------|-----------|------------|-------|----------|-------|
| <u>F</u> ile <u>C</u> | ption                                   | s    | Window            |                         |               |                       |                |          |        |               |             |                |             |           |            |       |          |       |
| 8                     | 9 🤧                                     |      | Close 🗡           |                         |               | 📄 🧱 🤱 switch to: 👻    |                |          |        |               |             |                |             |           |            |       |          |       |
| KIRK, JA              | MEST                                    | г    | 102903 ***_*      | -2903                   | PA-GE         | - 310                 |                |          |        |               |             |                |             |           |            |       | Inspec   | tMode |
| Search Co             | omple                                   | ete. | . Records four    | nd: B                   | enefits: 3254 |                       |                |          |        |               |             |                |             |           |            |       |          |       |
| (Labara               |                                         |      | u Calandar I I al |                         | ana6ta (2254) | )                     |                |          |        |               |             |                |             |           |            |       |          |       |
| Labora                | Benefits                                |      |                   |                         |               |                       |                |          |        |               |             |                |             |           |            |       |          |       |
|                       | ,,,,,,,,,,,,,,,,,,,,,,,,,,,,,,,,,,,,,,, |      |                   |                         |               |                       |                |          |        |               |             |                |             |           |            |       |          |       |
|                       |                                         | Ac   | count             |                         |               | Emp Name              | SSN/Ext<br>Ref | Warrant  | Amount | Gross<br>Type | Pay<br>Line | Account<br>Sea | Pay<br>Name | Date Paid | Vol<br>Ded | Class | Abbr     |       |
|                       | 0001                                    | 01.  | 0000.0.0000.820   | 0.3702                  | 040.5421.21   | EISENHOWER KATHLEEN A | 103651         | 17000481 | 1.10   |               | 02          | 01             | EOM         | 7/31/2009 | 0000       | 13    | OPEB-%   | -     |
|                       | 0002                                    | 01.  | 0000.0.0000.820   | 0.3802.                 | 040.5421.21   | EISENHOWER KATHLEEN A | 103651         | 17000481 | 4.31   |               | 02          | 01             | ЕОМ         | 7/31/2009 | 0000       | 12    | PERS RLR |       |
|                       | 0003                                    | 01.  | 0000.0.0000.820   | 0.3322.                 | 040.5421.21   | EISENHOWER KATHLEEN A | 103651         | 17000481 | 2.17   |               | 02          | 01             | ЕОМ         | 7/31/2009 | 0000       | 09    | MEDICARE |       |
|                       | 0004                                    | 01.  | 0000.0.0000.820   | 0.3602.                 | 040.5421.21   | EISENHOWER KATHLEEN A | 103651         | 17000481 | 3.17   |               | 02          | 01             | EOM         | 7/31/2009 | 0000       | 06    | WCOMP    |       |
|                       | 0005                                    | 01.  | 0000.0.0000.820   | 0.3502.                 | D40.5421.21   | EISENHOWER KATHLEEN A | 103651         | 17000481 | 0.46   |               | 02          | 01             | ЕОМ         | 7/31/2009 | 0000       | 05    | SUI      |       |
|                       | 0006                                    | 01.  | 0000.0.0000.820   | 0.3312.                 | D40.5421.21   | EISENHOWER KATHLEEN A | 103651         | 17000481 | 9.28   |               | 02          | 01             | ЕОМ         | 7/31/2009 | 0000       | 03    | OASDI    |       |
|                       | 0007                                    | 01.  | 0000.0.0000.820   | 0.3202.                 | D40.5421.21   | EISENHOWER KATHLEEN A | 103651         | 17000481 | 15.01  |               | 02          | 01             | ЕОМ         | 7/31/2009 | 0000       | 02    | PERS     | _     |
|                       | 3008                                    | 01.  | 0000.0.1110.100   | 1.3702.                 | 020.1125.21   | KENNEDY JESSICA A     | 109791         | 17001606 | 0.51   |               | 01          | 01             | EOM         | 8/31/2009 | 0000       | 13    | OPEB-%   |       |
|                       | 0009                                    | 01.  | 0000.0.1110.100   | 1.3322.                 | 020.1125.21   | KENNEDY JESSICA A     | 109791         | 17001606 | 1.03   |               | 01          | 01             | EOM         | 8/31/2009 | 0000       | 09    | MEDICARE | _     |
|                       | 0010                                    | 01.  | 0000.0.1110.100   | 01.3602.                | 020.1125.21   | KENNEDY JESSICA A     | 109791         | 17001606 | 1.46   |               | 01          | 01             | EOM         | 8/31/2009 | 0000       | 06    | WCOMP    |       |
|                       | 2011                                    | 01.  | 0000.0.1110.100   | 1.3502.                 | 020.1125.21   | KENNEDY JESSICA A     | 109791         | 17001606 | 0.21   |               | 01          | 01             | ЕОМ         | 8/31/2009 | 0000       | 05    | SUI      | _     |
|                       | 0012                                    | 01.  | 0000.0.1110.100   | 0 <mark>1.3332</mark> . | 020.1125.21   | KENNEDY JESSICA A     | 109791         | 17001606 | 2.67   |               | 01          | 01             | EOM         | 8/31/2009 | 8400       | 04    | APPLE    |       |
|                       | 0013                                    | 01.  | 0000.0.1110.100   | 1.3702.                 | 270.1125.21   | GRANT LISA P          | 105083         | 17001547 | 0.57   |               | 01          | 01             | ЕОМ         | 8/31/2009 | 0000       | 13    | OPEB-%   | _     |
|                       | 0014                                    | 01.  | 0000.0.1110.100   | 1.3322.                 | 270.1125.21   | GRANT LISA P          | 105083         | 17001547 | 1.16   |               | 01          | 01             | EOM         | 8/31/2009 | 0000       | 09    | MEDICARE |       |
|                       | 0015                                    | 01.  | 0000.0.1110.100   | 1.3602.                 | 270.1125.21   | GRANT LISA P          | 105083         | 17001547 | 1.64   |               | 01          | 01             | EOM         | 8/31/2009 | 0000       | 06    | WCOMP    | -     |
|                       | 2016                                    | 01.  | 0000.0.1110.100   | 1.3502.                 | 270.1125.21   | GRANT LISA P          | 105083         | 17001547 | 0.24   |               | 01          | 01             | EOM         | 8/31/2009 | 0000       | 05    | SUI      |       |
|                       | 0017                                    | 01.  | 0000.0.1110.100   | 1.3332.                 | 270.1125.21   | GRANT LISA P          | 105083         | 17001547 | 3.00   |               | 01          | 01             | EOM         | 8/31/2009 | 8400       | 04    | APPLE    | -     |
|                       | JU18                                    | 01.  | 0000.0.0000.820   | JU. 3702.               | 820.9997.21   | HARRISON SANTIAGO J   | 106044         | 77003523 | 1.25   |               | 03          | 01             | EOM         | 8/31/2009 | 0000       | 13    | UPEB-%   |       |
|                       | JU19                                    | 01.  | 0000.0.0000.820   | JU.3322.                | 820.9997.21   | HARRISON SANTIAGO J   | 106044         | 77003523 | 2.53   |               | 03          | 01             | LOM         | 8/31/2009 | 0000       | 09    | MEDICARE | -     |
|                       | 020                                     | 01.  |                   |                         | 820.9997.21   | HARRISUN SANTIAGO J   | 106044         | 77003523 | 3.62   |               | 03          | 01             | EUM         | 8/31/2009 | 0000       | 06    | WCUMP    |       |
|                       | 0021                                    | 01.  |                   | JU 3502.                | 820.9997.21   | HARRISUN SANTIAGU J   | 106044         | 77003523 | 0.53   |               | 03          | 01             | LOM         | 8/31/2009 | 0000       | 05    | SUI      | -     |
|                       | 022                                     | 01.  | 0000.0.0000.820   |                         | B20.9997.21   | HARRISUN SANTIAGU J   | 106044         | 77003523 | 10.82  |               | 03          | 01             | EUM         | 8/31/2009 | 0000       | 103   |          |       |
|                       | JU23                                    |      | 0000.0.0000.820   | JU. 3702.               | p20.9995.21   | HUUSEVELI JUHGE       | 106527         | 77003562 | 1.64   |               | 02          | 01             | LOW         | 8/31/2009 | 0000       | 13    | UPEB-%   | -     |
| •                     | _                                       |      |                   |                         |               |                       |                |          |        |               |             |                |             |           |            |       |          |       |
|                       | _                                       | _    |                   |                         |               |                       |                |          |        |               |             |                |             |           |            |       |          |       |

Yr: 2010 Dist: 40 Site: 0 G5: W 9/13/2010 10:24:24 AM

#### HR Report/Job Selector (Pay Rpts)

| <b>e</b> ⊿ H | IR Repor                  | t/Job Selec                          | tor 39 - QSS DEMONSTRA                                                                                     | TION DISTRI                              | ст с                    | SS/OASIS |         |
|--------------|---------------------------|--------------------------------------|----------------------------------------------------------------------------------------------------|------------------------------------------|-------------------------|----------|---------|
| Eile         | Options                   | <u>H</u> elp                         |                                                                                                    |                                          |                         |          |         |
| <b>9</b>     |                           | × 💷   (                              | 🕢 💽   🛅   💐                                                                                                |                                          |                         |          |         |
| ۰            | <u>R</u> eports )<br>ⓒ Sh | <u>G</u> lobal Setting<br>ow Reports | gs   <u>F</u> ield Selection   <u>D</u> istricts   <u>E</u> mployee Selection  <br>C Show Jobs   Category: | <u>C</u> ustom Selecti<br>PAY _ <b>_</b> | ion Screen Schedule Job |          |         |
|              | ID                        | Name                                 | Description                                                                                                | Category                                 |                         |          |         |
|              | ▶ 099                     | PAY930ST                             | Personnel/Payroll Comparative Report                                                                       | PAY                                      |                         |          |         |
|              | 100                       | PYS530ST                             | Payroll W4 Control Report                                                                                  | PAY                                      |                         |          |         |
|              | 101                       | PYS590ST                             | Payline Edit List                                                                                          | PAY                                      |                         |          |         |
|              | 102                       | PYS850ST                             | Excess TSA Contributions                                                                                   | PAY                                      |                         |          |         |
|              | 103                       | PYS960ST                             | YTD FICA/Medicare Verification                                                                             | PAY                                      |                         |          |         |
|              | 104                       | PYS965ST                             | Marginal Tax Bracket Calculation Report                                                                    | PAY                                      |                         |          |         |
|              | 105                       | TXR100ST                             | On-Line Tax Rate Report                                                                                    | PAY                                      |                         |          |         |
|              | 106                       | PYS595ST                             | Rate Pay Payline Edit List                                                                                 | PAY                                      |                         |          |         |
|              | 110                       | PYS600ST                             | Pay Deduction Listing                                                                                      | PAY                                      |                         |          |         |
|              | 111                       | PYS610ST                             | Voluntary Deduction Listing                                                                                | PAY                                      |                         |          |         |
|              | 112                       | PYS611ST                             | Employee Voluntary Deduction Listing                                                                       | PAY                                      |                         |          |         |
|              | 113                       | PYS630ST                             | Employee Voluntary Deduction History Report                                                                | PAY                                      |                         |          |         |
|              | 114                       | TB0100ST                             | Tuberculosis Notifications Report/Checklist                                                                | PAY                                      |                         |          |         |
|              | 118                       | PAY690ST                             | Employee Payroll/Benefit Fact Sheet                                                                        | PAY                                      |                         |          |         |
|              |                           |                                      |                                                                                                    |                                          |                         |          |         |
|              |                           |                                      |                                                                                                    |                                          | Yr:2008 Dist:39 Site:0  | 3/2/2008 | 8:56 AM |

### Personnel Downloader (PDL) Payroll Data

| 8 <u>8</u> j                            | Personnel Downloader                       |                                    | 82 - QSS DEMO DISTRICT #82 |                          |      |           |                  |    |             | QSS/OASIS 📃 🗖 🔀 |           |         |  |
|-----------------------------------------|--------------------------------------------|------------------------------------|----------------------------|--------------------------|------|-----------|------------------|----|-------------|-----------------|-----------|---------|--|
| Eile                                    | Options <u>H</u> elp                       |                                    |                            |                          |      |           |                  |    |             |                 |           |         |  |
| H                                       | 🚱 🍬 🆻   + 🗙 🔎 🕐   🖴 🗊 🚍 🗙 🥅   🏢 🗟 🖄 🍥   🥘  |                                    |                            |                          |      |           |                  |    |             |                 |           |         |  |
|                                         | Add                                        |                                    |                            |                          |      |           |                  |    |             |                 |           |         |  |
| Download Definition     Data Categories |                                            |                                    |                            |                          |      |           |                  |    |             |                 |           |         |  |
| Ĺ                                       | Select Download                            |                                    |                            | Download/Global Settings |      |           |                  |    |             | Field Selection |           |         |  |
|                                         | Definition: DAPN01                         |                                    |                            | Itput                    | Tota | Length: 2 | 203 <b>#</b> Fie | 22 |             |                 |           |         |  |
|                                         | Category<br>All fields                     | Field                              | =                          | Field                    | Len  | Type      | ut Inp           | -  | From        | To              |           |         |  |
|                                         | Employee Data                              | PD/Date End                        |                            | •                        |      | 1702 0    |                  |    |             |                 |           |         |  |
|                                         | Demographic Dates                          | PD/Decline Bal Flg                 | -                          |                          |      |           |                  | •  |             |                 |           | ·       |  |
|                                         | EC Screen Data                             | PD/Dea. Schedule<br>PD/Empe Amount |                            |                          |      |           |                  |    |             |                 |           |         |  |
|                                         | Position Control/PU<br>Position Control/EA | PD/Empr Amount<br>PD/Flag          |                            |                          |      |           |                  |    |             |                 |           |         |  |
|                                         | Payroll Data<br>Benefits Management        | PD/Limit<br>PD/Maximum Amount      |                            |                          |      |           |                  |    |             |                 |           |         |  |
|                                         | New Benefits Mgt<br>Cred/Subject/SK        | PD/Minimum Amount<br>PD/Plan       |                            |                          |      |           |                  |    |             |                 |           |         |  |
|                                         | New Credentials/CR                         | PD/RFU - Flag<br>PD/Bule           |                            |                          |      |           |                  |    |             |                 |           |         |  |
|                                         | EU Screen Data<br>ME Screen Data           | PD/Subjectivity                    |                            |                          |      |           |                  |    |             |                 |           |         |  |
|                                         | TS Screen Data                             | PD/Vol-Ded Abbr                    |                            |                          |      |           |                  |    |             |                 |           |         |  |
|                                         | SK Screen Data                             | PD/Vol-Ded Number                  |                            |                          |      |           |                  |    |             |                 |           |         |  |
|                                         | LV Screen Data<br>Inservice Data           |                                    |                            |                          |      |           |                  |    |             |                 |           |         |  |
|                                         | Application Data<br>PD Screen Data         |                                    |                            |                          |      |           |                  |    |             |                 |           |         |  |
|                                         | Payroll History<br>Absence Transactions    |                                    |                            |                          |      |           |                  |    |             |                 |           |         |  |
|                                         |                                            |                                    |                            |                          |      |           |                  |    |             |                 |           |         |  |
|                                         |                                            |                                    |                            |                          |      |           |                  |    |             |                 |           |         |  |
|                                         |                                            |                                    |                            |                          |      |           |                  |    |             |                 |           |         |  |
|                                         |                                            |                                    |                            |                          |      |           |                  |    |             |                 |           |         |  |
|                                         |                                            |                                    |                            |                          |      |           |                  |    |             |                 |           |         |  |
|                                         |                                            |                                    |                            |                          |      |           |                  |    |             |                 |           |         |  |
|                                         |                                            |                                    |                            |                          |      |           |                  |    |             |                 |           |         |  |
| L                                       |                                            |                                    |                            |                          |      |           |                  |    |             |                 |           |         |  |
|                                         |                                            |                                    |                            |                          |      |           |                  |    | Yr:2002 Dis | t:82 Site:0     | 2/28/2008 | 9:35 AM |  |

Downloader has a wealth of payroll data so that you can create your own report and also save the download criteria.

# Santa Clara County $\underbrace{\bullet}_{\mathbf{T}}$ Office of Education

## Thank you!